# SPA/ Ethernet Adapter SPA-ZC 402

## SPA to IEC 61850 Gateway

Installation and Commissioning Manual

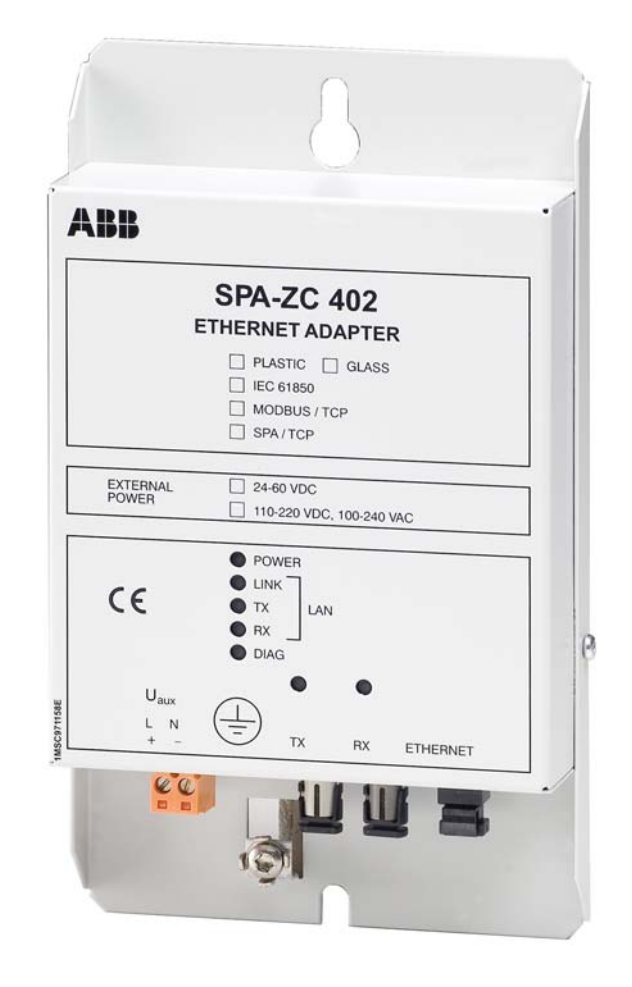

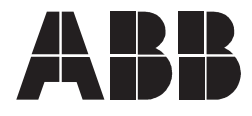

Issued: 23.11.2004 Version: F/20.05.2009

## SPA/ Ethernet Adapter

SPA to IEC 61850 Gateway Installation and Commissioning Manual

## Contents

| pyrig                                                 | hts                                                                                                    |                                                                                                    | 7                                                                                                    |
|-------------------------------------------------------|----------------------------------------------------------------------------------------------------|----------------------------------------------------------------------------------------------------|----------------------------------------------------------------------------------------------------|
| Intro<br>1.1.<br>1.2.<br>1.3.<br>1.4.<br>1.5.<br>1.6. | duction<br>This ma<br>Use of s<br>Intended<br>Product<br>Docume<br>Revision                                                                                                    | nual<br>symbols<br>d audience<br>documentation<br>ent conventions                                                                                                    | 9<br>9<br>9<br>10<br>10<br>11                                                                                                    |
| Safe                                                  | ty infor                                                                                                    | mation                                                                                                    | 13                                                                                                    |
| Quic                                                  | k start                                                                                                    |                                                                                                    | 15                                                                                                    |
| <b>Prod</b><br>4.1.<br>4.2.                           | luct ove<br>Feature<br>IEC 618                                                                                                    | s<br>50 standard                                                                                                    | <b> 17</b><br>18<br>19                                                                                                    |
| <b>Insta</b><br>5.1.<br>5.2.<br>5.3.<br>5.4.<br>5.5.  | Allation<br>Mechan<br>Installing<br>5.2.1.<br>Commu<br>5.3.1.<br>5.3.2.<br>5.3.3.<br>Installing<br>5.4.1.<br>5.4.2.<br>Connec<br>5.5.1.<br>5.5.2.                                                               | ical installation<br>g communication cable<br>Auxiliary power connection<br>nication Engineering Tool for SPA-ZC 40x<br>System requirements<br>Installing Communication Engineering Tool for<br>SPA-ZC 40x<br>Uninstalling Communication Engineering Tool<br>for SPA-ZC 40x<br>g Connectivity Packages<br>Enabling Connectivity Packages<br>Uninstalling Connectivity Packages<br>Uninstalling Connectivity Packages<br>Uninstalling Connectivity Packages<br>ting to SPA-ZC 402<br>Changing computer's IP address<br>Checking connection to SPA-ZC 402                                                                                                    | 21<br>21<br>21<br>21<br>21<br>21<br>21<br>22<br>23<br>23<br>23<br>25<br>25<br>26                                                                                                    |
| <b>Engi</b><br>6.1.<br>6.2.<br>6.3.<br>6.4.<br>6.5.   | Overvie<br>Creating<br>Restarti<br>Building<br>6.4.1.<br>6.4.2.<br>6.4.3.<br>Using D                                                                                                    | w of engineering<br>g project<br>ng<br>object tree<br>Adding Device object<br>Adding Logical Device objects<br>Importing IEC 61850 data object model of IED.<br>Pataset Editor                                                                                                    | 29<br>29<br>30<br>31<br>33<br>33<br>35<br>36                                                                                                    |
|                                                       | pyrig<br>Intro<br>1.1.<br>1.2.<br>1.3.<br>1.4.<br>1.5.<br>1.6.<br>Safe<br>Quio<br>Proc<br>4.1.<br>4.2.<br>Insta<br>5.1.<br>5.2.<br>5.3.<br>5.4.<br>5.5.<br>5.4.<br>5.5.<br>6.1.<br>6.2.<br>6.3.<br>6.4.<br>6.5. | pyrights           Introduction           1.1.         This mains           1.2.         Use of signed           1.3.         Intended           1.4.         Product           1.5.         Docume           1.6.         Revision           Safety infor         Quick start           Product ove         4.1.           4.2.         IEC 618           Installation         5.2.1.           5.3.         Commung           5.2.1.         5.3.3.           5.4.         Installing           5.4.1.         5.4.2.           5.5.         Connect           5.5.1.         5.5.2.           Engineering         6.1.           6.3.         Restarti           6.4.         Building           6.4.1.         6.4.2.           6.4.3.         6.5. | pyrights         Introduction         1.1       This manual         1.2       Use of symbols         1.3       Intended audience         1.4       Product documentation         1.5       Document conventions         1.6       Revision history         Safety information |

## SPA to IEC 61850 Gateway

Installation and Commissioning Manual

|     | 6.6.<br>6 7 | Configu<br>Configu | ring by usi<br>ring comm                                                | ng imported CID file                                                                                                    | 38                         |
|-----|-------------|--------------------|-------------------------------------------------------------------------|----------------------------------------------------------------------------------------------------|----------------------------|
|     | 0.7.        | 6 7 1              | SPA Com                                                                 | munication parameters                                                                                                    |                            |
|     | 68          | Downloa            | adina confi                                                             | iguration and exporting CID file                                                                                         | 41                         |
|     | 0.0.        | 681                | IFD appli                                                               | cation changes                                                                                                    | 43                         |
|     | 6.9.        | Configu            | rina by usi                                                             | ng IEC 61850 data model                                                                                                  |                            |
|     | 0.01        | compon             | ents                                                                    |                                                                                                    | 43                         |
|     | 6.10.       | Configu            | ring report                                                             | control blocks                                                                                                    | . 47                       |
|     | 6.11.       | Scales .           |                                                                         |                                                                                                    | . 50                       |
|     | 6.12.       | Using D            | isturbance                                                              | Recorder files                                                                                                    | . 52                       |
| 7.  | Com         | missio             | ning                                                                    |                                                                                                    | 55                         |
|     | 7.1.        | Checkin            | ig error situ                                                           | uations on IEC61850                                                                                                    | . 55                       |
|     | 7.2.        | Checkin            | ig SPA cor                                                              | mmunication                                                                                                    | . 56                       |
| 8.  | Tech        | nical d            | ata                                                                     |                                                                                                    | 59                         |
|     | 8.1.        | Interface          | es                                                                      |                                                                                                    | 59                         |
|     | 8.2.        | Test and           | d condition                                                             | s                                                                                                    | . 60                       |
| 9.  | Mair        | tenanc             | e and sei                                                               | vice                                                                                                    | 63                         |
| •   | 9.1.        | LED ind            | licators                                                                |                                                                                                    | . 63                       |
|     | 9.2.        | Commu              | nication se                                                             | ettings                                                                                                    | . 63                       |
|     | 9.3.        | IP Quer            | y                                                                       |                                                                                                    | 64                         |
|     | 9.4.        | Identific          | ,<br>ation                                                              |                                                                                                    | 65                         |
|     | 9.5.        | Obtainir           | ng error log                                                            | gs                                                                                                    | . 66                       |
| 10. | Trou        | blesho             | oting                                                                   |                                                                                                    | 67                         |
| 11. | Tech        | nical re           | eference.                                                               |                                                                                                    | 69                         |
|     | 11.1.       | ACSI co            | onformance                                                              | e statement                                                                                                    | . 70                       |
|     | 11.2.       | Model c            | onformanc                                                               | e statement                                                                                                    | 70                         |
|     |             | 11.2.1.            | Common                                                                  | data attribute classes                                                                                                   | . 70                       |
|     |             |                    | 11.2.1.1.                                                               | Quality                                                                                                    | . 71                       |
|     |             |                    | 11.2.1.2.                                                               | Analogue value                                                                                                    | . 72                       |
|     |             |                    | 11.2.1.3.                                                               | Configuration of analogue value                                                                                          | . 72                       |
|     |             |                    | 11.2.1.4.                                                               | Range configuration                                                                                                    | 72                         |
|     |             |                    | 11.2.1.5.                                                               | Step position with transient indication                                                                                  | 72                         |
|     |             |                    | 11.2.1.6.                                                               | Originator                                                                                                    | . 73                       |
|     |             |                    |                                                                         |                                                                                                    | 73                         |
|     |             |                    | 11.2.1.7.                                                               | Unit definition                                                                                                    |                            |
|     |             |                    | 11.2.1.7.<br>11.2.1.8.                                                  | Unit definition                                                                                                    | 74                         |
|     |             |                    | 11.2.1.7.<br>11.2.1.8.<br>11.2.1.9.                                     | Unit definition<br>Vector definition<br>CTxInt                                                                           | 73<br>74<br>74             |
|     |             | 11.2.2.            | 11.2.1.7.<br>11.2.1.8.<br>11.2.1.9.<br>Common                           | Unit definition<br>Vector definition<br>CTxInt<br>data classes                                                           | 74<br>74<br>74             |
|     |             | 11.2.2.            | 11.2.1.7.<br>11.2.1.8.<br>11.2.1.9.<br>Common<br>11.2.2.1.              | Unit definition<br>Vector definition<br>CTxInt<br>data classes<br>Single point status (SPS)                              | 74<br>74<br>74<br>74<br>74 |
|     |             | 11.2.2.            | 11.2.1.7.<br>11.2.1.8.<br>11.2.1.9.<br>Common<br>11.2.2.1.<br>11.2.2.2. | Unit definition<br>Vector definition<br>CTxInt<br>data classes<br>Single point status (SPS)<br>Double point status (DPS) | 74<br>74<br>74<br>74<br>74 |

SPA to IEC 61850 Gateway Installation and Commissioning Manual

| 11.2.2                | .4. Protection activation information                      |
|-----------------------|------------------------------------------------------------|
| 11.2.2                | .5. Directional protection activation                      |
| 11 2 2                | 6 Security violation counting (SEC) 78                     |
| 11.2.2                | .7. Binary counter reading (BCR)                           |
| 11.2.2                | .8. Measured value (MV)                                    |
| 11.2.2                | .9. Complex measured value (CMV) 80                        |
| 11.2.2                | .10. WYE                                                   |
| 11.2.2                | .11. Delta (DEL)                                           |
| 11.2.2                | .12. Sequence (SEQ)                                        |
| 11.2.2                | .13. Harmonic Value (HMV)                                  |
| 11.2.2                | .14. Harmonic value for WYE (HWYE) 85                      |
| 11.2.2                | .15. Harmonic value for DEL (HDEL) 86                      |
| 11.2.2                | .16. Controllable single point (SPC) 87                    |
| 11.2.2                | .17. Controllable double point (DPC) 88                    |
| 11.2.2                | .18. Controllable integer status (INC) 90                  |
| 11.2.2                | .19. Binary controlled step position<br>information (BSC)  |
| 11.2.2                | .20. Integer controlled step position<br>information (ISC) |
| 11.2.2                | .21. Controllable analogue set point<br>information (APC)  |
| 11.2.2                | .22. Single point setting (SPG)                            |
| 11.2.2                | .23. Integer status setting (ING)                          |
| 11.2.2                | .24. Analogue setting (ASG)                                |
| 11.2.2                | .25. Setting curve (CURVE)                                 |
| 11.2.2                | .26. Device name plate (DPL)                               |
| 11.2.3. Logica        | al node name plate (LPL)                                   |
| 11.2.3                | .1. Curve shape description (CSD) 99                       |
| 11.3. SCL conforma    | nce statement                                              |
| 11.4. SCL control blo | ock101                                                     |
| 11.5. Protocol imple  | mentation conformance statement101                         |
| 11.5.1. Profile       | e conformance101                                           |
| 11.5.1                | .1. MMS conformance102                                     |
| 11.5.1                | .2. GOOSE services102                                      |
| 12. KEMA certificate  |                                                            |
| 13. Ordering informat | tion 107                                                   |
| 14. Terminology       |                                                            |
| 15. Abbreviations     |                                                            |

SPA to IEC 61850 Gateway Installation and Commissioning Manual

## Copyrights

The information in this document is subject to change without notice and should not be construed as a commitment by ABB Oy. ABB Oy assumes no responsibility for any errors that may appear in this document.

In no event shall ABB Oy be liable for direct, indirect, special, incidental or consequential damages of any nature or kind arising from the use of this document, nor shall ABB Oy be liable for incidental or consequential damages arising from use of any software or hardware described in this document.

This document and parts thereof must not be reproduced or copied without written permission from ABB Oy, and the contents thereof must not be imparted to a third party nor used for any unauthorized purpose.

The software or hardware described in this document is furnished under a license and may be used, copied, or disclosed only in accordance with the terms of such license.

© Copyright 2009 ABB Oy

All rights reserved.

#### Trademarks

ABB is a registered trademark of ABB Group. All other brand or product names mentioned in this document may be trademarks or registered trademarks of their respective holders.

#### Guarantee

Please inquire about the terms of guarantee from your nearest ABB representative.

SPA to IEC 61850 Gateway Installation and Commissioning Manual

# 1. Introduction

#### 1.1. This manual

This manual provides thorough information on the SPA-ZC 402 Ethernet Adapter and the central concepts related to it. SPA-ZC 402 Ethernet is used for connecting any Intelligent Electronic Devices (IED), which provides fibre-optic SPA bus, to the IEC 61850 Station bus. In the manual you find information on SPA-ZC 402 and its components, an introduction to engineering tasks and a description of the basic operations.

The information in this manual is intended for application engineers, who install and configure SPA-ZC 402. As a prerequisite, you should have basic knowledge of IEC 61850 client and server architectures in general.

The IEC 61850 standards are available on IEC's web site (http://www.iec.ch).

#### 1.2. Use of symbols

This publication includes the following icons that point out safety-related conditions or other important information:

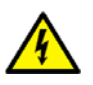

The electrical warning icon indicates the presence of a hazard which could result in electrical shock.

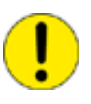

The caution icon indicates important information or warning related to the concept discussed in the text. It might indicate the presence of a hazard which could result in corruption of software or damage to equipment or property.

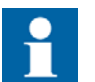

The information icon alerts the reader to relevant facts and conditions.

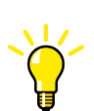

The tip icon indicates advice on, for example, how to design your project or how to use a certain function.

It should be understood that operation of damaged equipment could, under certain operational conditions, result in degraded process performance leading to information or property loss. Therefore, comply fully with all notices.

#### 1.3. Intended audience

This manual is intended for installation personnel, administrators and skilled operators to support installation of the software.

Installation and Commissioning Manual

#### 1.4. Product documentation

| Name of the manua                                                       | l                                                                                                    | Document ID    |
|-------------------------------------------------------------------------|----------------------------------------------------------------------------------------------------|----------------|
| SPA-ZC 402 configur                                                     | ation CD                                                                                                    | 1MRS151049     |
| CAP 505 User's Guid                                                     | le                                                                                                    | 1MRS752292-MUM |
| SPA-ZF Optical glass fibres, multimode granded index type               |                                                                                                    | 1MRS755371     |
| Plastic-core fibre-optic cables, Features and instructions for mounting |                                                                                                    | 1MRS752089     |
| Connectivity Package<br>The C<br>downle<br>http://w<br>substa           | es, User's Guide<br>onnectivity Packages can be<br>baded on the ABB web site<br>vww.abb.com/<br>itionautomation. | 1MRS755312     |
|                                                                         |                                                                                                    |                |

Related IEC 61850 standards:

- IEC 61850-6: Configuration description language for communication in electrical substations related to IEDs
- IEC 61850-7-2: Basic communication structure for substation and feeder equipment Abstract communication service interface (ACSI)
- IEC 61850-7-3: Basic communication structure for substation and feeder equipment Common data classes
- IEC 61850-7-4: Basic communication structure for substation and feeder equipment Compatible logical node classes and data classes
- IEC 61850-8-1: Specific Communication Service Mapping (SCSM) Mappings to MMS (ISO 9506-1 and ISO 9506-2) and to ISO/IEC 8802-3

Visit also the International Users Group (UCA) web page for more information about the IEC 61850 standard.

#### 1.5. Document conventions

The following conventions are used for the presentation of material:

- The words in names of screen elements (for example, the title in the title bar of a dialog, the label for a field of a dialog box) are initially capitalized.
- Capital letters are used for the name of a keyboard key if it is labeled on the keyboard. For example, press the CTRL key. Although the Enter and Shift keys are not labeled they are written in capital letters, e.g. press ENTER.
- Lowercase letters are used for the name of a keyboard key that is not labeled on the keyboard. For example, the space bar, comma key and so on.
- Press CTRL+C indicates that you must hold down the CTRL key while pressing the C key (to copy a selected object in this case).
- Press ALT E C indicates that you press and release each key in sequence (to copy a selected object in this case).
- The names of push and toggle buttons are boldfaced. For example, click OK.

SPA to IEC 61850 Gateway Installation and Commissioning Manual

- The names of menus and menu items are boldfaced. For example, the File menu. •
- The following convention is used for menu operations: Menu Name > Menu • Item > Cascaded Menu Item. For example: select File > Open > New Project.
- The Start menu name always refers to the Start menu on the Windows Task Bar. •
- System prompts/messages and user responses/input are shown in the Courier • font. For example, if you enter a value out of range, the following message is displayed: Entered value is not valid.

You may be told to enter the string MIF349 in a field. The string is shown as follows in the procedure: MIF349

• Variables are shown using lowercase letters: sequence name

#### **Revision history**

| Version | Date       | History                           |
|---------|------------|-----------------------------------|
| A       | 23.11.2004 | Document created                  |
| В       | 30.12.2004 | Ordering information updated      |
| С       | 31.01.2005 | Table 8.22 Surge immunity updated |
| D       | 30.06.2006 | SPA-ZC 402 2.0 additions          |
| E       | 16.2.2007  | SPA-ZC 402 2.1 additions          |
| F       | 20.05.2009 | SPA-ZC 402 2.1.2 additions        |

#### 1.6.

2.

#### **SPA/ Ethernet Adapter**

SPA to IEC 61850 Gateway Installation and Commissioning Manual

# Safety information

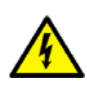

Non-observance can result in death, personal injury or substantial property damage.

Only a competent electrician is allowed to carry out the electrical installation.

National and local electrical safety regulations must always be followed.

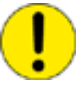

The device contains components which are sensitive to electrostatic discharge. Unnecessary touching of electronic components must therefore be avoided.

SPA to IEC 61850 Gateway

Installation and Commissioning Manual

## Quick start

1. Install Communication Engineering Tool (CET) for SPA-ZC 40x and Connectivity Packages.

Download the latest Connectivity Packages on the ABB web site http://www.abb.com/substationautomation.

2. Activate the appropriate Connectivity Package by using Connectivity Package Manager, see Fig. 3.-1.

| 🕞 Connectivity Package Manager                                                                                                    | × |
|----------------------------------------------------------------------------------------------------|---|
| File View Set Latest Help                                                                                                    |   |
| <ul> <li>Communication Engineering Tool for SPA-ZC 40x</li> <li>Generic IEC61850 IED Connectivity Package</li> <li>REF541_3_5</li> <li>2.0</li> <li>REF542plus Connectivity Package</li> <li>REM 543/545 Connectivity Package</li> <li>REU 610 Connectivity Package</li> <li>REU 610 Connectivity Package</li> <li>REX 521 Connectivity Package</li> <li>spacom Connectivity Package</li> <li>Communication Engineering Tool for COM 610</li> <li>Protection and Control IED Manager PCM 600</li> </ul> |   |
| Connectivity Package Information REF 541, REF 543, REF 545: Ver. 3.0 - 3.5                                                                                                    |   |
| <u>_</u>                                                                                                    |   |
| OK Cancel                                                                                                    |   |

A060282

Fig. 3.-1 Connectivity Package Manager

- Create a new project by selecting File > Open/Manage Project from CET for SPA-ZC 40x.
- Install a new IEC 61850 device (SPA-ZC 40x) by right-clicking the project and selecting New > IEC61850 > SPA-ZC 40x (SPAZC40x\_v1x is for the previous version).

#### Installation and Commissioning Manual

5. Install a new IED by right-clicking the IEC 61850 device and selecting New > Communication. Select the appropriate IED type and rename the IED with the unique name.

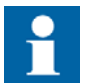

Each IEC 61850 name has to be unique in each level (IED, LD, LN, DO).

If you wish to import the existing IEC 61850 device CID file to the device, select Logical Device and import the CID file to it.

- 6. Import the IED application to logical device LD1 by right-clicking LD1 and selecting the AR file, which contains the IED application.
- 7. Set the IP address to SPA-ZC 40x in Object Properties panel.
  - Default Gateway
  - IP Address
  - SNTP Server 1 and 2
  - Subnet mask

Refer to Section 5.5.1. Changing computer's IP address.

- 8. Set Time Zone Correction.
- 9. Rename the IED, for example REF545\_F1.
- 10. Adjust IED SPA Communication parameters in the Object Properties panel.
- 11. Adjust network adapter's IP address to same subnet as SPA-ZC 402. To perform the operation, open Windows XP Network Connections in Control Panel.

If CID file exists, the IP address is read from the file. Otherwise, the default IP address of SPA-ZC 402 is 192.168.2.10.

Use IP Query Tool to find out an unknown IP address.

- 12.Use CID Export tool to transfer the configuration file to SPA-ZC 40x.
- 13.Export CID or ICD file for the IEC 61850 client.

SPA to IEC 61850 Gateway

Installation and Commissioning Manual

4.

#### **Product overview**

SPA-ZC 402 is used to connect one IED with the fibre-optic SPA bus to the IEC 61850 Station bus. The IEC 61850 standard defines the IEC 61850 communication and engineering specifications. SPA-ZC 402 offers also the possibility to access the device with the SPA protocol over the TCP/IP network using the same Ethernet link.

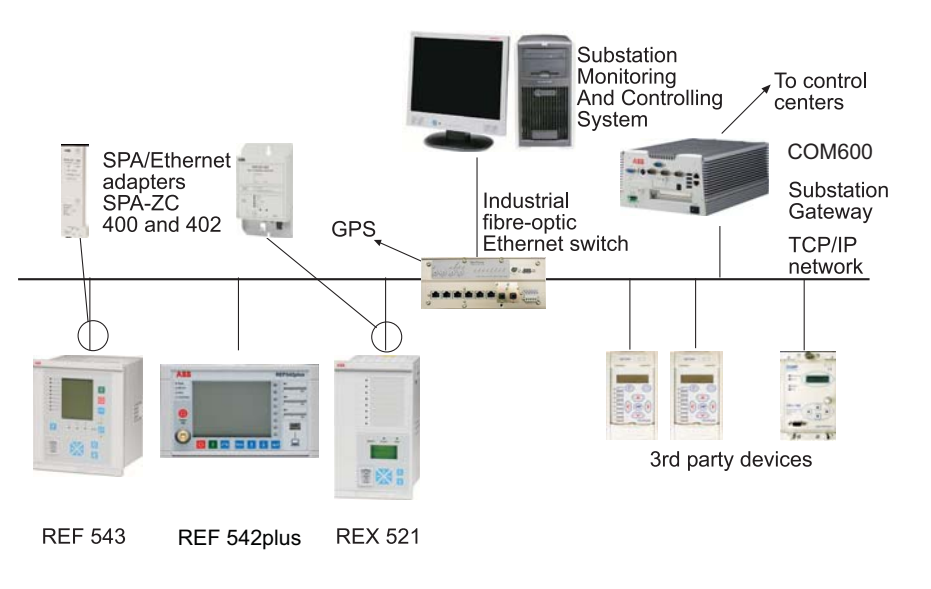

Fig. 4.-1 Conceptual picture of a typical system setup

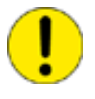

It is not allowed to connect multiple SPA devices to SPA-ZC 402 in the SPA loop because of performance reasons. If SPA-ZC 402 is an integral part of a bigger rack, for example of a SPACOM 300 series rack, configure all devices under the same SPA-ZC 402. The SPACOM 300 series rack is one SPA device.

The mechanical and electrical connection of the Ethernet adapter to an IED interface is described in Section 5. Installation. The Ethernet adapter programming is described in Section 6. Engineering.

It is a prerequisite to understand the communication properties of Intelligent Electronic Devices (IED) before connecting to the Ethernet adapter. This information is available in the manual for the protection relay in question. It is also necessary to have basic understanding of the IEC 61850 system to which the IEDs will be connected.

ABB has tested the following third-party devices, which are recommended to be used with SPA-ZC 402:

Industrial 10/100 MBit switches:

- RuggedCom RS800
- RuggedCom RS1600

A060239

Installation and Commissioning Manual

- RuggedCom RSG2100
- Westermo FST208

Media converters:

- RuggedCom RMC-100-MM
- IMC McBasic MM1300
- Allied Telesyn AT-MC302-20

More tested devices can be found on the ABB web site http://www.abb.com/substationautomation.

#### 4.1. Features

SPA-ZC 402 has the following features:

- IEC 61850 connectivity for IED with fibre optic SPA bus
- Auxiliary power supply
- Easy-to-use configuration tool for the IEC 61850 data mapping
- Support of communication over TCP/IP

All relay data can be routed through SPA-ZC 402. The process data (status, measurements and commands) is routed through the IEC 61850 bus and the rest of the available data can be routed through SPA over TCP/IP.

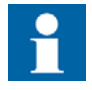

Only one SPA client can be configured to poll SPA events from the device. By default SPA-ZC 402 is configured to poll SPA events, then it is not allowed to poll SPA events from another SPA client.

If the parallel IEC 61850 communication is configured for  $RE_541/3/5$  with two SPA-ZC 40x gateways, SPA event polls have to be disabled in another gateway.

If the parallel IEC 61850 communication is configured for RE\_ 541/3/5 with two SPA-ZC 402 gateways, SPA event polls has to be disabled in another gateway.

4.2.

#### **SPA/ Ethernet Adapter**

#### SPA to IEC 61850 Gateway Installation and Commissioning Manual

ABB **SPA-ZC 402** ETHERNET ADAPTER PLASTIC GLASS EC 61850 MODBUS / TCP SPA/TCP 24-60 VDC EXTERNAL 110-220 VDC, 100-240 VAC . POWE LINI CE 5 TX TX BX ETHERNET

Fig. 4.1.-1 Parts of SPA-ZC 402

- 1 Ethernet connector
- 2 Fibre-optic SPA bus connectors
- 3 Auxiliary power supply connector
- 4 SPA TX and RX LEDs
- 5 LAN and diagnostics LEDs

#### IEC 61850 standard

The IEC 61850 standard is a comprehensive and durable standard, which defines the communication between Intelligent Electronic Devices (IED) in substations. It is not dependent on any application and offers one protocol which answers to all requirements in substation. The configuration of the protocol is flexible. When using the IEC 61850 standard, it is possible to allocate the functions and integrate the functionality freely.

The IEC 61850 standard supports the following functions:

- Protection and control
- Integration of innovative sensor and switch technologies
- Metering, supervisory control and data acquisition (SCADA)
- Remote monitoring and fault diagnostics
- Automated dispatch and control
- Asset management
- Condition monitoring and diagnostics

A040157B

Installation and Commissioning Manual

The IEC 61850 standard provides:

- Standardized information models for all kinds of protection relays, controllers, circuit-breakers, transformers, and so on.
- Information exchange methods to access the information models' data: report sequences-of-events, log historical data, control devices, sampled value distribution, fast peer-to-peer process data exchange, and so on.
- A unified system configuration language (XML-based) and device online self-description.

Compared to other communication standards for substation automation, the IEC 61850 standard defines data modeling and communication services for this specific domain. Data modeling is mapped to a communication protocol, Manufacturing Message Specification (MMS, ISO 9506 protocol), which uses TCP/ IP and Ethernet. In addition to the communication specifications, engineering information exchange is defined in Substation Configuration Language (SCL), which is an XML based language. SCL ensures that IEC 61850 compatible IEDs can be integrated in one system. For more information on the IEC 61850 standard documentation, see Section 1.4. Product documentation.

SPA to IEC 61850 Gateway Installation and Commissioning Manual

## 5. Installation

This chapter describes the installation of the SPA-ZC 402 module and the Communication Engineering Tool (CET) for SPA-ZC 40x. For additional information, such as technical data, maintenance and service, refer to Section 8. Technical data and Section 9. Maintenance and service.

#### 5.1. Mechanical installation

Screw the SPA-ZC 402 module on the cubicle's bottom or wall near the protection relay. Pay attention to the length of the fibre-optic SPA cable when you are installing the SPA-ZC 402 module.

#### 5.2. Installing communication cable

Connect the fibre-optic SPA bus cable between IED and SPA-ZC 402. Connect the LAN cable to the LAN connector of SPA-ZC 402. The other end of the cable is connected to the IEC 61850-8 station bus through the Ethernet switch.

#### 5.2.1. Auxiliary power connection

Voltage range for the external power connection  $(U_{aux})$  is

- 110-220 VDC, 100-240 VAC or
- 24-60 VDC

| Table 5.2.11 | Screw terminal of U <sub>aux</sub> connection |
|--------------|-----------------------------------------------|
|--------------|-----------------------------------------------|

| Screw terminal | AC | DC |
|----------------|----|----|
| 1              | L  | +  |
| 2              | Ν  | -  |

In addition there is an earthing screw for the protective earth conductor beside the screw terminals in the casing.

#### 5.3. Communication Engineering Tool for SPA-ZC 40x

#### 5.3.1. System requirements

Communication Engineering Tool (CET) for SPA-ZC 40x runs on Windows 2000, Windows XP and Windows Server 2003 operating systems. A PC capable of running one of these operating systems is sufficient also for CET for SPA-ZC 40x. For more information, refer to Section 1.4. Product documentation. The detailed system requirements can be seen below.

- 20 MB free hard disk space if Microsoft .NET Framework 1.1, which is required for running CET for SPA-ZC 40x, has already been installed.
- 100 MB free hard disk space, if the Microsoft .NET Framework 1.1 is not installed. It is installed automatically if it is not found.

21

5.3.2.

SPA to IEC 61850 Gateway Installation and Commissioning Manual

#### Installing Communication Engineering Tool for SPA-ZC 40x

- 1. Uninstall the previous version.
- 2. Close all the open programs and insert the Communication Engineering Tool (CET) for SPA-ZC 40x installation CD to the CD-ROM drive of your PC.
- 3. The Installation program starts automatically. If this is not the case, open the program by starting setup.exe on the CD drive.
- 4. The installation wizard extracts the installation files to your local computer.
- 5. The CET for SPA-ZC 40x Installation program starts. In this dialog, click Next.
  - With the **Back** button you can return to the previous dialog, and with the **Cancel** button, exit the installation wizard. This applies to all the dialogs in the installation wizard.
- 6. Read the License Agreement, select the option I accept the license agreement and click Next to continue the installation.
  - If the option **I** do not accept the license agreement is selected, the Next button is not available and you cannot continue the installation.
- 7. Select the folder in which the application is to be installed.
  - To select the default folder shown at the bottom of the dialog, click Next.
  - To select another folder, click **Browse**, choose the folder you want and click **Next**.
- 8. Both manuals are installed by default on your local hard drive. Click **Next** to continue the installation.
  - To install a manual, click the respective manual and select **Will be installed** on local hard drive.
  - To install the documentation feature, click the respective manual and select **Entire feature will be installed on local hard drive.**
  - To install the manual when required, click the respective manual and select **Feature will be installed when required.**
  - Not to install the manual, click the respective manual and select **Entire** feature will be unavailable.
- 9. Click Next to begin the installation.
- 10. Follow the progress of the installation in a dialog that also shows the directory path where the files are copied. At this point, you can still cancel the installation by clicking **Cancel**.
- 11. A dialog opens to show that the tool has been successfully installed. Close the dialog and finish the installation by clicking **Finish**.
- 12. When clicking **Finish**, the wizard also installs the Microsoft SQL Server automatically, if it is not installed already.
- 13.Start CET for SPA-ZC 40x by selecting Start > Programs > Communication Engineering Tool for SPA-ZC 40x > Communication Engineering Tool.

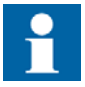

After installing a new CET for SPA-ZC 40x version or new Connectivity Packages, always activate the correct Connectivity Package version again by using the Connectivity Package Manager. 5.3.3.

SPA to IEC 61850 Gateway Installation and Commissioning Manual

#### Uninstalling Communication Engineering Tool for SPA-ZC 40x

- 1. Open the Add or Remove Programs dialog by selecting Start > Settings > Control Panel > Add or Remove Programs.
- 2. Select Communication Engineering Tool (CET) for SPA-ZC 40x and click **Remove**.

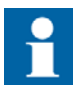

Uninstall CET for SPA-ZC 40x in order to install a new version and to update the software. Uninstallation does not remove the Microsoft SQL Server and .NET Framework. Removing these programs can affect the functionality of the other ABB applications.

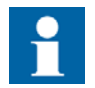

Detailed instructions for upgrading the software are provided when the upgrade is available.

#### 5.4.

#### Installing Connectivity Packages

1. Close all the open programs and insert the SPA-ZC 402 configuration CD to the CD-ROM drive of your PC.

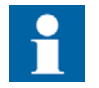

The Connectivity Packages can be downloaded on the ABB web site http://www.abb.com/substationautomation.

Contact ABB to check the connectivity package's status for the Intelligent Electronic Device (IED) in question.

2. Double-click the Connectivity Package installation program and select the relevant IED (.msi) to start the installation.

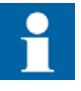

Install the Connectivity Package after installing the Communication Engineering Tool (CET) for SPA-ZC 40x, see Section 5.3.2. Installing Communication Engineering Tool for SPA-ZC 40x. If this is not the case, re-install the Connectivity Package after installing the CET for SPA-ZC 40x.

3. The installation wizard extracts the installation files to your local computer.

Installation and Commissioning Manual

- 4. The Connectivity Package Installation program starts. In this dialog, click Next.
  - With the **Back** button return to the previous dialog, and with the **Cancel** button, exit the installation wizard. This applies to all the dialogs in the installation wizard.
- 5. Read the License Agreement, select the option I accept the license agreement and click Next to continue the installation.
  - If the option **I** do not accept the license agreement is selected, the Next button is not available and you cannot continue the installation.
- 6. Select the folder in which the application is to be installed.
  - To select the default folder shown at the bottom of the dialog, click Next.
  - To select another folder, click **Browse**, choose the folder you want and click **Next**.
- 7. Click Next to begin the installation.
- 8. Follow the progress of the installation in a dialog, which also shows the directory path where the files are copied to. At this point, you can still cancel the installation by clicking **Cancel**.
- 9. A dialog opens to show that the Connectivity Package has been successfully installed. Close the dialog and finish the installation by clicking **Finish**.

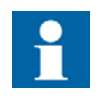

After installing a new CET for SPA-ZC 40x version or new Connectivity Packages, always activate the correct Connectivity Package version again by using the Connectivity Package Manager.

5.4.1.

#### **Enabling Connectivity Packages**

Use Connectivity Package Manager to enable the Connectivity Packages for SPA-ZC 402.

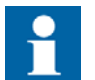

Only one version of each Connectivity Package can be enabled at a time.

- 1. Double-click the icon on the computer's desktop to start the Connectivity Package Manager.
- 2. Select the corresponding Connectivity Package to enable it for SPA-ZC 402.
- 3. Click **OK** to apply the selection, see Fig. 5.4.1.-1.

SPA to IEC 61850 Gateway

Installation and Commissioning Manual

| 😁 Lonnectivity Package Manager                                                                                                    | Ň    |
|----------------------------------------------------------------------------------------------------|------|
| File View Set Latest Help                                                                                                    |      |
| Communication Engineering Tool for SPA-ZC 40x Generic IEC61850 IED Connectivity Package REF541_3_5 2.0 REF542plus Connectivity Package RET 541/543/545 Connectivity Package REU 610 Connectivity Package REX 521 Connectivity Package REX 521 Connectivity Package Spacom Connectivity Package Protection and Control IED Manager PCM 600 |      |
| Connectivity Package Information<br>REF 541, REF 543, REF 545: Ver. 3.0 - 3.5                                                                                                    | -    |
| 1                                                                                                    | 7    |
| OK Cance                                                                                                    | el 🛛 |

A060282

Fig. 5.4.1.-1 Connectivity Package Manager

| 5.4.2. | Uninstalling Connectivity Packages                                                                                                    |
|--------|----------------------------------------------------------------------------------------------------|
|        | <ol> <li>Open the Add or Remove Programs dialog by selecting Start &gt; Settings &gt;<br/>Control Panel &gt; Add or Remove Programs.</li> </ol> |
|        | 2. Select the relevant Connectivity Package and click Remove.                                                                                   |
| 5.5.   | Connecting to SPA-ZC 402                                                                                                    |
|        | The Sections 5.5.1. and 5.5.2. describe how to connect to SPA-ZC 402 from the Communication Engineering Tool (CET) for SPA-ZC 40x.              |
| 5.5.1. | Changing computer's IP address                                                                                                    |
|        | To connect SPA-ZC 402, the used computer and SPA-ZC 402 must use the same address space.                                                        |

To change the computer's IP address space to be the same as in SPA-ZC 402:

A060241

Installation and Commissioning Manual

- 1. Open the Network Connections in Control Panel.
- 2. Type, for example, the following IP address to the IP address box: 192.168.2.1. See Fig. 5.5.1.-1.

You must have system administration rights to perform the task.

| Internet Protocol (TCP/IP) Propertie                                                                                                    | s ?X          |  |  |  |
|----------------------------------------------------------------------------------------------------|---------------|--|--|--|
| General                                                                                                    |               |  |  |  |
| You can get IP settings assigned automatically if your network supports this capability. Otherwise, you need to ask your network administrator for the appropriate IP settings. |               |  |  |  |
| Obtain an IP address automatical                                                                                                    | y I           |  |  |  |
| ─● Use the following IP address: ──                                                                                                    |               |  |  |  |
| IP address:                                                                                                    | 192.168.2.1   |  |  |  |
| Subnet mask:                                                                                                    | 255.255.255.0 |  |  |  |
| Default gateway:                                                                                                    | · · ·         |  |  |  |
| C Obtain DNS server address autor                                                                                                    | natically     |  |  |  |
| Use the following DNS server add                                                                                                    | dresses:      |  |  |  |
| Preferred DNS server:                                                                                                    |               |  |  |  |
| Alternate DNS server:                                                                                                    | · · ·         |  |  |  |
|                                                                                                    | Advanced      |  |  |  |
|                                                                                                    | OK Cancel     |  |  |  |

Fig. 5.5.1.-1 Changing IP address

5.5.2.

#### Checking connection to SPA-ZC 402

Check the connection to SPA-ZC 402 by using the ping command:

- 1. Open the Run dialog.
- 2. Type cmd to the Open box, see Fig. 5.5.2.-1.

SPA to IEC 61850 Gateway

Installation and Commissioning Manual

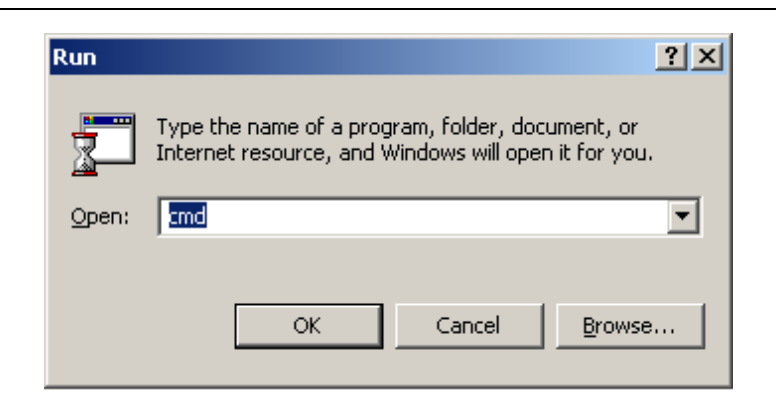

A060242

Fig. 5.5.2.-1 Starting command prompt

- 3. Click **OK** to run the command prompt.
- 4. Type ping 192.168.2.10, see Fig. 5.5.2.-2.

| 🔤 Command Prompt                                                                                                    |          |
|----------------------------------------------------------------------------------------------------|----------|
| C:>>ping 192.168.2.10                                                                                                    | <u> </u> |
| Pinging 192.168.2.10 with 32 bytes of data:                                                                                                    |          |
| Reply from 192.168.2.10: bytes=32 time<1ms TTL=255<br>Reply from 192.168.2.10: bytes=32 time<1ms TTL=255<br>Reply from 192.168.2.10: bytes=32 time<1ms TTL=255<br>Reply from 192.168.2.10: bytes=32 time<1ms TTL=255 |          |
| Ping statistics for 192.168.2.10:<br>Packets: Sent = 4, Received = 4, Lost = 0 (0% loss),<br>Approximate round trip times in milli-seconds:<br>Mininum = 0ms, Maxinum = 0ms, Average = 0ms                           |          |
| C:\>_                                                                                                    |          |
|                                                                                                    |          |
|                                                                                                    |          |
|                                                                                                    |          |
|                                                                                                    | -        |

Fig. 5.5.2.-2 Pinging SPA-ZC 402

SPA-ZC 402responds to the ping command if the computer and SPA-ZC 402 are on the same network.

5. If SPA-ZC 402 responds with the IP address, the connection is established between the computer and SPA-ZC 402.

SPA to IEC 61850 Gateway Installation and Commissioning Manual

6.

6.1.

# Engineering

This section guides when performing the engineering tasks required before using SPA-ZC 402.

For more information on the IEC 61850 data modeling, refer to the IEC 61850 standards listed in Section 1.4. Product documentation.

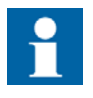

Note that all the possible engineering scenarios are not included in this manual. You must have engineering rights to be able to perform the tasks described in this section.

#### Overview of engineering

The engineering and maintenance of SPA-ZC 402 is done by using CET for SPA-ZC 40x functions or by importing the existing SPA-ZC 40x CID file. The device's communication structure is described in the Project Explorer dialog. The structure is built by using device objects. These objects have communication properties that can be accessed through the Object Properties dialog. These properties define for example the IP addresses, unit addresses, and descriptions.

The process data accessible on devices is modeled according to the IEC 61850 standard. The communication structure consists of:

- Logical devices (LD)
- Logical nodes (LN)
- Data objects (DO)
- Data attributes (DA)

The data model is imported from the preconfigured object types of devices, which have the objects defined and configured. These object types are defined in the standardized IED Connectivity Packages. The data model can also be created manually by using CET for SPA-ZC 40x functions.

When the structure is complete and all the objects have been set up properly, the configuration is downloaded through FTP to SPA-ZC 402 by using the CID (Configured IED Description) Export function.

The engineering tasks are the following:

- 1. Building an object tree according to the IEC 61850 data model by importing the Connectivity Package or by adding the IEC 61850 data objects manually to the configuration
- 2. Configuring object properties, for example adding mapping to the SPA references in the IED (Intelligent Electronic Device)
- 3. Configuring IED TCP/IP addresses and parameters
- 4. Configuring SPA addresses and parameters
- 5. Exporting configuration data to SPA-ZC 402 and to the IEC 61850 system configuration tool

6.2.

#### **SPA/ Ethernet Adapter** SPA to IEC 61850 Gateway

Installation and Commissioning Manual

#### **Creating project**

You need to start the Communication Engineering Tool (CET) for SPA-ZC 40x to open and name a project, see Fig. 6.2.-1 and Fig. 6.2.-2.

| CTLocal Server\REF543R IEC61850 Test - Commu |                        |              |               |                |              | nmu |
|----------------------------------------------|------------------------|--------------|---------------|----------------|--------------|-----|
| File                                         | <u>E</u> dit           | <u>⊻i</u> ew | <u>T</u> ools | <u>Wi</u> ndow | <u>H</u> elp | _   |
| 2                                            | Open/Ma                | anage Pr     | oject         | C              | Itrl+0       |     |
|                                              | _lose Project          |              |               |                |              |     |
|                                              | <u>S</u> ave           |              |               | 0              | Itrl+S       |     |
|                                              | Reload Current Project |              |               | Ctrl+Shift+F11 |              |     |
|                                              | <u>E</u> xit           |              |               |                |              |     |
|                                              | -                      |              |               |                |              |     |

A040013B

A040014B

Fig. 6.2.-1 Opening a project

| Open/Manage I                    | Projec                        | t                              | ×            |  |  |
|----------------------------------|-------------------------------|--------------------------------|--------------|--|--|
|                                  | Currently available projects: |                                |              |  |  |
|                                  | <b>.</b>                      | Projects on my computer        | a            |  |  |
| New Project                      |                               | Server name:                   |              |  |  |
|                                  |                               | VINFL108\PCMSERVER             |              |  |  |
| Delete Project                   |                               | Project name:<br>Protocol Test |              |  |  |
| <b>6</b>                         |                               | Description:                   |              |  |  |
| Import Project                   |                               |                                |              |  |  |
| R                                |                               |                                |              |  |  |
| Export Project                   | Pro                           |                                | Open Project |  |  |
|                                  | <br>Pro                       | Create Cancel                  | Close        |  |  |
| SQL Server<br>Service<br>Manager |                               |                                |              |  |  |
|                                  |                               |                                |              |  |  |

Fig. 6.2.-2 Creating a new project

#### 6.3. Restarting

Use this function to restart the SPA-ZC 402 at runtime.

- 1. Select IED and Tools > Restart SPAZC40x to open the restart panel, see Fig. 6.3.-1
- 2. Click Reset.

The results are reported to the UI text box.

A060396

#### SPA to IEC 61850 Gateway Installation and Commissioning Manual

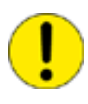

Do not use the restart function while downloading configuration to SPA-ZC 402. When download is finished, SPA-ZC 402 is restarted automatically.

| CTLocal Server\Example - Communication Engineeri |      |                  |  |  |
|--------------------------------------------------|------|------------------|--|--|
| File Edit View                                   | Tool | s Window Help    |  |  |
| i 🚅 🖬 i 🐰 🖻 f                                    |      | Signal Mapping   |  |  |
| Project Explorer                                 | Œī   | IP Query Tool    |  |  |
| Communication                                    |      | CID Export       |  |  |
| r⊡ 🖯 Example                                     | Œ    | Restart SPAZC40x |  |  |
|                                                  | Œī   | SCD Browser      |  |  |
|                                                  |      | Options          |  |  |
|                                                  |      |                  |  |  |

Fig. 6.3.-1 Restarting

#### 6.4. Building object tree

After installing the Connectivity Package you need to build and configure an object tree in the Communication Engineering Tool (CET) for SPA-ZC 40x to define the communication structure.

Fig. 6.4.-1 shows an example of the object tree when it has been built. In the example tree you can see the SPA-ZC 402 object and its child objects as devices and data objects. Indentation is used to indicate the parent-child relationship between the objects.

**SPA-ZC 402** 

#### **SPA/ Ethernet Adapter**

1MRS755380

SPA to IEC 61850 Gateway

#### Installation and Commissioning Manual

| <mark>ET Local Server\REF543R IEC61850 Test - Co</mark><br>File <u>E</u> dit <u>Vi</u> ew <u>T</u> ools <u>Wi</u> ndow <u>H</u> elp | mmunication Engineering Too | l for SPA-ZC40x                | × |
|----------------------------------------------------------------------------------------------------|-----------------------------|--------------------------------|---|
| je 🔄 👗 🖻 💼 🗮 🕅 📼 🗖                                                                                                    |                             |                                |   |
| Project Explorer 🛛 📮 🗙                                                                                                    | Object Properties           | <del>7</del>                   | × |
| Communication                                                                                                    |                             |                                |   |
| E TEF543R IEC61850 Test                                                                                                    | Configuration Revision      | 15                             |   |
| □ SPAZC40x                                                                                                    | Data Set                    | StatUrg                        |   |
|                                                                                                    | Integrity period            | 0                              |   |
|                                                                                                    | Report ID                   | SPAZC40xLD0/LLN0\$BRrcbStatUrg |   |
| INS Health                                                                                                    | 🛛 [010] Option Fields       |                                |   |
|                                                                                                    | Config Reference            | False                          |   |
| INS Beh                                                                                                    | Data Ref                    | False                          |   |
| INC DayLight                                                                                                    | Data Set                    | False                          |   |
| 🕀 👯 rcbStatUrg                                                                                                    | Entry ID                    | True                           |   |
|                                                                                                    | Reason Code                 | True                           |   |
| 庄 🖳 rcbMeasFlt                                                                                                    | Sequence Number             | True                           |   |
|                                                                                                    | Time Stamp                  | False                          |   |
| LN CDGGIO1                                                                                                    | 🗆 [010] Trigger Options     |                                |   |
| LD Logical Device                                                                                                    | Data Change                 | True                           |   |
| LO Logical Device                                                                                                    | Data Update                 | True                           |   |
| t±…t² Scales                                                                                                    | Period                      | False                          |   |
|                                                                                                    | Quality Change              | True                           |   |
|                                                                                                    | Misc                        |                                |   |
|                                                                                                    | Caption                     | rcbStatUrg                     |   |
|                                                                                                    | Description                 | Report Control Block           |   |
| Project Explorer Object Types                                                                                                    | Caption                     |                                | _ |

A040137B

Fig. 6.4.-1 Example view of the SPA-ZC 40x Communication Engineering Tool

Add objects to the object tree in the communication structure by right-clicking the object to which you want to add a child object. Use LN and DOI wizards to create new objects.

Add the objects in the following order:

- 1. IEC 61850 Device object (SPA-ZC 40x)
- 2. Logical Device objects
- 3. Logical Node objects
- 4. Data objects
- 5. Datasets
- 6. Reporting control blocks
- 7. GOOSE control blocks
- 8. GOOSE inputs

6.4.2.

SPA to IEC 61850 Gateway

Installation and Commissioning Manual

#### 6.4.1. Adding Device object

To build the object tree:

- 1. Add an IEC 61850 Device object in the communication structure by selecting the project name.
- 2. Right-click Protocol Test
- 3. Select New > IEC 61850 > SPAZC40x\_v2x, see Fig. 6.4.1.-1.

Normally, the SPAZC40x\_v2x template from the menu is used. Only if the connected SPA-ZC 402 is an older version 1.1.1, you have to select its own IED template SPAZC40x\_v1x from the menu. This is illustrated in the following figure.

A project can contain several IEC 61850 device objects, for example all substation feeder configurations and exported communication must be done separately for each device.

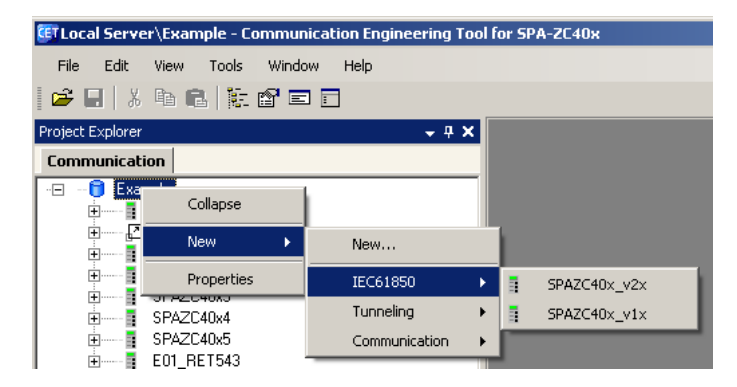

A040023\_3

Fig. 6.4.1.-1 Adding an IEC 61850 Device object

Ensure that the new IED name is unique within the planned network by renaming the IED, for example REF545\_F1.

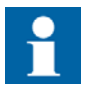

A Tunneling Device object cannot be configured for an IEC 61850 gateway.

The Logical Device LD0 describes SPA-ZC 402 and includes the data objects for diagnostics and description. All data sets and report control blocks (RCB) are collected to LLN0.

#### Adding Logical Device objects

Communication Engineering Tool (CET) creates logical device LD0 automatically for SPA-ZC 402 when creating a new IED. All datasets and reporting control blocks (RCB) are grouped under LD0 for event handling. It has also basic logical nodes and data objects for diagnostics and device information.

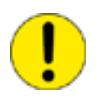

Do not change the name of the LD0.

#### Installation and Commissioning Manual

Adding a new Logical Device object (for example REX 521, see Fig. 6.4.2.-1) is possible only after you have installed Connectivity Packages to your computer. The IED's data model behind SPA-ZC 402 is described in the logical device LD1.

For more information about installing Connectivity Packages, refer to Section 5.4. Installing Connectivity Packages.

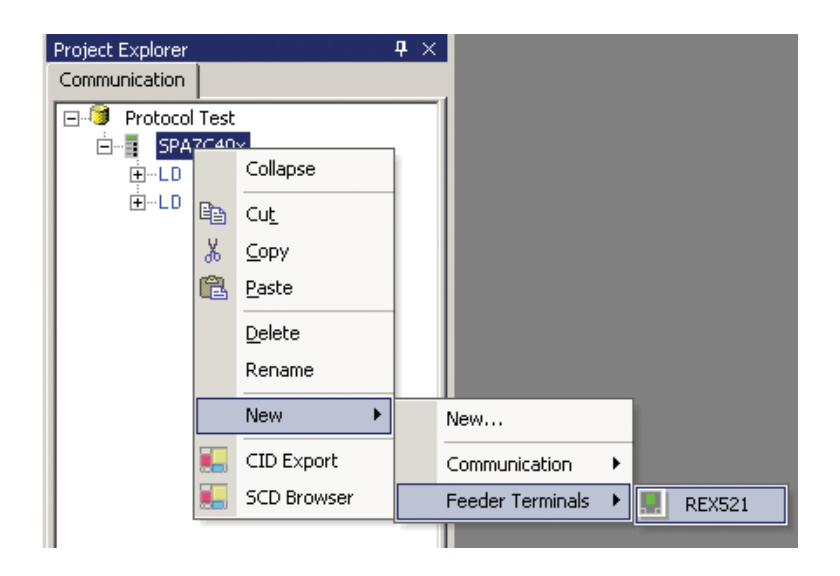

Fig. 6.4.2.-1 Adding Logical Device objects

A040154

The logical device object is now shown as a sub-object to the IEC 61850 Device object, see Fig. 6.4.2.-2.

| Project Explorer                      |          |                       | <b>4</b> × |
|---------------------------------------|----------|-----------------------|------------|
| Communication                         |          |                       |            |
| 🖃 🧐 Protocol                          | Test     |                       |            |
| 📄 📲 SPAZ                              | ZC40x    |                       |            |
| Ė…LD L                                | .D0      |                       |            |
| . in t                                | N LEN    | 0                     | - 1        |
|                                       | ·····LPL | NamPlt                |            |
|                                       | ····INS  | Health                |            |
|                                       | ····INC  | Mod                   |            |
|                                       | INS      | Beh                   |            |
| · · · · · · · · · · · · · · · · · · · | REX521   | _Basic_B01 revision B |            |
|                                       |          |                       |            |
|                                       |          |                       |            |

A040155

Fig. 6.4.2.-2 Logical node is shown as sub-object

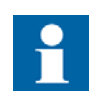

You should have at least one Logical Device object as a child object to each IEC 61850 Device Object.

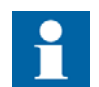

You can have a maximum of seven Logical Device objects under one Device Object (LD0 and six IED logical nodes).

6.4.3.

#### **SPA/ Ethernet Adapter**

#### SPA to IEC 61850 Gateway

Installation and Commissioning Manual

When the actual IEC 61850 data model is created, the logical device name has two parts:

- Device Object name
- Logical Device name

For example, REF543\_F1LD0.

#### Importing IEC 61850 data object model of IED

- 1. Right-click to select a Logical Device created in Section 6.4.2. Adding Logical Device objects (for example, REX 521).
- 2. Import the data model by selecting the Generate Configuration function and by choosing the right IED type.

The imported file, which is in the specified directory, is a compressed archive file from CAP 505 Application Library with the file extension .AR.

Communication Engineering Tool (CET) for SPA-ZC 40x converts the project files with the help of the Connectivity Packages to a IEC 61850 data object model.

The Connectivity Package does not necessarily support all the functions of IED. The functions, which are not mapped to the IEC 61850 structure, are reported after import.

The tool imports default data sets and report control blocks (RCB) to logical device LD0, see Fig. 6.4.3.-1. Data sets include a set of selected data attributes from IED's IEC 61850 data model. These data sets are used in the IEC 61850 event reporting model. If data attributes are selected to the data set and the same data set is used in report control block (RCB), the data set generates a spontaneous event which will be sent to the IEC 61850 client. If the data set is not defined in the RCB, the IEC 61850 client reads the data separately. You can modify data sets with Dataset Editor tool, see Section 6.5. Using Dataset Editor.

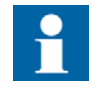

After adding a new relay, give the IED with the unique name in the network. Space is not allowed on the IED's name. Renaming can be done in the Project Explorer dialog, see Fig. 6.4.3.-1.

SPA to IEC 61850 Gateway

Installation and Commissioning Manual

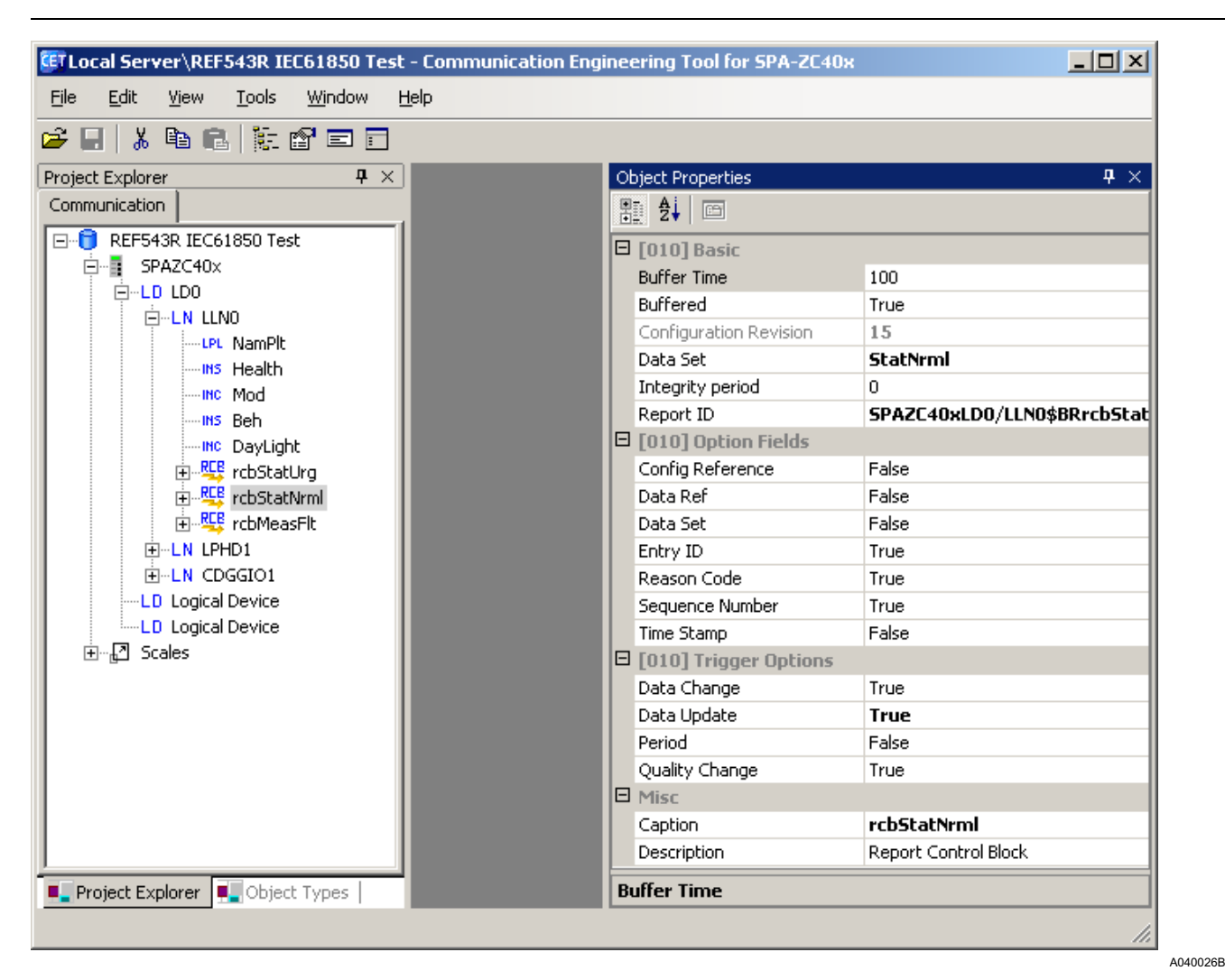

Fig. 6.4.3.-1 Project Explorer dialog in the Communication Engineering Tool window

6.5.

#### **Using Dataset Editor**

The dataset groups selected data so that a client can access it easily with a single read operation. Dataset is also the basic part of event reporting; data is linked to spontaneous event sending only via report control blocks (RCB) dataset definition. The client reads other data separately. Datasets definitions are located always under the logical device LD0 and logical node LLN0. The SPA-ZC 40x dataset maximum length is 320 data attributes. The tool warns the user if the dataset is too long.

You can modify dataset by using Dataset Editor. Open Dataset Editor by selecting the dataset and right-click to open Dataset Editor. Dataset has a set of data attributes: logical device instance name, optional prefix, logical node instance name, logical node class, data object name and functional constraint (FC).Functional constraint divides data attributes to groups, which have the same functional constraint, under the same data object. For example, functional constraint ST (status information) groups stVal, q and t data attributes together, and then you do not have to add data attributes one by one to the dataset. Data attributes are collected to the dataset in
SPA to IEC 61850 Gateway Installation and Commissioning Manual

groups, and functional constraint defines the data attributes. This is MMS protocol's naming feature, which is the basic part of naming and protocol definition in the IEC 61850 standard.

Delete the dataset by selecting the line and either pressing DELETE or selecting **Edit > Delete function**.

| Sta | atUrg - Data | set Editor |        |         |         | $\triangleleft   \flat   \times$ |
|-----|--------------|------------|--------|---------|---------|----------------------------------|
|     |              |            |        |         |         |                                  |
|     | ldInst       | prefix     | InInst | InClass | doName  | fc                               |
|     | LD1          |            | (null) | LLNO    | Mod     | ST                               |
|     | LD1          |            | (null) | LLNO    | Beh     | ST                               |
|     | LD1          |            | (null) | LLNO    | Health  | ST                               |
|     | LD1          |            | 120    | CILO    | EnaOpn  | ST                               |
|     | LD1          |            | 120    | CILO    | EnaCls  | ST                               |
|     | LD1          |            | 120    | CSWI    | Loc     | ST                               |
|     | LD1          |            | 120    | CSWI    | Pos     | ST                               |
|     | LD1          |            | 120    | XCBR    | Loc     | ST                               |
|     | LD1          |            | 120    | XCBR    | OpCnt   | ST                               |
|     | LD1          |            | 120    | XCBR    | Pos     | ST                               |
|     | LD1          |            | 120    | XCBR    | BlkOpn  | ST                               |
| •   | LD1          |            | 120    | XCBR    | BlkCls  | ST                               |
|     | LD1          |            | 120    | XCBR    | СВОрСар | ST                               |
| *   |              |            |        |         |         |                                  |

Fig. 6.5.-1 Dataset Editor

Dataset Editor columns:

• IdInst

Instance of Logical Device to which referenced dataset belongs

• Prefix

Freely configurable part of LN Caption

• InInst

Instance of the LN type

Class of the LN type

- InClass
- doName

Name of the data object from which dataset is formed

• daName

Name of the data attribute from which dataset is formed from

• fc

Identifies the signal measurement type to MX, if the status is ST

Prefix, InClass and InInst define the object tree's caption. Caption is shown in the following way: Prefix + InClass + InInst = LN Caption.

A040028

6.6.

6.7.

Installation and Commissioning Manual

#### Configuring by using imported CID file

If you have to configure several SPA-ZC 402 with the similar IEC 61850 data object model, it is possible to import a previously generated CID file and change the communication addresses, typically by changing the IP address.

- 1. Create the project and add the logical device LD0 like in Section 6.4. Building object tree.
- Add a logical device to the SPA-ZC 40x Device object by right-clicking to select SPA-ZC 40x > New > Communication > Logical Device.
- 3. Select the CID import function by choosing a new empty logical node and then right-click to select the CID import function.

In the CID import dialog you can select the right CID file from the workstation directory and import it to a previously created logical node. LD0 contains the data sets and reporting control blocks. Other logical devices describe the data model of a connected IED.

#### Configuring communication parameters

SPA-ZC 402 communication parameters are located in the device properties. SPA-ZC 402 uses static IP addresses, which have to be defined in the planned network structure.

IP Address

IP address identifies SPA-ZC 402 in Local Area Network (LAN). All communication via SPA-ZC 402 uses this address. The default value is 192.168.2.10 and it has to be changed to a unique address according to the planned network structure.

• Default Gateway

This IP address defines the gateway's address, which forwards IP traffic between the local subnet and outside world. The default value is 192.168.2.1 and it has to be changed according to the planned network structure.

Subnet Mask

This subnet mask defines which addresses are not in the local subnet and must be accessed through the default gateway.

• SNTP Servers

SPA-ZC 402 uses SNTP for its own realtime clock. The time is used for synchronizing the IED with SPA time synchronization. One SNTP Server has to exist in the accessible network, otherwise the SPA-ZC 402 event time stamping is not working properly. The primary server is mainly in use. The secondary SNTP server is used, if the primary SNTP server cannot be reached. While using the secondary SNTP server, SPA-ZC 402 tries to change to the primary server in every third SNTP request attempt. The primary server is used, if the request is succeeded.

SPA to IEC 61850 Gateway Installation and Commissioning Manual

If both SNTP servers are offline, the event time stamps have the status: ClockNotSynchronized. If at least one SNTP server is online, but the server's clock is not synchronized, the event time stamps have the status: ClockFailure. In additon, when a time synchronization message is not received during the startup, the time stamping starts at 00:00:00 01.01.1970. The time is requested from the SNTP server every 60 seconds.

Time Zone Correction

Due to the SNTP time synchronization, a time offset must be added to the SPA time synchronization message depending on the time zone. It affects the IED HMI event list. The value (in minutes) is between - 720 and 780 and it is comparable to Coordinated Universal Time (UTC).

• OSI addresses are read-only and they are always the same. The IEC 61850 client uses these addresses to access SPA-ZC 402 over MMS.

An established IEC61850 connection uses the TCP keepalive functionality, if there is no other active communication ongoing. TCP keepalive is sent every 15 seconds. If the peer is not responding, it is considered to be time-outed and the TCP connection is closed.

| Ob | oject Properties          |               | <b>-</b> ₽ X |
|----|---------------------------|---------------|--------------|
|    | 2↓ 🖻                      |               |              |
|    | [010] Basic               |               |              |
|    | Default Gateway           | 192.168.2.1   |              |
|    | IP Address                | 192.168.2.10  |              |
|    | OSI presentation selector | 0000001       |              |
|    | OSI session selector      | 0001          |              |
|    | OSI transport selector    | 0001          |              |
|    | SNTP Server 1             | 192.168.2.11  |              |
|    | SNTP Server 2             | 127.0.0.1     |              |
|    | Subnet mask               | 255.255.255.0 |              |
|    | Time Zone Correction      | 0             |              |

Fig. 6.7.-1 General communication parameters

### 6.7.1. SPA Communication parameters

• SPA Address

SPA-ZC 402 needs also an IED SPA address to access the SPA data. Every logical device has SPA Communication Parameters Object properties except LD0, which describes the SPA-ZC 402. The SPA address object property has to be the same as the configured SPA unit number in IED.

• SPA Password

SPA password is used for commands and it has to be the same as the defined password in the IED. The password can be modified in the IED side with HMI or a specific tool.

39

#### Installation and Commissioning Manual

SPA-ZC 402 has to know the SPA password to enable the control service with the connected IED. This value is written to the SPA parameter 0V160. The SPA password has to be the same as defined in IED MMI.

• Bit rate

The default value of the communication bit rate in the internal link between the IED and SPA-ZC 402 is 9600. Other possible values are 1200, 2400, 4800, 19200 and 38400 bits/s. Used value has to be same as the configured value in IED.

REF 541/3/5 3.5 has support for GOOSE horizontal communication. When protocol 2 mode is adjusted to the IEC 61850 mode, the serial port speed is set to 38400 bits/s. In this mode the special SPA for horizontal communication is used and it allows to use GOOSE.

• SPA time synchronization

SPA-ZC 402 has three different modes of the IED time synchronization. The mode is selected from the logical device object describing the IED, for example LD1.

• Enabled

This is the default operation mode. When the operation is selected, you can synchronize SPA-ZC 402 with SNTP as it is defined in the IEC 61850-8-1 standard, and SPA-ZC 402 is also synchronizing IED over SPA.

• Disabled

In this mode, you can only synchronize SPA-ZC 402 with SNTP and IED has a different source of time synchronization.

• Read from device if supported

When this operation mode is selected, the time for SPA-ZC 402 is read from IED over SPA. SNTP is not in use and the IED gets time synchronization from another source.

• SPA time synchronization parameter

The parameter describes the SPA parameter which SPA-ZC 402 uses when reading the time from the IED. Parameter is used when the previous parameter defines that the time source is IED. IED gets the time from external source.

Event poll

If the parameter is disabled, SPA-ZC 402 does not poll events from IED and the IEC 61850 events are based on a continuous data poll. This feature could be used in systems where, for example the other REF 543 port is already used for the SPA communication. By default, event polls are used.

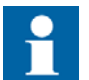

If the event polling is disabled, the timestamp accuracy depends on the IED configuration and the SPA bus speed.

• DR Upload

### SPA to IEC 61850 Gateway Installation and Commissioning Manual

When this parameter is enabled, SPA-ZC 40x uploads disturbance recording files from the MEDREC function block to SPA-ZC 40x file system in COMTRADE format. IEC 61850 client can get these files when it receives an event from the RDRE logical node. This parameter is enabled by default and you should ensure that your system has an IEC 61850 client that is capable to use the IEC 61850 File Transfer protocol. For example, CAP 505 and PCM600 use SPA over TCP to upload the disturbance recording files. FTP is used by COM600 or RTU.

The parameter is valid with REF 541/3/5, REM 543/5, RET 541/3/5 and REX 521.

|   | Object Properties       |                |   |
|---|-------------------------|----------------|---|
| • | <u>₽</u> ₽↓             |                |   |
|   | [030] SPA Communication | n Paramaters   |   |
|   | Baud Rate               | 38400 Bits / s |   |
|   | DR Upload               | Enabled        | - |
|   | Event Poll              | Enabled        |   |
|   | SPA Address             | 1              |   |
|   | SPA password            | 1              |   |
|   | SPA-TimeSyn Param       | D              |   |
|   | SPA-Timesynch           | Enabled        |   |
| Ð | Misc                    |                |   |
| L |                         |                |   |
| L |                         |                |   |
| L |                         |                |   |
| L |                         |                |   |
| L |                         |                |   |
| L |                         |                |   |
|   | D Upload                |                |   |
|   | R Upload                |                |   |
|   | ix opioda.              |                |   |
|   |                         |                |   |

A040022

Fig. 6.7.1.-1 SPA Communication Parameters

Locally, SPA-ZC 402 uses UTC (Coordinated Universal Time) time, which is received from the SNTP time synchronization by default. This time format does not use Daylight Saving Time. If you want that the IED and SPA communication uses this time format, the IEC 61850 client has to be programmed to write the minute offset of the UTC time to the LD0.LLN0. Daylight parameter at the defined date and time depending on the location.

#### 6.8.

#### Downloading configuration and exporting CID file

After you have built the IEC 61850 data model and done the communication addressing, you can download the configuration to SPA-ZC 402:

#### Installation and Commissioning Manual

- 1. Select the IEC 61850 Device object and right-click to select the CID Export.
- 2. If you download configuration to SPA-ZC 402 the first time, change the IP address from default address (192.168.2.10) to new IP address according to the planned network structure.

When the new configuration to SPA-ZC 402 is downloaded, Communication Engineering Tool (CET) checks if the basic IP addresses are changed. If a change is detected, CET asks whether new addresses are taken into use. If the changes are not accepted, SPA-ZC 402 uses the old IP address from the previous configuration. The IP addresses can be verified with, for example, IP Query Tool. For more information about IP Query Tool, refer to Section 9.3. IP Query.

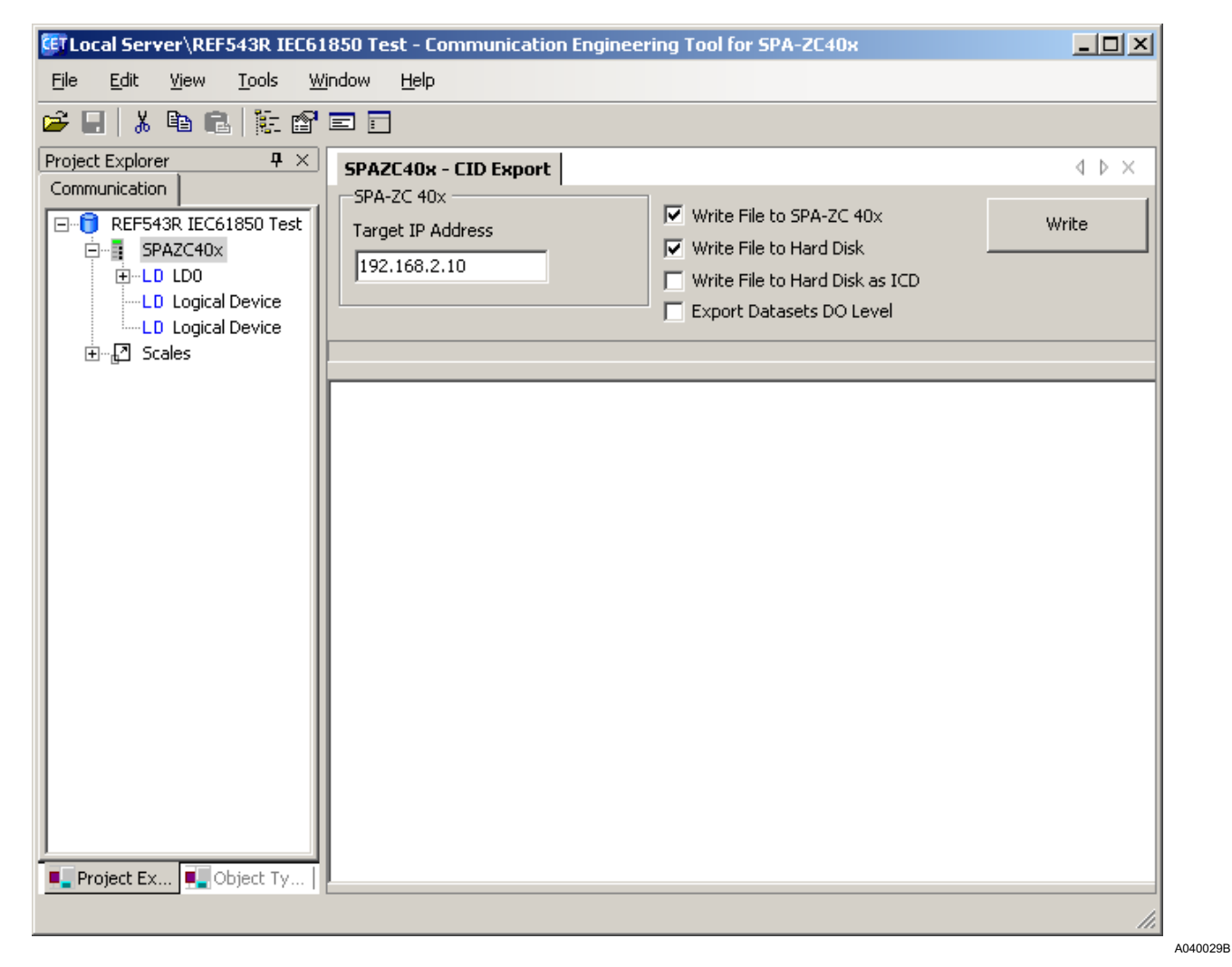

Fig. 6.8.-1 Downloading the device's configuration

You can export a configuration in CID format from CID Export tool to hard drive. This SCL is usually used by System Configuration tool. It is possible to export a dataset in SCL files in different levels. If you select to export a dataset in FCD level, for example an information report from SPA-ZC 40x contains always value quality and time in one structure. 6.9.

**SPA/ Ethernet Adapter** 

SPA to IEC 61850 Gateway Installation and Commissioning Manual

You can also export the CID or ICD file to your workstation's file system and use it in system level tools, for example to configure your IEC 61850 client.

#### 6.8.1. IED application changes

If a new functionality is added to the IED application, the new IED application (AR file) import is needed. In this case, there are two options:

- Communication Engineering Tool (CET) for SPA-ZC 402 asks either the old SPA-ZC 402 application is overwritten or
- only the new functionality is added.

If the different logical nodes have the identical names in existing and in new application, the logical nodes are overwritten.

#### Configuring by using IEC 61850 data model components

The IED model can be configured manually. You can start building the IEC 61850 data model by creating an empty logical device. For more information about adding logical device, refer to Section 6.4.2. Adding Logical Device objects. The IEC 61850 standard defines a mandatory logical node LLN0 for every device and its objects. For best practice, check some ready projects based on Connectivity Packages.

Adding and configuring logical nodes manually contains four main steps:

- 1. Add a logical node, for example CILO, for the circuit breaker objects with the LN Wizard, see Fig. 6.9.-1.
- 2. Add data objects.
- 3. Configure the new logical node with the DO Wizard.
- 4. Define object properties to the data objects.

In more detail:

- 1. Select a logical node, for example LD1.
- 2. Right-click the logical node and select **LN Wizard** to start the LN Wizard, see Fig. 6.9.-1. The LN wizard contains three text boxes: prefix, lnClass and lnInst. Prefix and lninst are user-definable, while lnclass contains a list of logical nodes that can be selected.
- 3. Type the appropriate information. The lnInst number has to be unique.
- 4. Click the Add LN button. The new logical node is added to the project.

### **SPA-ZC 402**

### **SPA/ Ethernet Adapter**

SPA to IEC 61850 Gateway

Installation and Commissioning Manual

| <u>i</u> le <u>E</u> dit <u>Vi</u> ew                                 | Tools Window Help                                                                                                    |                                       |
|-----------------------------------------------------------------------|----------------------------------------------------------------------------------------------------|---------------------------------------|
| ) 🖬 🕹 🖬 🖬                                                             |                                                                                                    |                                       |
| roject Explorer                                                       | P         Logical Device - LN Wizard                                                                                                    | $\triangleleft \triangleright \times$ |
| REF543R IEC6<br>□ I SPAZC40x<br>□ I LD LD0<br>LD Logice<br>0 I Scales | InClass InInst<br>Select InClass ▼<br>Add LIN<br>Add LIN<br>Add LIN<br>Add LIN<br>Add LIN<br>Add LIN<br>Add LIN<br>Cut<br>Copy<br>Delete<br>Rename<br>New<br>New<br>Properties<br>Add LIN<br>Add LIN<br>Add |                                       |

Fig. 6.9.-1 LN wizard

- 5. Select the new logical node in the project tree.
- 6. Right-click the logical node and select **DO Wizard** to start the DO Wizard, see Fig. 6.9.-2.
- 7. Select the DOType. Depending on the DOType selected, corresponding data attributes are automatically added.
- 8. Type the DOI name.
- 9. Click Add DOI button for every data object you add.

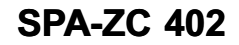

#### SPA to IEC 61850 Gateway

Installation and Commissioning Manual

| TLocal Server\REF543R IEC61850 Test - Communication Engineering Tool for SPA-ZC40x                                                                                                    |                                       |
|----------------------------------------------------------------------------------------------------|---------------------------------------|
|                                                                                                    |                                       |
|                                                                                                    |                                       |
| Toject Explorer 4 X LPHD1 - DO Wizard                                                                                                    | $\triangleleft \triangleright \times$ |
| Image: Space of the space of the space o |                                       |
| Eterne Rename New ►                                                                                                    |                                       |
| DO Wizard                                                                                                    |                                       |
| Properties                                                                                                    |                                       |
|                                                                                                    |                                       |
|                                                                                                    |                                       |

Fig. 6.9.-2 DO Wizard

10.Start with the mandatory data objects and then add the process data. Mandatory data objects are Mod, Beh, Health and NamPlt.

| DO type    | DOI name |
|------------|----------|
| INC_diag   | Mod      |
| INS_beh    | Beh      |
| INS_health | Health   |
| LPL_simple | NamPlt   |
| INC_simple | test     |

For more information about data objects refer to Section 11.2. Model conformance statement.

- 11. Define properties to the data objects. In order to map the added IEC 61850 data objects to the SPA data model, you have to define the properties for each data object.
- 12. Right-click the data object to select **Properties** from the shortcut menu to activate the Object Properties window.

# Installation and Commissioning Manual

- 13.Select the data object again and right-click to start the DOI Editor. The Data Object Instance Editor window is shown, see Fig. 6.9.-3.
- 14. Define the properties and SPA variable definitions for each data object in the Object Properties window. The stVal field in the DOI editor is automatically updated with the data entered in the Object Properties.

Follow the same procedure for all data objects that you have added to the LN object.

| Edit View Tools Window Help          Image: State State                                                                                                    | TLocal Server\REF543R IE                     | - C61850 Test               | Communication Engi | neering Tool for SPA-ZC40x  | _ 🗆                               | ×   |
|----------------------------------------------------------------------------------------------------|----------------------------------------------|-----------------------------|--------------------|-----------------------------|-----------------------------------|-----|
| image: image:                                                                                                    | <u>File E</u> dit <u>V</u> iew <u>T</u> ools | <u>Wi</u> ndow <u>H</u> elp | 0                  |                             |                                   |     |
| Spect Explorer       4       X         mmunication       Image: Spect of the second second se                                                                                                    | 🗲 🔜   👗 🖻 🛍   🔃                              | e = -                       |                    |                             |                                   |     |
| REF543R IEC61850 Test     SAddr     Val     Vendor     LPL,False,ABB,False,NA,Fals     (null)     Vendor     LPL,False,ABB,False,NA,Fals     (null)     SPAZC40x     LEC61850-7-4:2003     IEC61850     Conformance state     Cut     V     (null)     (null)     (null)     (null)     (null)     (null)     Vendor     Vendor     V                                                                                                    | roject Explorer 🛛 🕂                          | × NamPlt - D                | OI Editor          |                             | 4 6 3                             | ×   |
| SPAZC40x<br>-LD LD0<br>-LD LD0<br>-LN LLN0<br>-LN LLN0 | REF543R IEC61850 Tes                         | st                          |                    | sAddr                       | Val                               |     |
| SPA2C-40x<br>IEC 61850-7-4:2003<br>IEC 61850 conformance state<br>IEC 61850 conformance state<br>Cut, v (null) (null)<br>Rev (null) (null)<br>Rev (null)<br>Rest rtt<br>Rename<br>LD Logical De<br>Properties                                                                                                    | E.LD LDO                                     |                             | r                  | LPL,False,ABB,False,NA,Fals | (null)                            |     |
| Image: Scales      Expand   IEC61850 conformance state    V   (null)   (null)   Image: Copy   Properties   Image: Copy   Image: Copy   Image:                                                                                                    |                                              |                             |                    |                             | IEC 61850-7-4:2003                |     |
| Image: State of the state of the state of the                                                                                                    | INS He<br>INC Ma y                           | Expand<br>Cut A             | ,                  | (null)                      | IEC61850 conformance state (null) |     |
| Delete<br>Rename<br>New →<br>Dol Editor<br>Properties                                                                                                    | INS Be <sup>d0</sup><br>INC Da <sup>∎</sup>  |                             | Rev                | (null)                      | (null)                            |     |
| Image: Contracting     Image: Contracting        Image: Contracting </td <td>⊕ <sup>e</sup> rct ×<br/>⊕ <sup>e</sup> rct ×</td> <td><u>D</u>elete</td> <td></td> <td></td> <td></td> <td></td>                                                                                                    | ⊕ <sup>e</sup> rct ×<br>⊕ <sup>e</sup> rct × | <u>D</u> elete              |                    |                             |                                   |     |
| <ul> <li>E - LN CDGG</li> <li>LD Logical De</li> <li>Properties</li> </ul>                                                                                                    | ⊡ <mark>R⊑</mark> rct<br>⊡LN LPHD1           | New                         |                    |                             |                                   |     |
| Scales Properties                                                                                                    | È…LN CDGGI<br>LD Logical De 🥶                | DOI Editor                  |                    |                             |                                   |     |
|                                                                                                    | ±₽ Scales                                    | Properties                  |                    |                             |                                   |     |
|                                                                                                    | < <u> </u>                                   |                             |                    |                             |                                   |     |
|                                                                                                    |                                              |                             |                    |                             |                                   | 11. |

Fig. 6.9.-3 Data Object Instance Editor

The SPA point data is written to the sAddr in the CID file for the selected data object. SPA-ZC 402 uses this field to poll data and events from the IED.

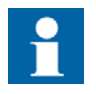

In order to get automatic updating of the process objects, you should add those data objects of interest to the dataset group. Refer to Section 6.5. Using Dataset Editor.

SPA to IEC 61850 Gateway Installation and Commissioning Manual

### 6.10. Configuring report control blocks

Report control block (RCB) controls spontaneous event reporting. A client can modify the report sending behavior by setting RCB attributes. The RCB attributes have suitable default values for the following ABB products: COM600 and MicroSCADA Pro IEC 61850 client. RCBs are located under the logical device LD0 and logical node LLN0.

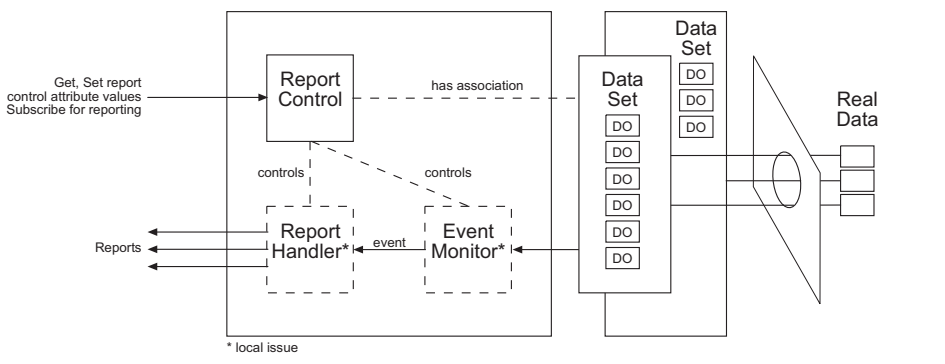

Fig. 6.10.-1 Reporting model

A060032

RCB's have the following properties. To edit the properties, right-click the dataset and select **Properties**.

• Buffered reporting

IEC 61850 buffers events also during a communication break. The same buffering mechanism should be used by all the IED report control blocks.

• Buffer Time

The default value for buffered reporting is 100 milliseconds (ms). With this value, RCB waits 100 ms for other events after the first change before sending the report. Value 0 means that a new change is immediately reported to the client without waiting for any additional changes. In practice, the buffer time can be from 0 to a few seconds without a notable effect on the client's event notification delays. The default values are suitable in most cases.

• Dataset

The Dataset property defines the data set to be sent as time tagged events with buffered or unbuffered reporting. Notice that there are few restrictions in the IED dataset usage to minimize the event load in the IEC 61850 station bus. One dataset can be used only by one report control block. Additionally, different datasets used for event reporting should not share the same data objects.

• Integrity Period

The default value for Integrity Period is 0 ms. If this attribute has a value > 0 ms, SPA-ZC 402 sends a report with all data listed in a linked data set with this period. By default, this feature is not enabled, because it generates an unnecessary load to the server and network. If this feature is used, the properties of Period Trigger Option in RCB need to be enabled.

• Report ID

Installation and Commissioning Manual

By default, this attribute is empty and SPA-ZC 402 uses it for RCB MMS address. If this string is left empty, a default report control block MMS path name is used.

• Option Field

Defines what information is sent with the report

By default, SPA-ZC 402 adds buffer over-flow information, a report entryID and a sequence number, and allows segmentation. Other fields are the RCB configuration version, data reference in MMS address format, the name of the used data set and the report sending time.

• Max property

Defines how many clients are using this RCB, that is, the number of needed RCB instances. If you define two clients for buffered reporting, Max has to be 2. SPA-ZC 402 creates two instances of RCB name, for example, rcbStatNrml01 and rcbStatNrml02. For unbuffered reporting, Max has to be same as the number of defined clients or higher. This is defined in the IEC 61850 standard.

• Trigger Options

Data Change, Data Update and Quality Change triggers are used by default (changes in value and quality generates information reports). Period trigger is not used by default.

# SPA to IEC 61850 Gateway

Installation and Commissioning Manual

| ETProtocol Test - Communication Engineering Tool for SP           File         Edit         View         Tools         Window         Help                                                                                                    | A-ZC40x                                                                                                    | _ <b>_</b> X                                                |
|----------------------------------------------------------------------------------------------------|----------------------------------------------------------------------------------------------------|-------------------------------------------------------------|
| Project Evolution                                                                                                    | Object Properties                                                                                                    | n x)                                                        |
| Communication                                                                                                    |                                                                                                    | T ^                                                         |
| Communication  Protocol Test  SPAZC40x  -LD LD0  -LN LLN0  -UPL NamPlt -INS Health -INC Mod -INS Beh -DS Protection -DS MeasFlt -DS StatUrg -MeasFlt -DS StatUrg -MeasFlt -DS StatUrg -MeasFlt -DS StatUrg -MeasFlt -DS CB CB CB CB CB CB CB CB CB CB CB CB CB | Bit       Differed         Buffered       Configuration Revision         Data Set       Integrity period         Report ID       Integrity period         Buffer Overflow       Config Reference         Data Set       Entry ID         Reason Code       Segmentation         Sequence Number       Time Stamp         Integrity Change       Data Change         Data Change       Data Update         Period       Quality Change         Integrity Change       Misc | 200 True 78 StatUrg True True True True True True True True |
|                                                                                                    | Description                                                                                                    | Report Control Block                                        |
|                                                                                                    | Caption                                                                                                    |                                                             |

Fig. 6.10.-2 Report Control Block

Buffered reporting needs mandatory Report Client definitions. Report Client definitions link a certain RCB to a certain client. The client can import the CID file to check which RCB instance it has to use. If the Max property is defined to 2, the configuration must have two clients with buffered reporting. In the list, the client who is defined first uses the first RCB instance (rcb name ...01) and the second RCB uses second instance (rcb name ...02). It is not mandatory to define clients in unbuffered reporting, but it is recommended for the sake of clarity. Client IED Name has to match with the client name in Substation Configuration description Language (SCL).

Every modification in the Dataset referenced in RCB increases the RCB Configuration Revision property by one. The IEC 61850 client can verify the deviations between the received configuration revision in the information report and the imported configuration revision. If the configuration revisions do not match, the client may discard the received information reports.

A040134B

1MRS755380

A060131

Installation and Commissioning Manual

#### 6.11.

#### Scales

To create a scale:

- If a Scales object does not exist in the object tree, add the object by right-clicking the project and selecting New > Communication > Generic ScaleGroup Object or import a Connectivity Package or a CID file. If the Connectivity Package or the CID file is imported, the Scales object is created automatically.
- 2. Right-click Scales in the Project Explorer pane and select New > Scales, see Fig. 6.11.-1.

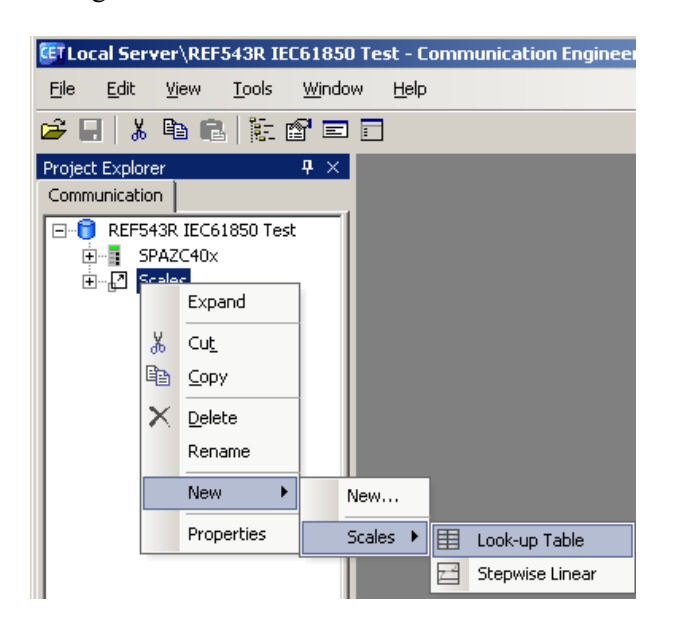

Fig. 6.11.-1 Adding a new scale

3. Select the Scales type: Look-up Table or Stepwise Linear

4. Configure the selected scale's properties, see Fig. 6.11.-2

# SPA to IEC 61850 Gateway

Installation and Commissioning Manual

| ETLocal Server\REF543R IEC61850 Test - Com<br>File Edit View Tools Window Help | munication Engineering Tool for SPA-Z | C40x X    |
|--------------------------------------------------------------------------------|---------------------------------------|-----------|
|                                                                                |                                       |           |
|                                                                                |                                       |           |
| Project Explorer <b>P</b> ×                                                    | Object Properties                     | 4 ×       |
| Communication                                                                  | ≞_ 2↓                                 |           |
| E-                                                                             | Basic                                 | ×         |
| E SPAZC40x                                                                     | 01 In Value                           | 0         |
| ⊡…⊒ Scales                                                                     | 01 Out Value                          | 1         |
| Beh_irt_r                                                                      | 02 In Value                           | 1         |
|                                                                                | 02 Out Value                          | 2         |
|                                                                                | 03 In Value                           | 3         |
|                                                                                | 03 Out Value                          | 2         |
|                                                                                | 04 In Value                           | 4         |
|                                                                                | 04 Out Value                          | 2         |
|                                                                                | 05 In Value                           | 5         |
|                                                                                | 05 Out Value                          | 2         |
|                                                                                | 06 In Value                           | -         |
|                                                                                | 06 Out Value                          | -         |
|                                                                                | 07 In Value                           | -         |
|                                                                                | 07 Out Value                          | -         |
|                                                                                | 08 In Value                           | -         |
|                                                                                | 08 Out Value                          | -         |
|                                                                                | 09 In Value                           | -         |
|                                                                                | 09 Out Value                          | -         |
|                                                                                | 10 In Value                           | -         |
|                                                                                | 10 Out Value                          | -         |
|                                                                                | Misc                                  |           |
|                                                                                | Caption                               | AutoRecSt |
| Brainet Evola                                                                  |                                       |           |
|                                                                                | 01 In Value                           |           |

A060132

*Fig. 6.11.-2 Configuring properties* 

<sup>5.</sup> Create reference to scale at DO level in object tree, see Fig. 6.11.-3

**SPA-ZC 402** 

### SPA/ Ethernet Adapter

SPA to IEC 61850 Gateway

#### Installation and Commissioning Manual

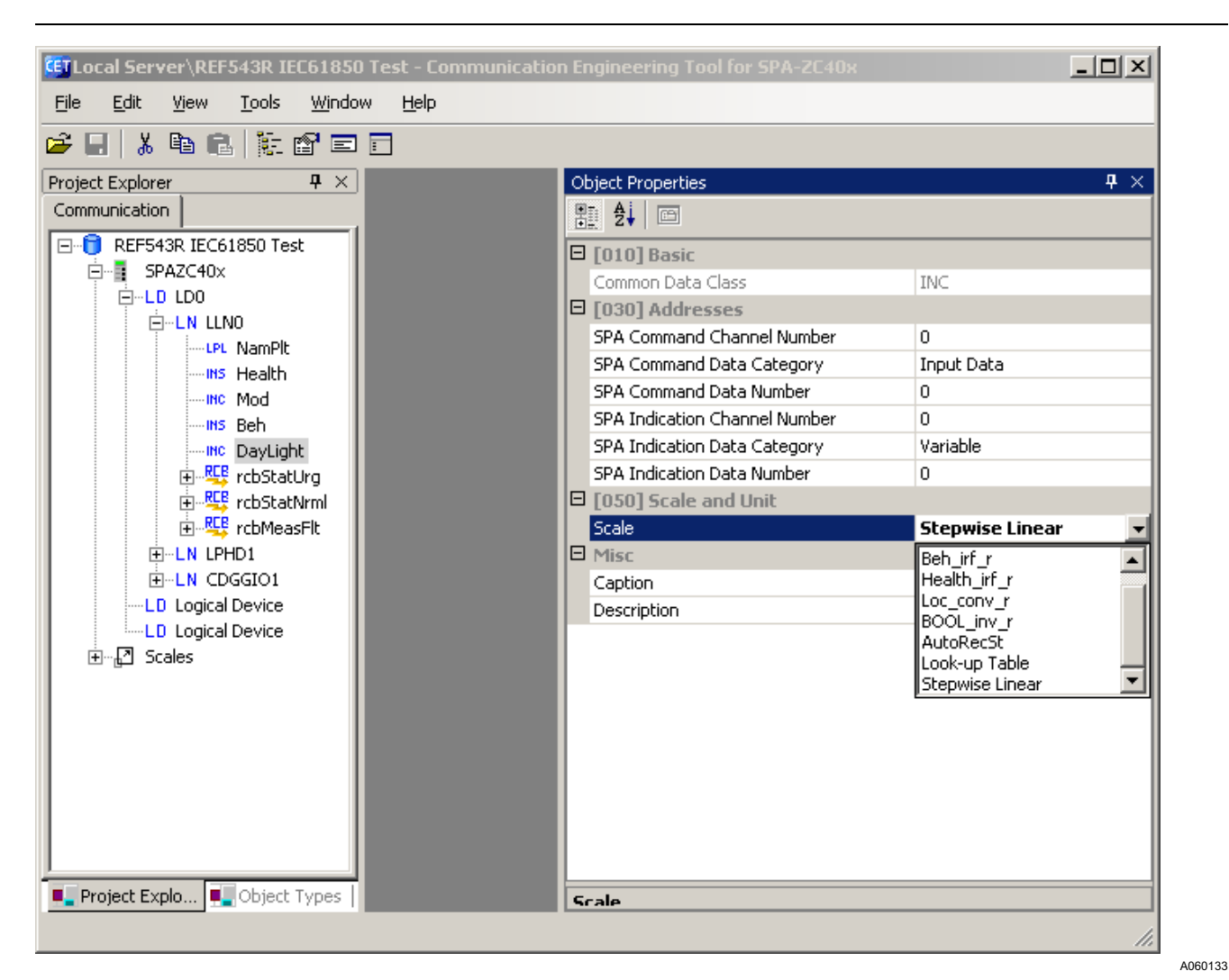

Fig. 6.11.-3 Referring scale in DO

6.12.

### **Using Disturbance Recorder files**

In case of, for example, abnormal events on the electric line, the protection relay can generate data for a graphical presentation of the detected phenomenon. These presentations are stored by MEDREC16, the Disturbance Recorder function block of the relay. When connected to a relay with the MEDREC16 version K or newer, SPA-ZC 402 can load the recorded data and convert it to standard COMTRADE files (in year 1999 format). The conversion is done automatically and the Disturbance Recorder Ready signal is sent to IEC 61850 client after new files are ready to be read.

A relay with compatible MEDREC16 function block notifies SPA-ZC 402 when it has new recordings ready. SPA-ZC 402 reads the actual data from the relay as a background process and stores the data as COMTRADE files in its own file system under the directory C:\COMTRADE.

### SPA to IEC 61850 Gateway Installation and Commissioning Manual

When the IEC 61850 client has been notified of the incoming record, the client should read the COMTRADE files from SPA-ZC 402 by using FTP or IEC 61850 File Transfer connection. The client must remove the files after successful reading to maintain free space for forthcoming records. The files are named as follows:

| File name    | Example      | Description        |
|--------------|--------------|--------------------|
| yymmddnn.cfg | 70010104.cfg | Configuration file |
| yymmddnn.dat | 70010104.dat | Data file          |
| yymmddnn.inf | 70010104.inf | Information file   |

The filename consists of the following parts:

| Part | Format  | Description                                                                                                    |
|------|---------|----------------------------------------------------------------------------------------------------|
| уу   | 00 – 99 | Record creation timestamp, year                                                                                                    |
| mm   | 01 – 12 | Record creation timestamp, month                                                                                                    |
| dd   | 01 – 31 | Record creation timestamp, date                                                                                                    |
| nn   | 00 - 99 | Running serial number of the records of the same day. The Configuration, Data and Information files related to one record have the same serial number. |

SPA to IEC 61850 Gateway Installation and Commissioning Manual

7.

7.1.

# Commissioning

The downloaded CID file is taken into use when SPA-ZC 402 is restarted automatically.

Normally, the device is reset automatically after the configuration is downloaded with Communication Engineering Tool (CET) for SPA-ZC 40x.

After downloading the configuration you can check the basic TCP/IP functionality with the ping command in command prompt:

c:\>ping x.x.x.x.

The IEC 61850 communication is checked from the IEC 61850 client either by using the exported CID or ICD file or by browsing the SPA-ZC 402IEC 61850 namespace.

You can see how the configuration process is progressing from the diagnostic LEDs. When the SPA-ZC 402 configuration is completed, the green LED is on.

If SPA-ZC 402 is online with the IEC 61850 client, you can check the general configuration status of SPA-ZC 402 from the data model LD0.LLN0.Health.stVal:

- 1. OK configuration is completed successfully.
- 2. Warning no clock synchronization.
- 3. Alarm connection to the IED could not be established, or errors appear during the data model configuration.

If the configuration fails, check the error log files from the SPA-ZC 402 file system. The status and error logs are located in the /log directory. For more information about maintenance, refer to Chapter 9. Maintenance and service.

#### Checking error situations on IEC61850

An internal relay fault (IRF) in REF 54x affects Health, Mod and Beh in all logical nodes under LD1 in the following way:

- Mod.stVal gets the value 5 (Off)
- Beh.stVal gets the value 5 (Off)
- Health.stVal gets the value 3 (a severe problem, no operation possible)

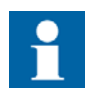

Other devices may behave differently, depending on which SPA parameters are connected to Mod, Beh and Health.

A040136

Installation and Commissioning Manual

#### Communication quality handling

- If there is a communication loss between IED and SPA-ZC 40x, all qualities get the value 3 under LD1, including LD1.LLN0.Health.stVal = 3 (Error).
- In case of a time synchronization loss, LD0.LLN0.Health.stVal gets the value 2 (Warning).
- In case of an error in the configuration, LD0.LLN0.Health.stVal gets the value 3 (Alarm).

For more information, refer to Section 7. Commissioning

#### Checking SPA communication

If the configuration is completed successfully, you can check the resettable diagnostic counters through the IEC 61850 data model.

SPA-ZC 402 Diagnostic counters are part of the LD0.CDGGIO1 logical node. The data object type is ABB-specific extension in IEC 61850 data model and contains the counters as data attributes. It is possible to reset the counters by writing 1 into ctlVal. It is not recommended to put the counters into the data set because the counter values are updated only during a read operation.

| Name                         | Value              | Write value     |
|------------------------------|--------------------|-----------------|
|                              | 12/30/1899 12:00:0 | _               |
| 3                            | 1                  |                 |
| 3                            | Mode               |                 |
| astApplError                 | 0                  | <u>R</u> efresh |
| tlVal                        | 0                  |                 |
| stVal                        | 0                  |                 |
| [ECSuccesfullyVariableWrites | 0                  |                 |
| ECFailed Connects            | 0                  |                 |
| TCPReceivedMessages          | 0                  |                 |
| ECReceivedSent               | 0                  |                 |
| tlModel                      | 1                  |                 |
| ECErrorneousVariableReads    | 0                  |                 |
| FCPFailedSentMessages        | 0                  |                 |
| ECLocalAborts                | 0                  |                 |
| FCPSentMessages              | 0                  |                 |
| [CPConnects                  | 0                  |                 |
| ECReceivedIndications        | 0                  |                 |
| ECErrorneousVariableWrites   | 0                  |                 |
| DaChanges                    | 0                  |                 |
| ECSentErrorneousResponses    | 0                  |                 |
| 5PAReplyAck                  | 0                  |                 |
| IECInformationReports        | 0                  |                 |
| [ECSuccesfullyConnects       | 0                  |                 |
| 5PAReplyTimo                 | 0                  |                 |
| ECSentResponses              | 0                  |                 |
| ECConcludes                  | 0                  |                 |
| ECSuccesfullyVariableReads   | 0                  |                 |
| ECReceivedRejects            | 0                  |                 |
| ECRemoteAborts               | 0                  |                 |
| FCPDisconnects               | 0                  |                 |
| 5PAReplyNack                 | 0                  |                 |
| 5PAReplyData                 | 0                  |                 |
| :dcNs                        | SPAZC40X           |                 |
| د                            | >                  |                 |

Fig. 7.2.-1 Diagnostic counters seen on MicroSCADA Pro IEC 61850 client

SPA to IEC 61850 Gateway Installation and Commissioning Manual

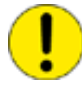

The q attribute reflects the status of data. If the data is properly updated, the data object's quality value is GOOD. If this is not the case, configurations between SPA-ZC 402 and IED are not identical. If all the data objects have INVALID quality, the SPA communication is not running. SPA to IEC 61850 Gateway Installation and Commissioning Manual

# 8. Technical data

8.1.

### **IED** interface

Interfaces

- ST multimode glass fibre transmitter/receiver pair or
- Snap-in multimode plastic fibre transmitter/receiver pair

#### **Ethernet interface**

- LC fibre-optic multimode LAN connector
- MT-RJ fibre-optic multimode LAN connector
- RJ-45 (STP CAT5e) galvanic LAN connector

#### **Optical fibres**

- See fibre-optic guides:
  - SPA-ZF Optical glass fibres, multimode graded index type
  - Plastic-core fibre-optic cables, features and instructions for mounting

For more information, see Section 1.4. Product documentation.

### **Diagnostic LEDs**

SPA-ZC 402 common diagnostic LEDs

- Power
- Diagnostic
  - Red
  - Green
  - Yellow

#### LAN diagnostic LEDs

- LINK
- TX
- RX

#### SPA diagnostic LEDs

- TX
- RX

SPA to IEC 61850 Gateway Installation and Commissioning Manual

#### **Dimensions and weight**

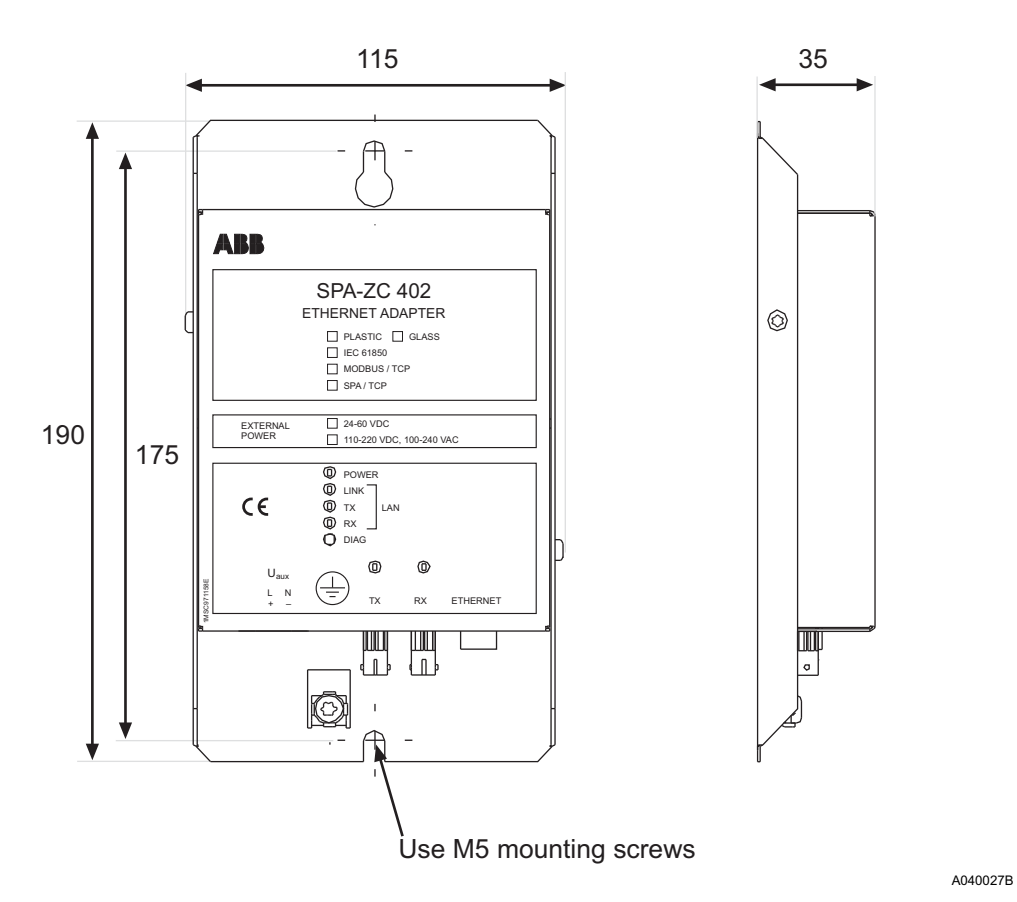

Fig. 8.1.-1 Dimensions of the SPA-ZC 402 module

Table 8.1.-1Dimensions and weight

| Туре       | Dimensions [mm] | Weight [g] |
|------------|-----------------|------------|
| SPA-ZC 402 | 190 x 115 x 35  | 510        |

8.2.

#### Test and conditions

SPA-ZC 402 fulfills IEC 61850-3 Communication networks and systems in substations.

# SPA to IEC 61850 Gateway

Installation and Commissioning Manual

# **General requirements**

#### Table 8.2.-1Environmental test and conditions

| Recommended service temperature range (continuous) | -10+55°C                                 |
|----------------------------------------------------|------------------------------------------|
| Limited temperature range (short-term)             | -40+85°C                                 |
| Transport and storage temperature range            | -40+70°C according to the IEC 60068-2-48 |
| Dry heat test                                      | According to the IEC 60068-2-2           |
| Dry cold test                                      | According to the IEC IEC 60068-2-1       |
| Damp heat test, cyclic                             | According to the IEC 60068-2-30          |

#### Table 8.2.-2 Electromagnetic compatibility tests

| EMC immunity test level meets the requirements listed below. |                                                                                   |  |  |  |
|--------------------------------------------------------------|-----------------------------------------------------------------------------------|--|--|--|
| 1 MHz burst disturbance test, class III                      | According to the IEC 60255-22-1                                                   |  |  |  |
| Common mode                                                  | 2.5 kV                                                                            |  |  |  |
| Differential mode                                            | 1.0 kV                                                                            |  |  |  |
| Electrostatic discharge test, class III                      | According to the IEC 61000-4-2 and IEC 60255-22-<br>2                             |  |  |  |
| <ul> <li>For contact discharge</li> </ul>                    | 8 kV                                                                              |  |  |  |
| For air discharge                                            | Not applicable                                                                    |  |  |  |
| Radio frequency interference tests                           |                                                                                   |  |  |  |
| Conducted, common mode                                       | According to the IEC 61000-4-6 and IEC 60255-22-<br>6 10 V (rms), f=150 kHz80 MHz |  |  |  |
| <ul> <li>Radiated, amplitude-modulated</li> </ul>            | According to the IEC 61000-4-3 and IEC 60255-22-<br>3 10 V/m (rms), f=802700 MHz  |  |  |  |
| <ul> <li>Radiated, pulse-modulated</li> </ul>                | According to the ENV 50204 and IEC 60255-22-3<br>10 V/m, f=900 MHz                |  |  |  |
| Fast transient disturbance tests                             | According to the IEC 60255-22-4 and IEC 61000-4-<br>4                             |  |  |  |
| All terminals                                                | 4 kV                                                                              |  |  |  |
| Surge immunity test                                          | According to the IEC 60255-22-5 and IEC 61000-4-<br>5                             |  |  |  |
| <ul> <li>Power supply, SPA-ZC402xxxA</li> </ul>              | 4 kV line-to-earth, 2 kV line-to-line                                             |  |  |  |
| <ul> <li>Power supply, SPA-ZC402xxxC</li> </ul>              | 2 kV line-to-earth, 1 kV line-to-line                                             |  |  |  |
| RJ45-Cable                                                   | 2 kV line-to-earth                                                                |  |  |  |
| Power frequency (50 Hz) magnetic field<br>IEC 61000-4-8      | 300 A/m continuous                                                                |  |  |  |
| Electromagnetic emission tests                               | According to the EN 55011                                                         |  |  |  |
| <ul> <li>Conducted, RF-emission (Mains terminal)</li> </ul>  | EN 55011, class A, IEC 60255-25                                                   |  |  |  |
| Radiated RF-emission                                         | EN 55011, class A, IEC 60255-25                                                   |  |  |  |
| CE approval                                                  | Complies with the EMC directive 2004/108/EC and the LV directive 2006/95/EC       |  |  |  |

Installation and Commissioning Manual

#### Table 8.2.-3Standard tests

| Mechanical tests             |                                          |  |
|------------------------------|------------------------------------------|--|
| Vibration tests (sinusoidal) | According to the IEC 60255-21-1, class I |  |
| Shock and bump test          | According to the IEC 60255-21-2, class I |  |

#### Table 8.2.-4Auxiliary power supplies

| Туре                                                        | SPA-ZC 402 xxxA                     | SPA-ZC 402 xxxC          |  |
|-------------------------------------------------------------|-------------------------------------|--------------------------|--|
| Input voltage AC                                            | 110/120/220/240 V                   | -                        |  |
| Input voltage DC                                            | 110/125/220 V                       | 24/48/64 V               |  |
| Voltage variation                                           | AC 85110%, DC 80120% of rated value | DC 80120% of rated value |  |
| Burden                                                      | <4 W                                |                          |  |
| Ripple in DC auxiliary voltage                              | Max. 12% of the rated DC va         | alue (IEC 60255-11)      |  |
| Interruption time in auxiliary DC voltage without resetting | 110 V <40 ms                        | 24 V <24 ms              |  |

9.2.

#### **SPA/ Ethernet Adapter**

SPA to IEC 61850 Gateway Installation and Commissioning Manual

# 9. Maintenance and service

If the SPA-ZC 402 module or a part of it is found to be faulty, the normal service operation is to replace the entire module.

For more details, refer to Section 13. Ordering information.

### 9.1. LED indicators

| LED      | Color    |     | State    |          | Sequence<br>number | Description                         |
|----------|----------|-----|----------|----------|--------------------|-------------------------------------|
| Power    | Green On |     | On       |          |                    | Power on                            |
| Link LAN | Green    |     | On       |          |                    | Indication for LAN link OK          |
| RX LAN   | Green    |     | On       |          |                    | Indication for incoming LAN traffic |
| TX LAN   | Green    |     | On       |          |                    | Indication for outgoing LAN traffic |
| RX SPA   | Green    |     | On       |          |                    | Indication for incoming SPA traffic |
| TX SPA   | Green    |     | On       |          |                    | Indication for outgoing SPA traffic |
| DIAG     | Green    | Red | Off      | On       | 1                  | Bootloader booting                  |
|          |          |     | Flashing | On       | 2                  | Bootloader, missing boot image      |
|          |          |     | On       | On       | 3                  | Starting                            |
|          |          |     | Flashing | Off      | 4                  | OK, missing configuration           |
|          |          |     | On       | Off      | 5                  | OK, configuration in use            |
|          |          |     | Off      | Flashing | 6                  | Configuration error                 |

Possible sequences are:

| $1 \rightarrow 3 \rightarrow 5$ | Normal situation              |
|---------------------------------|-------------------------------|
| $1 \rightarrow 2$               | Missing boot image            |
| $1 \to 3 \to 4$                 | Configuration file is missing |
| $1 \to 3 \to 6$                 | Configuration error           |

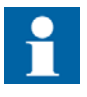

If configuration error is detected because of the mismatches in downloaded the CID file, download a simpler configuration. Check also the log file in SPA-ZC 402.

#### Communication settings

SPA addresses in sAddr are not properly defined if

- Diagnostic counter SPAReplyTimo increases constantly and SPAReplyData remains 0 in the LD0.CDGGIO1 logical node. These diagnostic counters are readable from the IEC 61850 client.
- Quality of the data is INVALID.

Installation and Commissioning Manual

The following IED-specific settings have to be checked when setting up REF 541/3/5, REM 543/5 or RET 541/3/5:

• SPA baud rate and SPA slave number in IED

Baud rate and slave number have to be according to the SPA-ZC 402 configuration in X3.2/Communication 2.

### 9.3. IP Query

By using the IP Query Tool in Communication Engineering Tool (CET) for SPA-ZC 40x, it is possible to see all connected SPA-ZC 40x, devices, their communication parameters and version information.

#### **Example:**

```
Sending IP query 1
RECEIVED MESSAGE FROM 10.58.125.151:
Mac Address: 00-0C-02-B0-04-89
Subnet Mask: 255.255.05
Default Gateway: 10.58.125.150
SNTP servers:10.58.125.150 127.0.0.1
SW_SPATYPE: SPA-ZC40x
SW_NUMBER: 1MRS118533
SW_BUILD: 110
SW_REVISION: B
Compiler DATE_TIME: Nov 28 2005 12:38:02
```

To use the IP Query Tool:

1. Select **Tools > IP Query Tool** to start the tool, see Fig. 9.3.-1.

Query activates devices from the network until it is stopped.

| GTLocal Server\REF543R IEC61850 Test - C |              |              |               |                   |              |
|------------------------------------------|--------------|--------------|---------------|-------------------|--------------|
| <u>Fi</u> le                             | <u>E</u> dit | <u>Vi</u> ew | Toc           | ls <u>Wi</u> ndow | <u>H</u> elp |
| 产 🛯                                      | I X          |              |               | Signal Mapping    |              |
| Project Explorer                         |              |              | IP Query Tool |                   |              |
| Comm                                     | unicatio     | n            |               | Options           |              |

Fig. 9.3.-1 Starting the IP Query Tool

A060127

2. Select the Network adapter to send a query, see Fig. 9.3.-2.

### SPA to IEC 61850 Gateway

Installation and Commissioning Manual

| ETLocal Server\Protocol Test    | - Communication Engineering Tool for SPA-ZC40x |       |
|---------------------------------|------------------------------------------------|-------|
| File Edit View Tools W          |                                                |       |
| Project Explorer P X            |                                                | 4 5 4 |
| Communication                   | 1P Query 1001                                  | A A A |
| Protocol Test     From SPAZC40x | Query IPs Network Adapter: 194.241.64.243      |       |
|                                 | Stop Search                                    |       |
|                                 |                                                |       |
|                                 |                                                |       |
|                                 |                                                |       |
|                                 |                                                |       |
|                                 |                                                |       |
|                                 |                                                |       |
|                                 |                                                |       |
|                                 |                                                |       |
|                                 |                                                |       |
|                                 |                                                |       |
|                                 |                                                |       |

Fig. 9.3.-2 Selecting Network adapter

A060128

- 3. Click Start to start the query.
- 4. Click **Stop** to stop the query.

Connected devices are displayed in the Output pane, Fig. 9.3.-2.

Additional information depends on the SPA-ZC 40x version. If version 1.1.1 is used, only MAC address is displayed. If version 2.0 is used, MAC address, other address and revision information is displayed.

#### 9.4.

### Identification

If contacting the Customer Service, it is necessary to send the following information by request:

• Version of Connectivity Packages

The version can be checked from the Connectivity Package Manager.

• Version information of Communication Engineering Tool (CET) for SPA-ZC 40x

Installation and Commissioning Manual

Select **Help > About** to view the version information.

• SPA-ZC 402 version information

The version information can be read from the device's label. If the device is updated afterwards, use CET's IP query to get the correct version information from the device memory. For more information about IP query, refer to Section 9.3. IP Query.

#### 9.5. Obtaining error logs

The following session transfers error.log file through ftp.

C:\>ftp x.x.x.x

User: abb

Password: abb

ftp> cd log
ftp> get error.log
ftp> quit

SPA to IEC 61850 Gateway Installation and Commissioning Manual

# 10.

# Troubleshooting

### Communication to SPA-ZC 40x is not working

If communication problems occur, check the firewall configurations. Table 10.-1 shows the ports that have to be open in firewall.

Table 10.-1 TCP/IP and UDP ports

|                                            | ТСР    | UDP  |
|--------------------------------------------|--------|------|
| SPA Over TCP and CET tool<br>IP Query port | 7001   | 7001 |
| FTP file transfer protocol ports           | 21, 20 |      |
| IEC 61850 communication<br>protocol port   | 102    |      |
| Network time management protocol port      | 123    |      |
| Modbus TCP port                            | 502    |      |

A firewall may prevent the FTP and IP Query to work. In case of problems, adjust the firewall settings so that the ports listed in Table 10.-1 are open. IP Query uses the broadcast address 255.255.255.255 to which the query is sent and which may also be blocked.

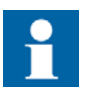

Windows XP SP 2 contains a built-in firewall.

SPA to IEC 61850 Gateway

Installation and Commissioning Manual

# Technical reference

This chapter defines the compliance to IEC 61850 in terms of service, modeling, engineering interfaces and also exceptions and local adaptations. The information gives you a detailed explanation of the IEC 61850 capabilities of a product.

This chapter provides information about the following issues:

- ACSI conformance statement
- Model conformance statement
- SCL conformance statement
- SCL control block
- Protocol implementation conformance statement

The ACSI conformance statement describes the abstract service interfaces, which are normally mapped to specific communication service (SCSM) and therefore indirectly stated in the protocol implementation conformance statement. The conformance statements and documents are referred to as Protocol Implementation Conformance Statement (PICS) and Model Implementation Conformance Statement (MICS).

For the following clauses, the following definitions apply:

| M/m  | Mandatory support. The item must be implemented.                                       |
|------|----------------------------------------------------------------------------------------|
| C/c  | Conditional support. The item must be implemented if the stated condition exists.      |
| O/o  | Optional support. The implementation may decide to implement the item.                 |
| x    | The implementation must not implement this item (excluded).                            |
| i    | The implementation of the item is not within the scope of this product (out-of-scope). |
| F/S  | Functional Standard. Should be applied.                                                |
| Base | Must be applied in any application claiming conformance to this standard.              |

Table 11.-1 Notations

### SPA-ZC 402

### SPA/ Ethernet Adapter

SPA to IEC 61850 Gateway

Installation and Commissioning Manual

### 11.1. ACSI conformance statement

#### Table 11.1.-1 ACSI basic conformance statement

|                                           |                                                            | Client/ Subscriber | Server/ Publisher | SPA-ZC 402/<br>Comments |  |
|-------------------------------------------|------------------------------------------------------------|--------------------|-------------------|-------------------------|--|
| Client-Server roles                       |                                                            |                    |                   |                         |  |
| B11                                       | Server side (of TWO-<br>PARTY-APPLICATION-<br>ASSOCIATION) | _                  | а                 | Supported               |  |
| B12                                       | Client side (of TWO-<br>PARTY-APPLICATION-<br>ASSOCIATION) | а                  | -                 |                         |  |
| SCSMs supported                           |                                                            |                    |                   |                         |  |
| B21                                       | SCSM: IEC 61850-8-1<br>used                                |                    |                   | Supported               |  |
| B22                                       | SCSM: IEC 61850-9-1<br>used                                |                    |                   | Not Supported           |  |
| B23                                       | SCSM: IEC 61850-9-2<br>used                                |                    |                   | Not Supported           |  |
| B24                                       | SCSM: other                                                |                    |                   |                         |  |
| Generic substation ev                     | ent model (GSE)                                            |                    |                   |                         |  |
| B31                                       | Publisher side                                             | -                  | 0                 | Supported               |  |
| B32                                       | Subscriber side                                            | 0                  | _                 | Supported               |  |
| Transmission of sampled value model (SVC) |                                                            |                    |                   |                         |  |
| B41                                       | Publisher side                                             | -                  | 0                 | Not Supported           |  |
| B42                                       | Subscriber side                                            | 0                  | _                 | Not Supported           |  |

#### 11.2.

#### Model conformance statement

In this chapter the Model Implementation Conformance Statement (MICS) is defined detailing the standard data object model elements supported by SPA-ZC 402. It is also possible to export the information in MICS to a CID file. The CID file can be used in the system tool, see Safety information. Some of the data cannot be retrieved from the IED, but it is the default value in the SPA-ZC 402.

#### 11.2.1. Common data attribute classes

# SPA to IEC 61850 Gateway

Installation and Commissioning Manual

# 11.2.1.1. Quality

### Table 11.2.1.1.-1 Quality

| Quality Type Definition |            |               |                       |                                                |                         |           |
|-------------------------|------------|---------------|-----------------------|------------------------------------------------|-------------------------|-----------|
| Attribute Name          |            | AttributeType | Value/ Value<br>Range | M/O/C                                          | SPA-ZC 402/<br>Comments |           |
|                         |            |               | PACKED LIST           |                                                |                         |           |
| validity                |            |               | CODED ENUM            | good   invalid  <br>reserved  <br>questionable | М                       | Supported |
|                         | detailQual |               | PACKED LIST           |                                                | М                       | Supported |
|                         | overflo    | w             | BOOLEAN               |                                                | М                       | Defaulted |
|                         | outOfR     | ange          | BOOLEAN               |                                                | М                       | Supported |
|                         | badRe      | fererence     | BOOLEAN               |                                                | М                       | Defaulted |
|                         | oscillat   | ory           | BOOLEAN               |                                                | М                       | Defaulted |
|                         | failure    |               | BOOLEAN               |                                                | М                       | Defaulted |
|                         | oldData    | а             | BOOLEAN               |                                                | М                       | Supported |
|                         | inconsi    | stent         | BOOLEAN               |                                                | М                       | Defaulted |
|                         | inaccu     | rate          | BOOLEAN               |                                                | М                       | Defaulted |
| source                  |            |               | CODED ENUM            | process  <br>substituted<br>DEFAULT<br>process | М                       | Supported |
| test                    |            |               | BOOLEAN               | DEFAULT<br>FALSE                               | М                       | Defaulted |
| operatorBlocked         |            |               | BOOLEAN               | DEFAULT<br>FALSE                               | М                       | Defaulted |

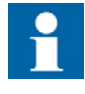

The DEFAULT value must be applied, if the functionality of the related attribute is Not Supported. The mapping may specify to exclude the attribute from the message, if it is Not Supported or if the DEFAULT value applies.

SPA to IEC 61850 Gateway Installation and Commissioning Manual

### 11.2.1.2. Analogue value

| Table 11.2.1.21    | Analogue value |                      |       |                         |
|--------------------|----------------|----------------------|-------|-------------------------|
| AnalogueValue Type | e Definition   |                      |       |                         |
| Attribute Name     | AttributeType  | Value/ Value Range   | M/O/C | SPA-ZC 402/<br>Comments |
| I                  | INT32          | integer value        | GC_1  | Not Supported           |
| f                  | FLOAT 32       | floating point value | GC_1  | Supported               |

### 11.2.1.3. Configuration of analogue value

 Table 11.2.1.3.-1
 Configuration of analogue value

| ScaledValueConfig Type Definition |               |                    |       |                         |
|-----------------------------------|---------------|--------------------|-------|-------------------------|
| Attribute Name                    | AttributeType | Value/ Value Range | M/O/C | SPA-ZC 402/<br>Comments |
| scaleFactor                       | FLOAT 32      |                    | М     | Not Supported           |
| offset                            | FLOAT 32      |                    | М     | Not Supported           |

### 11.2.1.4. Range configuration

#### Table 11.2.1.4.-1Range configuration

| RangeConfig Type |               |                    |       |                     |
|------------------|---------------|--------------------|-------|---------------------|
| Attribute Name   | AttributeType | Value/ Value Range | M/O/C | SPA-ZC 402/Comments |
| hhLim            | AnalogueValue |                    | Μ     | Supported           |
| hLim             | AnalogueValue |                    | М     | Supported           |
| ILim             | AnalogueValue |                    | Μ     | Supported           |
| IILim            | AnalogueValue |                    | М     | Supported           |
| min              | AnalogueValue |                    | М     | Supported           |
| max              | AnalogueValue |                    | Μ     | Supported           |

### 11.2.1.5. Step position with transient indication

 Table 11.2.1.5.-1
 Step position with transient indication

| ValWithTrans Type I |               |                    |       |                     |
|---------------------|---------------|--------------------|-------|---------------------|
| Attribute Name      | AttributeType | Value/ Value Range | M/O/C | SPA-ZC 402/Comments |
| posVal              | INT8          | -64 63             | М     | Supported           |
| transInd            | BOOLEAN       |                    | 0     | Not Supported       |
## SPA to IEC 61850 Gateway

Installation and Commissioning Manual

## 11.2.1.6. Originator

| Table 11.2.1.61 | Step | position | with | transient indication |
|-----------------|------|----------|------|----------------------|
|                 | Olop | poontion |      |                      |

| OriginatorType Defi |                |                                                                                                    |       |                         |
|---------------------|----------------|----------------------------------------------------------------------------------------------------|-------|-------------------------|
| Attribute Name      | AttributeType  | Value/ Value Range                                                                                                    | M/O/C | SPA-ZC 402/<br>Comments |
| orCat               | ENUMERATED     | not-supported   bay-<br>control   station-control  <br>remote-control  <br>automatic-bay  <br>automatic-station  <br>automatic-remote  <br>maintenance   process | М     | Supported               |
| orldent             | OCTET STRING64 |                                                                                                    | М     | Supported               |

#### Table 11.2.1.6.-2 Values for orCat

| Value             | Explanation                                                                                                    |
|-------------------|----------------------------------------------------------------------------------------------------|
| bay-control       | Control operation issued from an operator using a client located at bay level                                         |
| station-control   | Control operation issued from an operator using a client located at station level                                     |
| remote-control    | Control operation from a remote operater outside the substation (e.g. network control center)                         |
| automatic-bay     | Control operation issued from an automatic function at bay level                                                      |
| automatic-station | Control operation issued from an automatic function at station level                                                  |
| automatic-remote  | Control operation issued from an automatic function outside of the substation                                         |
| maintenance       | Control operation issued from a maintenance / service tool                                                            |
| process           | Status change occurred without control action (e.g. external trip of a circuit breaker or failure inside the breaker) |

## 11.2.1.7. Unit definition

#### Table 11.2.1.7.-1 Unit

| Unit Type Definition |               |                                  |       |                         |
|----------------------|---------------|----------------------------------|-------|-------------------------|
| Attribute Name       | AttributeType | Value/ Value Range               | M/O/C | SPA-ZC 402/<br>Comments |
| SIUnit               | ENUMERATED    | According to table in<br>Annex A | М     | Supported               |
| multiplier           | ENUMERATED    | According to table in<br>Annex A | 0     | Supported               |

### SPA-ZC 402

## SPA/ Ethernet Adapter SPA to IEC 61850 Gateway

Installation and Commissioning Manual

#### 11.2.1.8.

#### Vector definition

Table 11.2.1.8.-1 Vector

| Vector Type Definition |               |                    |       |                         |
|------------------------|---------------|--------------------|-------|-------------------------|
| Attribute Name         | AttributeType | Value/ Value Range | M/O/C | SPA-ZC 402/<br>Comments |
| mag                    | AnalogueValue |                    | М     | Supported               |
| ang                    | AnalogueValue |                    | 0     | Not Supported           |

#### 11.2.1.9. CTxInt

Context specific Integer. The type depends on the DO usage. Enum type is used with the Mod, Beh and Health Data Objects, otherwise Int32 is used.

#### 11.2.2. Common data classes

#### 11.2.2.1. Single point status (SPS)

Table 11.2.2.1.-1 defines the common data class of single point status.

#### Table 11.2.2.1.-1 Single point status (SPS)

| SPS class      |                      |                    |                 |                       |            |                         |
|----------------|----------------------|--------------------|-----------------|-----------------------|------------|-------------------------|
| Attribute Name | Attribute Type       | FC                 | TrgOp           | Value/ Value<br>range | M/O/C      | SPA-ZC 402/<br>Comments |
| DataName       | Inherited from Da    | ta Class (refer to | IEC 61850-7-2)  |                       |            | Supported               |
| DataAttribute  |                      |                    |                 |                       |            |                         |
|                |                      | Sta                | itus            |                       |            |                         |
| stVal          | BOOLEAN              | ST                 | dchg            | TRUE   FALSE          | М          | Supported               |
| q              | Quality              | ST                 | qchg            |                       | М          | Supported               |
| t              | TimeStamp            | ST                 |                 |                       | М          | Supported               |
|                |                      | Subst              | itution         |                       |            |                         |
| subEna         | BOOLEAN              | SV                 |                 |                       | PICS_SUBST | Not Supported           |
| subVal         | BOOLEAN              | SV                 |                 | TRUE   FALSE          | PICS_SUBST | Not Supported           |
| subQ           | Quality              | SV                 |                 |                       | PICS_SUBST | Not Supported           |
| subID          | VISIBLE<br>STRING64  | SV                 |                 |                       | PICS_SUBST | Not Supported           |
|                | Con                  | figuration, descr  | iption and exte | nsion                 |            |                         |
| d              | VISIBLE<br>STRING255 | DC                 |                 | Text                  | 0          | Supported               |
| cdcNs          | VISIBLE<br>STRING255 | EX                 |                 |                       | AC_DLNDA_M | Not Supported           |
| cdcName        | VISIBLE<br>STRING255 | EX                 |                 |                       | AC_DLNDA_M | Not Supported           |
| dataNs         | VISIBLE<br>STRING255 | EX                 |                 |                       | AC_DLNDA_M | Not Supported           |

Г

SPA/ Ethernet Adapter SPA to IEC 61850 Gateway

# Installation and Commissioning Manual

#### 11.2.2.2. Double point status (DPS)

The table 11.2.2.2.-1 defines the common data class of double point status.

Table 11.2.2.2.-1 Double point status (DPS)

| DBS class      |                      |                    |                  |                                                  |            |                         |
|----------------|----------------------|--------------------|------------------|--------------------------------------------------|------------|-------------------------|
| Attribute Name | Attribute Type       | FC                 | TrgOp            | Value/ Value<br>range                            | M/O/C      | SPA-ZC 402/<br>Comments |
| DataName       | Inherited from Da    | ta Class (refer to | IEC 61850-7-2)   |                                                  |            | Supported               |
| DataAttribute  |                      |                    |                  |                                                  |            |                         |
|                |                      | Sta                | itus             |                                                  |            |                         |
| stVal          | CODED ENUM           | ST                 | dchg             | intermediate-<br>state   off   on  <br>bad-state | М          | Supported               |
| q              | Quality              | ST                 | qchg             |                                                  | М          | Supported               |
| t              | TimeStamp            | ST                 |                  |                                                  | М          | Supported               |
|                |                      | Subst              | itution          | -                                                |            |                         |
| subEna         | BOOLEAN              | SV                 |                  |                                                  | PICS_SUBST | Not Supported           |
| subVal         | INT32                | SV                 |                  |                                                  | PICS_SUBST | Not Supported           |
| subQ           | Quality              | SV                 |                  |                                                  | PICS_SUBST | Not Supported           |
| subID          | VISIBLE<br>STRING64  | SV                 |                  |                                                  | PICS_SUBST | Not Supported           |
|                | Con                  | figuration, Desci  | ription and exte | ension                                           |            |                         |
| d              | VISIBLE<br>STRING255 | DC                 |                  | Text                                             | 0          | Supported               |
| cdcNs          | VISIBLE<br>STRING255 | EX                 |                  |                                                  | AC_DLNDA_M | Not Supported           |
| cdcName        | VISIBLE<br>STRING255 | EX                 |                  |                                                  | AC_DLNDA_M | Not Supported           |
| dataNs         | VISIBLE<br>STRING255 | EX                 |                  |                                                  | AC_DLNDA_M | Not Supported           |

#### 11.2.2.3. Integer status (INS)

Table 11.2.2.3.-1 defines the common data class of integer status.

| INS class      |                                                             |     |       |                       |       |                         |
|----------------|-------------------------------------------------------------|-----|-------|-----------------------|-------|-------------------------|
| Attribute Name | Attribute Type                                              | FC  | TrgOp | Value/ Value<br>range | M/O/C | SPA-ZC 402/<br>Comments |
| DataName       | DataName Inherited from Data Class (refer to IEC 61850-7-2) |     |       |                       |       |                         |
| DataAttribute  |                                                             |     |       |                       |       |                         |
|                |                                                             | Sta | itus  |                       |       |                         |
| stVal          | CtxInt                                                      | ST  | dchg  |                       | М     | Supported               |
| q              | Quality                                                     | ST  | qchg  |                       | М     | Supported               |
| t              | TimeStamp                                                   | ST  |       |                       | М     | Supported               |

SPA to IEC 61850 Gateway

| INS class      |                      |                   |                   |                       |            |                         |
|----------------|----------------------|-------------------|-------------------|-----------------------|------------|-------------------------|
| Attribute Name | Attribute Type       | FC                | TrgOp             | Value/ Value<br>range | M/O/C      | SPA-ZC 402/<br>Comments |
|                |                      | Subst             | itution           |                       |            |                         |
| subEna         | BOOLEAN              | SV                |                   |                       | PICS_SUBST | Not Supported           |
| subVal         | CtxInt               | SV                |                   |                       | PICS_SUBST | Not Supported           |
| subQ           | Quality              | SV                |                   |                       | PICS_SUBST | Not Supported           |
| subID          | VISIBLE<br>STRING64  | SV                |                   |                       | PICS_SUBST | Not Supported           |
|                | Con                  | figuration, Desci | ription and Exter | nsion                 |            |                         |
| d              | VISIBLE<br>STRING255 | DC                |                   | Text                  | 0          | Supported               |
| cdcNs          | VISIBLE<br>STRING255 | EX                |                   |                       | AC_DLNDA_M | Not Supported           |
| cdcName        | VISIBLE<br>STRING255 | EX                |                   |                       | AC_DLNDA_M | Not Supported           |
| dataNs         | VISIBLE<br>STRING255 | EX                |                   |                       | AC_DLN_M   | Not Supported           |

#### 11.2.2.4.

### **Protection activation information (ACT)**

Table 11.2.2.4.-1 defines the common data class of protection activation information.

| Table 11.2.2.41 | Protection | activation | information | (ACT) |
|-----------------|------------|------------|-------------|-------|
|-----------------|------------|------------|-------------|-------|

| ACT class      |                      |                    |                 |                       |            |                         |
|----------------|----------------------|--------------------|-----------------|-----------------------|------------|-------------------------|
| Attribute Name | Attribute Type       | FC                 | TrgOp           | Value/ Value<br>range | M/O/C      | SPA-ZC 402/<br>Comments |
| DataName       | Inherited from Da    | ta Class (refer to | IEC 61850-7-2)  |                       |            | Supported               |
| DataAttribute  |                      |                    |                 |                       |            |                         |
|                |                      | Sta                | tus             |                       |            |                         |
| general        | BOOLEAN              | ST                 | dchg            |                       | М          | Supported               |
| phsA           | BOOLEAN              | ST                 | dchg            |                       | 0          | Supported               |
| phsB           | BOOLEAN              | ST                 | dchg            |                       | 0          | Supported               |
| phsC           | BOOLEAN              | ST                 | dchg            |                       | 0          | Supported               |
| neut           | BOOLEAN              | ST                 | dchg            |                       | 0          | Supported               |
| q              | Quality              | ST                 | qchg            |                       | М          | Supported               |
| t              | TimeStamp            | ST                 |                 |                       | М          | Supported               |
|                | Con                  | figuration, Descr  | iption and Exte | nsion                 |            |                         |
| operTm         | TimeStamp            | CF                 |                 |                       | 0          | Not Supported           |
| d              | VISIBLE<br>STRING255 | DC                 |                 | Text                  | 0          | Supported               |
| cdcNs          | VISIBLE<br>STRING255 | EX                 |                 |                       | AC_DLNDA_M | Not Supported           |
| cdcName        | VISIBLE<br>STRING255 | EX                 |                 |                       | AC_DLNDA_M | Not Supported           |
| dataNs         | VISIBLE<br>STRING255 | EX                 |                 |                       | AC_DLN_M   | Not Supported           |

SPA to IEC 61850 Gateway Installation and Commissioning Manual

ACT class
Attribute Name
Attribute Type
FC
TrgOp
Value/Value
range
M/O/C
SPA-ZC 402/
Comments

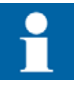

Different variants of the type exist based on the connectivity package short address information (sAddr). Underlined information indicates the basic type.

#### 11.2.2.5. Directional protection activation information (ACD)

Table 11.2.2.5.-1 defines the common data class of directional protection activation information.

| Table 11.2.2.51 | Directional | protection | activation | information | (ACD) |
|-----------------|-------------|------------|------------|-------------|-------|
|-----------------|-------------|------------|------------|-------------|-------|

| ACD class      |                      |                    |                |                                           |          |                         |
|----------------|----------------------|--------------------|----------------|-------------------------------------------|----------|-------------------------|
| Attribute Name | Attribute Type       | FC                 | TrgOp          | Value/ Value<br>range                     | M/O/C    | SPA-ZC 402/<br>Comments |
| DataName       | Inherited from Da    | ta Class (refer to | IEC 61850-7-2) |                                           |          | Supported               |
| DataAttribute  |                      |                    |                |                                           |          |                         |
|                |                      | Sta                | tus            |                                           |          |                         |
| general        | BOOLEAN              | ST                 | dchg           |                                           | М        | Supported               |
| dirGeneral     | ENUMERATED           | ST                 | dchg           | unknown  <br>forward  <br>backward   both | Μ        | Supported               |
| PhsA           | BOOLEAN              | ST                 | dchg           |                                           | GC_2 (1) | Supported               |
| dirPhsA        | ENUMERATED           | ST                 | dchg           | unknown  <br>forward  <br>backward        | GC_2 (1) | Supported               |
| PhsB           | BOOLEAN              | ST                 | dchg           |                                           | GC_2 (2) | Supported               |
| dirPhsB        | ENUMERATED           | ST                 | dchg           | unknown  <br>forward  <br>backward        | GC_2 (2) | Supported               |
| PhsC           | BOOLEAN              | ST                 | dchg           |                                           | GC_2 (3) | Supported               |
| dirPhsC        | ENUMERATED           | ST                 | dchg           | unknown  <br>forward  <br>backward        | GC_2 (3) | Supported               |
| Neut           | BOOLEAN              | ST                 | dchg           |                                           | GC_2 (4) | Supported               |
| dirNeut        | ENUMERATED           | ST                 | dchg           | unknown  <br>forward  <br>backward        | GC_2 (4) | Supported               |
| q              | Quality              | ST                 | qchg           |                                           | М        | Supported               |
| t              | TimeStamp            | ST                 |                |                                           | М        | Supported               |
|                | Con                  | figuration, Descr  | iption and Ext | ension                                    |          |                         |
| d              | VISIBLE<br>STRING255 | DC                 |                | Text                                      | 0        | Supported               |

## **SPA-ZC 402**

## SPA/ Ethernet Adapter

SPA to IEC 61850 Gateway

Installation and Commissioning Manual

| ACD class      |                      |    |       |                       |            |                         |
|----------------|----------------------|----|-------|-----------------------|------------|-------------------------|
| Attribute Name | Attribute Type       | FC | TrgOp | Value/ Value<br>range | M/O/C      | SPA-ZC 402/<br>Comments |
| cdcNs          | VISIBLE<br>STRING255 | EX |       |                       | AC_DLNDA_M | Not Supported           |
| cdcName        | VISIBLE<br>STRING255 | EX |       |                       | AC_DLNDA_M | Not Supported           |
| dataNs         | VISIBLE<br>STRING255 | EX |       |                       | AC_DLN_M   | Not Supported           |

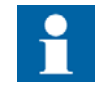

Different variants of the type exist based on the connectivity package short address information (sAddr). Underlined information indicates the basic type.

#### 11.2.2.6. Security violation counting (SEC)

Table 11.2.2.6.-1 defines the common data class of security violation counting.

 Table 11.2.2.6.-1
 Security violation counting (SEC)

| SEC class      |                      |                    |                 |                                                    |            |                         |
|----------------|----------------------|--------------------|-----------------|----------------------------------------------------|------------|-------------------------|
| Attribute Name | Attribute Type       | FC                 | TrgOp           | Value/ Value<br>range                              | M/O/C      | SPA-ZC 402/<br>Comments |
| DataName       | Inherited from Da    | ta Class (refer to | IEC 61850-7-2)  |                                                    |            | Not Supported           |
| DataAttribute  |                      |                    |                 |                                                    |            |                         |
|                |                      | Sta                | itus            |                                                    |            |                         |
| cnt            | INT32U               | ST                 | dchg            |                                                    | М          | Not Supported           |
| sev            | ENUMERATED           | ST                 |                 | unknown   critical<br>  major   minor  <br>warning | М          | Not Supported           |
| Т              | TimeStamp            | ST                 |                 |                                                    | М          | Not Supported           |
| addr           | OCTET<br>STRING64    | ST                 |                 |                                                    | 0          | Not Supported           |
| addInfo        | VISIBLE<br>STRING64  | ST                 |                 |                                                    | 0          | Not Supported           |
|                | Con                  | figuration, Descr  | iption and Exte | ension                                             |            |                         |
| D              | VISIBLE<br>STRING255 | DC                 |                 |                                                    | 0          | Not Supported           |
| cdcNs          | VISIBLE<br>STRING255 | EX                 |                 |                                                    | AC_DLNDA_M | Not Supported           |
| cdcName        | VISIBLE<br>STRING255 | EX                 |                 |                                                    | AC_DLNDA_M | Not Supported           |
| dataNs         | VISIBLE<br>STRING255 | EX                 |                 |                                                    | AC_DLN_M   | Not Supported           |

SPA/ Ethernet Adapter SPA to IEC 61850 Gateway

SPA to IEC 61850 Gateway Installation and Commissioning Manual

#### 11.2.2.7. Binary counter reading (BCR)

Table 11.2.2.7.-1 defines the common data class of binary counter reading.

 Table 11.2.2.7.-1
 Binary counter reading (BCR)

| BCR class      |                      |                    |                 |                       |            |                         |
|----------------|----------------------|--------------------|-----------------|-----------------------|------------|-------------------------|
| Attribute Name | Attribute Type       | FC                 | TrgOp           | Value/ Value<br>range | M/O/C      | SPA-ZC 402/<br>Comments |
| DataName       | Inherited from Da    | ta Class (refer to | IEC 61850-7-2   | )                     |            | Supported               |
| DataAttribute  |                      |                    |                 |                       |            |                         |
|                |                      | Sta                | atus            |                       |            |                         |
| actVal         | INT128               | ST                 | dchg            |                       | М          | Supported               |
| frVal          | INT128               | ST                 | dupd            |                       | GC_2 (1)   | Not Supported           |
| frTm           | TimeStamp            | ST                 | dupd            |                       | GC_2 (1)   | Not Supported           |
| q              | Quality              | ST                 | qchg            |                       | М          | Supported               |
| t              | TimeStamp            | ST                 |                 |                       | М          | Supported               |
|                | Con                  | figuration, Desc   | ription and Ext | ension                |            |                         |
| units          | Unit                 | CF                 |                 | see Annex A           | 0          | Not Supported           |
| pulsQty        | FLOAT32              | CF                 |                 |                       | М          | Supported               |
| frEna          | BOOLEAN              | CF                 |                 |                       | GC_2 (1)   | Not Supported           |
| strTm          | TimeStamp            | CF                 |                 |                       | GC_2 (1)   | Not Supported           |
| frPd           | INT32                | CF                 |                 |                       | GC_2 (1)   | Not Supported           |
| frRds          | BOOLEAN              | CF                 |                 |                       | GC_2 (1)   | Not Supported           |
| d              | VISIBLE<br>STRING255 | DC                 |                 |                       | 0          | Supported               |
| cdcNs          | VISIBLE<br>STRING255 | EX                 |                 |                       | AC_DLNDA_M | Not Supported           |
| cdcName        | VISIBLE<br>STRING255 | EX                 |                 |                       | AC_DLNDA_M | Not Supported           |
| dataNs         | VISIBLE<br>STRING255 | EX                 |                 |                       | AC_DLN_M   | Not Supported           |

#### 11.2.2.8. Measured value (MV)

Table 11.2.2.8.-1 defines the common data class of measured value.

| Tahlo | 11 2 2 8 -1 | Massurad | valuo | (M/\/)    |  |
|-------|-------------|----------|-------|-----------|--|
| lable | 11.2.2.01   | weasureu | value | ( IVI V ) |  |

| MV class                                                    |                 |    |       |                       |       |                         |  |  |  |
|-------------------------------------------------------------|-----------------|----|-------|-----------------------|-------|-------------------------|--|--|--|
| Attribute Name                                              | Attribute Type  | FC | TrgOp | Value/ Value<br>range | M/O/C | SPA-ZC 402/<br>Comments |  |  |  |
| DataName Inherited from Data Class (refer to IEC 61850-7-2) |                 |    |       |                       |       | Supported               |  |  |  |
| DataAttribute                                               |                 |    |       |                       |       |                         |  |  |  |
|                                                             | Measured Values |    |       |                       |       |                         |  |  |  |
| instMag                                                     | AnalogueValue   | MX |       |                       | 0     | Not Supported           |  |  |  |
| mag                                                         | AnalogueValue   | MX | dchg  |                       | М     | Supported               |  |  |  |

## SPA to IEC 61850 Gateway

| MV class       |                        |                   |                 |                                                     |            |                         |
|----------------|------------------------|-------------------|-----------------|-----------------------------------------------------|------------|-------------------------|
| Attribute Name | Attribute Type         | FC                | TrgOp           | Value/ Value<br>range                               | M/O/C      | SPA-ZC 402/<br>Comments |
| range          | ENUMERATED             | MX                | dchg            | normal   high  <br>low   high-high  <br>low-low   … | 0          | Supported               |
| q              | Quality                | MX                | qchg            |                                                     | М          | Supported               |
| t              | TimeStamp              | MX                |                 |                                                     | М          | Supported               |
|                | ·                      | Subst             | itution         |                                                     | ·          |                         |
| subEna         | BOOLEAN                | SV                |                 |                                                     | PICS_SUBST | Not Supported           |
| subVal         | AnalogueValue          | SV                |                 |                                                     | PICS_SUBST | Not Supported           |
| subQ           | Quality                | SV                |                 |                                                     | PICS_SUBST | Not Supported           |
| subID          | VISIBLE<br>STRING64    | SV                |                 |                                                     | PICS_SUBST | Not Supported           |
|                | Con                    | figuration, Desci | ription and Ext | ension                                              | •          |                         |
| units          | Unit                   | CF                |                 | see Annex A                                         | 0          | Supported               |
| db             | INT32U                 | CF                |                 | 0100 000                                            | 0          | Not Supported           |
| zeroDb         | INT32U                 | CF                |                 | 0100 000                                            | 0          | Not Supported           |
| sVC            | ScaledValue-<br>Config | CF                |                 |                                                     | AC_SCAV    | Not Supported           |
| rangeC         | RangeConfig            | CF                |                 |                                                     | GC_CON     | Not Supported           |
| smpRate        | INT32U                 | CF                |                 |                                                     | 0          | Not Supported           |
| d              | VISIBLE<br>STRING255   | DC                |                 | Text                                                | 0          | Supported               |
| cdcNs          | VISIBLE<br>STRING255   | EX                |                 |                                                     | AC_DLNDA_M | Not Supported           |
| cdcName        | VISIBLE<br>STRING255   | EX                |                 |                                                     | AC_DLNDA_M | Not Supported           |
| dataNs         | VISIBLE<br>STRING255   | EX                |                 |                                                     | AC_DLN_M   | Not Supported           |

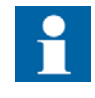

Different variants of the type exist based on the connectivity package short address information (sAddr). Underlined information indicates the basic type.

#### 11.2.2.9.

### Complex measured value (CMV)

Table 11.2.2.9.-1 defines the common data class of measured value.

## SPA to IEC 61850 Gateway

Installation and Commissioning Manual

| Table 11.2.2.91 | Complex measured value | (CMV) |
|-----------------|------------------------|-------|
|                 |                        |       |

| CMV class      |                                                             |                  |                 |                                                     |            |                         |  |  |
|----------------|-------------------------------------------------------------|------------------|-----------------|-----------------------------------------------------|------------|-------------------------|--|--|
| Attribute Name | Attribute Type                                              | FC               | TrgOp           | Value/ Value<br>range                               | M/O/C      | SPA-ZC 402/<br>Comments |  |  |
| DataName       | DataName Inherited from Data Class (refer to IEC 61850-7-2) |                  |                 |                                                     |            |                         |  |  |
| DataAttribute  | +                                                           |                  |                 |                                                     |            |                         |  |  |
|                |                                                             | Measur           | ed Values       |                                                     |            |                         |  |  |
| instCVal       | Vector                                                      | MX               |                 |                                                     | 0          | Not Supported           |  |  |
| cVal           | Vector                                                      | MX               | dchg            |                                                     | М          | Supported               |  |  |
| range          | ENUMERATED                                                  | MX               | dchg            | normal   high  <br>low   high-high  <br>low-low   … | 0          | Supported               |  |  |
| q              | Quality                                                     | MX               | qchg            |                                                     | М          | Supported               |  |  |
| t              | TimeStamp                                                   | MX               |                 |                                                     | М          | Supported               |  |  |
|                |                                                             | Subs             | stitution       |                                                     |            |                         |  |  |
| subEna         | BOOLEAN                                                     | SV               |                 |                                                     | PICS_SUBST | Not Supported           |  |  |
| subCVal        | Vector                                                      | SV               |                 |                                                     | PICS_SUBST | Not Supported           |  |  |
| subQ           | Quality                                                     | SV               |                 |                                                     | PICS_SUBST | Not Supported           |  |  |
| subID          | VISIBLE<br>STRING64                                         | SV               |                 |                                                     | PICS_SUBST | Not Supported           |  |  |
|                | Con                                                         | figuration, Desc | cription and Ex | tension                                             |            |                         |  |  |
| units          | Unit                                                        | CF               |                 | see Annex A                                         | 0          | Supported               |  |  |
| db             | INT32U                                                      | CF               |                 | 0100 000                                            | 0          | Not Supported           |  |  |
| zeroDb         | INT32U                                                      | CF               |                 | 0100 000                                            | 0          | Not Supported           |  |  |
| rangeC         | RangeConfig                                                 | CF               |                 |                                                     | GC_CON     | Supported               |  |  |
| magSVC         | ScaledValue-<br>Config                                      |                  |                 |                                                     | AC_SCAV    | Not Supported           |  |  |
| angSVC         | ScaledValue-<br>Config                                      |                  |                 |                                                     | AC_SCAV    | Not Supported           |  |  |
| angRef         | ENUMERATED                                                  | CF               |                 | V   A   other                                       | 0          | Not Supported           |  |  |
| smpRate        | INT32U                                                      | CF               |                 |                                                     | 0          | Not Supported           |  |  |
| d              | VISIBLE<br>STRING255                                        | DC               |                 | Text                                                | 0          | Supported               |  |  |
| cdcNs          | VISIBLE<br>STRING255                                        | EX               |                 |                                                     | AC_DLNDA_M | Not Supported           |  |  |
| cdcName        | VISIBLE<br>STRING255                                        | EX               |                 |                                                     | AC_DLNDA_M | Not Supported           |  |  |
| dataNs         | VISIBLE<br>STRING255                                        | EX               |                 |                                                     | AC_DLN_M   | Not Supported           |  |  |

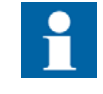

Different variants of the type exist based on the connectivity package short address information (sAddr). Underlined information indicates the basic type.

#### **SPA-ZC 402**

#### **SPA/ Ethernet Adapter** SPA to IEC 61850 Gateway

Installation and Commissioning Manual

#### 11.2.2.10.

#### WYE

Table 11.2.2.10.-1 defines the common data class of WYE.

#### Table 11.2.2.10.-1 WYE

| SAV class      |                      |                    |                  |                                                                          |            |                         |
|----------------|----------------------|--------------------|------------------|--------------------------------------------------------------------------|------------|-------------------------|
| Attribute Name | Attribute Type       | FC                 | TrgOp            | Value/ Value<br>range                                                    | M/O/C      | SPA-ZC 402/<br>Comments |
| DataName       | Inherited from Da    | ta Class (refer to | IEC 61850-7-2)   | •                                                                        | •          | Supported               |
| Data           |                      |                    |                  |                                                                          |            |                         |
| phsA           | CMV                  |                    |                  |                                                                          | GC_1       | Supported               |
| phsB           | CMV                  |                    |                  |                                                                          | GC_1       | Supported               |
| phsC           | CMV                  |                    |                  |                                                                          | GC_1       | Supported               |
| neut           | CMV                  |                    |                  |                                                                          | GC_1       | Supported               |
| net            | CMV                  |                    | GC_1             | Not Supported                                                            |            |                         |
| res            | CMV                  | GC_1               | Not Supported    |                                                                          |            |                         |
| DataAttribute  |                      |                    |                  |                                                                          |            |                         |
|                | Con                  | figuration, Descr  | ription and Exte | nsion                                                                    |            |                         |
| angRef         | ENUMERATED           | CF                 |                  | Va   Vb   Vc   Aa  <br>Ab   Ac   Vab  <br>Vbc   Vca  <br>Vother   Aother | 0          | Not Supported           |
| d              | VISIBLE<br>STRING255 | DC                 |                  | Text                                                                     | 0          | Supported               |
| cdcNs          | VISIBLE<br>STRING255 | EX                 |                  |                                                                          | AC_DLNDA_M | Not Supported           |
| cdcName        | VISIBLE<br>STRING255 | EX                 |                  |                                                                          | AC_DLNDA_M | Not Supported           |
| dataNs         | VISIBLE<br>STRING255 | EX                 |                  |                                                                          | AC_DLN_M   | Not Supported           |

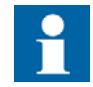

Different variants of the type exist based on the CMV type variant.

11.2.2.11.

#### Delta (DEL)

Table 11.2.2.11.-1 defines the common data class of delta.

## SPA to IEC 61850 Gateway

Installation and Commissioning Manual

| Table 11.2.2.111 | Delta (DEL) |
|------------------|-------------|
|------------------|-------------|

| SAV class      |                      |                    |                   |                                                                          |            |                         |
|----------------|----------------------|--------------------|-------------------|--------------------------------------------------------------------------|------------|-------------------------|
| Attribute Name | Attribute Type       | FC                 | TrgOp             | Value/ Value<br>range                                                    | M/O/C      | SPA-ZC 402/<br>Comments |
| DataName       | Inherited from Da    | ta Class (refer to | IEC 61850-7-2)    |                                                                          | ·          | Supported               |
| Data           |                      |                    |                   |                                                                          |            |                         |
| phsAB          | CMV                  |                    |                   |                                                                          | GC_1       | Supported               |
| phsBC          | CMV                  |                    |                   |                                                                          | GC_1       | Supported               |
| phsCA          | CMV                  |                    |                   |                                                                          | GC_1       | Supported               |
| DataAttribute  |                      |                    |                   |                                                                          |            |                         |
|                | Con                  | figuration, Descr  | ription and Exter | nsion                                                                    |            | -                       |
| angRef         | ENUMERATED           | CF                 |                   | Va   Vb   Vc   Aa  <br>Ab   Ac   Vab  <br>Vbc   Vca  <br>Vother   Aother | 0          | Not Supported           |
| d              | VISIBLE<br>STRING255 | DC                 |                   | Text                                                                     | 0          | Supported               |
| cdcNs          | VISIBLE<br>STRING255 | EX                 |                   |                                                                          | AC_DLNDA_M | Not Supported           |
| cdcName        | VISIBLE<br>STRING255 | EX                 |                   |                                                                          | AC_DLNDA_M | Not Supported           |
| dataNs         | VISIBLE<br>STRING255 | EX                 |                   |                                                                          | AC_DLN_M   | Not Supported           |

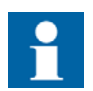

Different variants of the type exist based on the CMV type variant.

#### 11.2.2.12. Sequence (SEQ)

Table 11.2.2.12.-1 defines the common data class of sequence.

| SAV class      |                   |                    |                   |                                 |       |                         |
|----------------|-------------------|--------------------|-------------------|---------------------------------|-------|-------------------------|
| Attribute Name | Attribute Type    | FC                 | TrgOp             | Value/ Value<br>range           | M/O/C | SPA-ZC 402/<br>Comments |
| DataName       | Inherited from Da | ta Class (refer to | IEC 61850-7-2)    |                                 |       | Not Supported           |
| Data           |                   |                    |                   |                                 |       |                         |
| c1             | CMV               | CMV M              |                   |                                 |       |                         |
| c2             | CMV M             |                    |                   |                                 |       | Supported               |
| c3             | CMV M             |                    |                   |                                 |       | Supported               |
| DataAttribute  |                   |                    |                   |                                 |       |                         |
|                |                   | Measure            | d values          |                                 |       |                         |
| seqT           | ENUMERATED        | CF                 |                   | pos-neg-zero  <br>dir-quad-zero | М     | Supported               |
|                | M Co              | nfiguration, Desc  | cription and Exte | ension                          |       |                         |

## **SPA-ZC 402**

## SPA/ Ethernet Adapter

SPA to IEC 61850 Gateway

Installation and Commissioning Manual

| SAV class      |                      |    |       |                       |            |                         |
|----------------|----------------------|----|-------|-----------------------|------------|-------------------------|
| Attribute Name | Attribute Type       | FC | TrgOp | Value/ Value<br>range | M/O/C      | SPA-ZC 402/<br>Comments |
| phsRef         | ENUMERATED           | CF |       | A   B   C             | 0          | Not Supported           |
| d              | VISIBLE<br>STRING255 | DC |       | Text                  | 0          | Supported               |
| cdcNs          | VISIBLE<br>STRING255 | EX |       |                       | AC_DLNDA_M | Not Supported           |
| cdcName        | VISIBLE<br>STRING255 | EX |       |                       | AC_DLNDA_M | Not Supported           |
| dataNs         | VISIBLE<br>STRING255 | EX |       |                       | AC_DLN_M   | Not Supported           |

### 11.2.2.13. Harmonic Value (HMV)

Table 11.2.2.13.-1 defines the common data class of harmonic value.

Table 11.2.2.13.-1 Harmonic Value (HMV)

| HMV class      |                                 |                    |                  |                                 |          |                         |
|----------------|---------------------------------|--------------------|------------------|---------------------------------|----------|-------------------------|
| Attribute Name | Attribute Type                  | FC                 | TrgOp            | Value/ Value<br>range           | M/O/C    | SPA-ZC 402/<br>Comments |
| DataName       | Inherited from Da               | ta Class (refer to | IEC 61850-7-2)   |                                 |          | Not Supported           |
| DataAttribute  |                                 |                    |                  |                                 |          |                         |
|                |                                 | Measure            | d Values         |                                 |          |                         |
|                |                                 | Bas                | sics             |                                 |          |                         |
| q              | Quality                         | MX                 | qchg             |                                 | М        | Not Supported           |
| t              | TimeStamp                       | MX                 |                  |                                 | М        | Not Supported           |
|                |                                 | Harmonics and      | Interharmonics   |                                 |          |                         |
| har            | ARRAY[0<br>numHar] OF<br>Vector | MMX                | dchg, dupd       |                                 | М        | Not Supported           |
|                | Con                             | figuration, Descr  | iption and Exter | nsion                           |          |                         |
| numHar         | INT16U                          | CF                 |                  | >1                              | М        | Not Supported           |
| numCycl        | INT16U                          | CF                 |                  | >0                              | М        | Not Supported           |
| evalTim        | INT16U                          | CF                 |                  |                                 | М        | Not Supported           |
| units          | Unit                            | CF                 |                  | see Annex A                     | 0        | Not Supported           |
| smpRate        | INT32U                          | CF                 |                  |                                 | 0        | Not Supported           |
| frequency      | FLOAT32U                        | CF                 |                  | fundamental<br>frequency        | М        | Not Supported           |
| hvRef          | ENUMERATED                      | CF                 |                  | fundamental  <br>rms   absolute | 0        | Not Supported           |
| rmsTim         | INT32U                          | CF                 |                  |                                 | AC_RMS_M | Not Supported           |
| d              | VISIBLE<br>STRING255            | DC                 |                  | Text                            | 0        | Not Supported           |

SPA to IEC 61850 Gateway Installation and Commissioning Manual

| HMV class      |                      |    |       |                       |            |                         |
|----------------|----------------------|----|-------|-----------------------|------------|-------------------------|
| Attribute Name | Attribute Type       | FC | TrgOp | Value/ Value<br>range | M/O/C      | SPA-ZC 402/<br>Comments |
| cdcNs          | VISIBLE<br>STRING255 | EX |       |                       | AC_DLNDA_M | Not Supported           |
| cdcName        | VISIBLE<br>STRING255 | EX |       |                       | AC_DLNDA_M | Not Supported           |
| dataNs         | VISIBLE<br>STRING255 | EX |       |                       | AC_DLN_M   | Not Supported           |

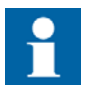

Harmonics for a single circuit have phase angles (optional) but need no reference for the angle (angRef) since by convention the reference is always the fundamental frequency (index 1).

#### 11.2.2.14. Harmonic value for WYE (HWYE)

Table 11.2.2.14.-1 defines the common data class of harmonic value for WYE.

Table 11.2.2.14.-1 Harmonic value for WYE (HWYE)

| HWYE class     |                                 |                    |                  |                       |       |                         |
|----------------|---------------------------------|--------------------|------------------|-----------------------|-------|-------------------------|
| Attribute Name | Attribute Type                  | FC                 | TrgOp            | Value/ Value<br>range | M/O/C | SPA-ZC 402/<br>Comments |
| DataName       | Inherited from Da               | ta Class (refer to | DIEC 61850-7-2)  |                       |       | Not Supported           |
| DataAttribute  |                                 |                    |                  |                       |       |                         |
|                |                                 | Measur             | ed Values        |                       |       |                         |
|                |                                 | Ва                 | asics            |                       |       |                         |
| q              | Quality                         | MX                 | qchg             |                       | М     | Not Supported           |
| t              | TimeStamp                       | MX                 |                  |                       | М     | Not Supported           |
|                |                                 | Harmonics an       | d Interharmonics | i                     |       |                         |
| phsAHar        | ARRAY[0<br>numHar] OF<br>Vector | MX                 | dchg, dupd       |                       | М     | Not Supported           |
| phsBHar        | ARRAY[0<br>numHar] OF<br>Vector | MX                 | dchg, dupd       |                       | 0     | Not Supported           |
| phsCHar        | ARRAY[0<br>numHar] OF<br>Vector | MX                 | dchg, dupd       |                       | 0     | Not Supported           |
| neutHar        | ARRAY[0<br>numHar] OF<br>Vector | MX                 | dchg, dupd       |                       | 0     | Not Supported           |
| netHar         | ARRAY[0<br>numHar] OF<br>Vector | MX                 | dchg, dupd       |                       | 0     | Not Supported           |

## SPA to IEC 61850 Gateway

| Installation a | and Com | mission | ing | Manual |
|----------------|---------|---------|-----|--------|
|----------------|---------|---------|-----|--------|

| HWYE class     |                                 |                  |                  |                                                                          |            |                         |
|----------------|---------------------------------|------------------|------------------|--------------------------------------------------------------------------|------------|-------------------------|
| Attribute Name | Attribute Type                  | FC               | TrgOp            | Value/ Value<br>range                                                    | M/O/C      | SPA-ZC 402/<br>Comments |
| resHar         | ARRAY[0<br>numHar] OF<br>Vector | MX               | dchg, dupd       |                                                                          | 0          | Not Supported           |
|                | Con                             | figuration, Desc | ription and Exte | nsion                                                                    |            |                         |
| numHar         | INT16U                          | CF               |                  | >1                                                                       | М          | Not Supported           |
| numCycl        | INT16U                          | CF               |                  | >0                                                                       | М          | Not Supported           |
| evalTim        | INT16U                          | CF               |                  |                                                                          | М          | Not Supported           |
| units          | Unit                            | CF               |                  | see Annex A                                                              | 0          | Not Supported           |
| angRef         | ENUMERATED                      | CF               |                  | Va   Vb   Vc   Aa  <br>Ab   Ac   Vab  <br>Vbc   Vca  <br>Vother   Aother | 0          | Not Supported           |
| smpRate        | INT32U                          | CF               |                  |                                                                          | 0          | Not Supported           |
| frequency      | FLOAT32U                        | CF               |                  | fundamental<br>frequency                                                 | М          | Not Supported           |
| hvRef          | ENUMERATED                      | CF               |                  | fundamental  <br>rms   absolute                                          | 0          | Not Supported           |
| rmsTim         | INT32U                          | CF               |                  |                                                                          | AC_RMS_M   | Not Supported           |
| d              | VISIBLE<br>STRING255            | DC               |                  | Text                                                                     | 0          | Not Supported           |
| cdcNs          | VISIBLE<br>STRING255            | EX               |                  |                                                                          | AC_DLNDA_M | Not Supported           |
| cdcName        | VISIBLE<br>STRING255            | EX               |                  |                                                                          | AC_DLNDA_M | Not Supported           |
| dataNs         | VISIBLE<br>STRING255            | EX               |                  |                                                                          | AC_DLN_M   | Not Supported           |

## 11.2.2.15.

### Harmonic value for DEL (HDEL)

Table 11.2.2.15.-1 below defines the common data class of harmonic value for DEL.

Table 11.2.2.15.-1 Harmonic value for DEL (HDEL)

| HDEL class                   | HDEL class                                                |                    |                |  |   |               |  |
|------------------------------|-----------------------------------------------------------|--------------------|----------------|--|---|---------------|--|
| Attribute Name               | Attribute Name Attribute Type FC TrgOp Value/ Value M/O/C |                    |                |  |   |               |  |
| DataName                     | Inherited from Da                                         | ta Class (refer to | IEC 61850-7-2) |  |   | Not Supported |  |
| DataAttribute                |                                                           |                    |                |  |   |               |  |
|                              | Measured Values                                           |                    |                |  |   |               |  |
|                              |                                                           | Bas                | sics           |  |   |               |  |
| q                            | Quality                                                   | MX                 | qchg           |  | М | Not Supported |  |
| t                            | TimeStamp                                                 | MX                 |                |  | М | Not Supported |  |
| Harmonics and Interharmonics |                                                           |                    |                |  |   |               |  |
| phsABHar                     | ARRAY[0<br>numHar] OF<br>Vector                           | MX                 | dchg, dupd     |  | М | Not Supported |  |

## SPA to IEC 61850 Gateway

Installation and Commissioning Manual

| HDEL class     |                                 |                  |                  |                                                                          |            |                         |
|----------------|---------------------------------|------------------|------------------|--------------------------------------------------------------------------|------------|-------------------------|
| Attribute Name | Attribute Type                  | FC               | TrgOp            | Value/ Value<br>range                                                    | M/O/C      | SPA-ZC 402/<br>Comments |
| phsBCHar       | ARRAY[0<br>numHar] OF<br>Vector | MX               | dchg, dupd       |                                                                          | 0          | Not Supported           |
| phsCAHar       | ARRAY[0<br>numHar] OF<br>Vector | MX               | dchg, dupd       |                                                                          | 0          | Not Supported           |
|                | Con                             | figuration, Desc | ription and Exte | nsion                                                                    |            |                         |
| numHar         | INT16U                          | CF               |                  | >1                                                                       | М          | Not Supported           |
| numCycl        | INT16U                          | CF               |                  | >0                                                                       | М          | Not Supported           |
| evalTim        | INT16U                          | CF               |                  |                                                                          | М          | Not Supported           |
| units          | Unit                            | CF               |                  | see Annex A                                                              | 0          | Not Supported           |
| angRef         | ENUMERATED                      | CF               |                  | Va   Vb   Vc   Aa  <br>Ab   Ac   Vab  <br>Vbc   Vca  <br>Vother   Aother | 0          | Not Supported           |
| smpRate        | INT32U                          | CF               |                  |                                                                          | 0          | Not Supported           |
| frequency      | FLOAT32U                        | CF               |                  | fundamental<br>frequency                                                 | М          | Not Supported           |
| hvRef          | ENUMERATED                      | CF               |                  | fundamental  <br>rms   absolute                                          | 0          | Not Supported           |
| rmsTim         | INT32U                          | CF               |                  |                                                                          | AC_RMS_M   | Not Supported           |
| d              | VISIBLE<br>STRING255            | DC               |                  | Text                                                                     | 0          | Not Supported           |
| cdcNs          | VISIBLE<br>STRING255            | EX               |                  |                                                                          | AC_DLNDA_M | Not Supported           |
| cdcName        | VISIBLE<br>STRING255            | EX               |                  |                                                                          | AC_DLNDA_M | Not Supported           |
| dataNs         | VISIBLE<br>STRING255            | EX               |                  |                                                                          | AC_DLN_M   | Not Supported           |

#### 11.2.2.16.

## Controllable single point (SPC)

Table 11.2.2.16.-1 defines the common data class of controllable single point.

 Table 11.2.2.16.-1
 Controllable single point (SPC)

| SPC class      |                                                             |           |           |                            |         |                         |  |
|----------------|-------------------------------------------------------------|-----------|-----------|----------------------------|---------|-------------------------|--|
| Attribute Name | Attribute Type                                              | FC        | TrgOp     | Value/ Value<br>range      | M/O/C   | SPA-ZC 402/<br>Comments |  |
| DataName       | DataName Inherited from Data Class (refer to IEC 61850-7-2) |           |           |                            |         |                         |  |
| DataAttribute  |                                                             |           |           |                            |         |                         |  |
|                |                                                             | Control a | nd Status |                            |         |                         |  |
| ctlVal         | BOOLEAN                                                     | СО        |           | off (FALSE)   on<br>(TRUE) | AC_CO_M | Supported               |  |
| operTm         | TimeStamp                                                   | CO        |           |                            | AC_CO_O | Not Supported           |  |
| origin         | Originator                                                  | ST        |           |                            | AC_CO_O | Not Supported           |  |
| ctlNum         | INT8U                                                       | ST        |           | 0255                       | AC_CO_O | Not Supported           |  |

## SPA to IEC 61850 Gateway

| SPC class      |                      |                   |                 |                                                                                                    |            |                         |
|----------------|----------------------|-------------------|-----------------|----------------------------------------------------------------------------------------------------|------------|-------------------------|
| Attribute Name | Attribute Type       | FC                | TrgOp           | Value/ Value<br>range                                                                                                    | M/O/C      | SPA-ZC 402/<br>Comments |
| stVal          | BOOLEAN              | ST                | dchg            | FALSE   TRUE                                                                                                    | AC_ST      | Supported               |
| q              | Quality              | ST                | qchg            |                                                                                                    | AC_ST      | Supported               |
| t              | TimeStamp            | ST                |                 |                                                                                                    | AC_ST      | Supported               |
| stSeld         | BOOLEAN              | ST                | dchg            |                                                                                                    | AC_CO_O    | Not Supported           |
|                |                      | Subst             | itution         |                                                                                                    |            |                         |
| subEna         | BOOLEAN              | SV                |                 |                                                                                                    | PICS_SUBST | Not Supported           |
| subVal         | BOOLEAN              | SV                |                 | FALSE   TRUE                                                                                                    | PICS_SUBST | Not Supported           |
| subQ           | Quality              | SV                |                 |                                                                                                    | PICS_SUBST | Not Supported           |
| subID          | VISIBLE<br>STRIN64   | SV                |                 |                                                                                                    | PICS_SUBST | Not Supported           |
|                | Con                  | figuration, Desci | ription and Ext | ension                                                                                                    |            |                         |
| pulseConfig    | PulseConfig          | CF                | -               |                                                                                                    | AC_CO_O    | Not Supported           |
| ctlModel       | ENUMERATED           | CF                |                 | Status-only  <br>direct-with-<br>normal-security  <br>sbo-with-normal-<br>security   direct-<br>with-enhanced-<br>security   sbo-<br>with-enhanced-<br>security | Μ          | <u>Supported</u>        |
| sboTimeout     | INT32U               | CF                |                 |                                                                                                    | AC_CO_O    | Not Supported           |
| sboClass       | ENUMERATED           | CF                |                 | operate-once  <br>operate-many                                                                                                    | AC_CO_O    | Not Supported           |
| d              | VISIBLE<br>STRING255 | DC                |                 | Text                                                                                                    | 0          | Supported               |
| cdcNs          | VISIBLE<br>STRING255 | EX                |                 |                                                                                                    | AC_DLNDA_M | Not Supported           |
| cdcName        | VISIBLE<br>STRING255 | EX                |                 |                                                                                                    | AC_DLNDA_M | Not Supported           |
| dataNs         | VISIBLE<br>STRING255 | EX                |                 |                                                                                                    | AC_DLN_M   | Not Supported           |

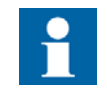

Different variants of the type exist based on the connectivity package short address information (sAddr). Underlined information indicates the basic type.

11.2.2.17.

#### Controllable double point (DPC)

Table 11.2.2.17.-1 defines the common data class of controllable double point.

## SPA to IEC 61850 Gateway

Installation and Commissioning Manual

Table 11.2.2.17.-1 Controllable double point (DPC)

| SPC class      |                      |                   |                |                                                                                                    |            |                         |
|----------------|----------------------|-------------------|----------------|----------------------------------------------------------------------------------------------------|------------|-------------------------|
| Attribute Name | Attribute Type       | FC                | TrgOp          | Value/ Value<br>range                                                                                                    | M/O/C      | SPA-ZC 402/<br>Comments |
| DataName       | Inherited from Da    | ta Class (see IEC | 61850-7-2)     |                                                                                                    |            | Supported               |
| DataAttribute  |                      |                   |                |                                                                                                    |            | _                       |
|                |                      | Control a         | nd Status      |                                                                                                    |            |                         |
| ctlVal         | BOOLEAN              | со                |                | off (FALSE)   on<br>(TRUE)                                                                                                    | AC_CO_M    | Supported               |
| operTm         | TimeStamp            | CO                |                |                                                                                                    | AC_CO_O    | Not Supported           |
| origin         | Originator           | ST                |                |                                                                                                    | AC_CO_O    | Supported               |
| ctlNum         | INT8U                | ST                |                | 0255                                                                                                    | AC_CO_O    | Supported               |
| stVal          | CODED ENUM           | ST                | dchg           | intermediate-<br>state   off   on  <br>bad-state                                                                                                    | М          | Supported               |
| q              | Quality              | ST                | qchg           |                                                                                                    | М          | Supported               |
| t              | TimeStamp            | ST                |                |                                                                                                    | М          | Supported               |
| stSeld         | BOOLEAN              | ST                | dchg           |                                                                                                    | AC_CO_O    | Supported               |
|                |                      | Subst             | itution        |                                                                                                    |            |                         |
| subEna         | BOOLEAN              | SV                |                |                                                                                                    | PICS_SUBST | Not Supported           |
| subVal         | CODED ENUM           | SV                |                | intermediate-<br>state   off   on  <br>bad-state                                                                                                    | PICS_SUBST | Not Supported           |
| subQ           | Quality              | SV                |                |                                                                                                    | PICS_SUBST | Not Supported           |
| subID          | VISIBLE<br>STRING64  | SV                |                |                                                                                                    | PICS_SUBST | Not Supported           |
|                | Con                  | figuration, Descr | iption and Ext | ension                                                                                                    |            |                         |
| pulseConfig    | PulseConfig          | CF                |                |                                                                                                    | AC_CO_O    | Not Supported           |
| ctlModel       | ENUMERATED           | CF                |                | status-only  <br>direct-with-<br>normal-security  <br>sbo-with-normal-<br>security   direct-<br>with-enhanced-<br>security   sbo-<br>with-enhanced-<br>security | Μ          | Supported               |
| sboTimeout     | INT32U               | CF                |                |                                                                                                    | AC_CO_O    | Not Supported           |
| sboClass       | ENUMERATED           | CF                |                | operate-once (0)<br>  operate-many<br>(1)                                                                                                    | AC_CO_O    | Not Supported           |
| d              | VISIBLE<br>STRING255 | DC                |                | Text                                                                                                    | 0          | Supported               |
| cdcNs          | VISIBLE<br>STRING255 | EX                |                |                                                                                                    | AC_DLNDA_M | Not Supported           |
| cdcName        | VISIBLE<br>STRING255 | EX                |                |                                                                                                    | AC_DLNDA_M | Not Supported           |
| dataNs         | VISIBLE<br>STRING255 | EX                |                |                                                                                                    | AC_DLN_M   | Not Supported           |

## **SPA/ Ethernet Adapter** SPA to IEC 61850 Gateway

#### Installation and Commissioning Manual

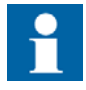

Different variants of the type exist based on the connectivity package short address information (sAddr). Underlined information indicates the basic type.

#### 11.2.2.18. Controllable integer status (INC)

Table 11.2.2.18.-1 defines the common data class of controllable integer status.

Table 11.2.2.18.-1 Controllable integer status (INC)

| INC class      |                     |                    |                |                                                                                                    |            |                         |
|----------------|---------------------|--------------------|----------------|----------------------------------------------------------------------------------------------------|------------|-------------------------|
| Attribute Name | Attribute Type      | FC                 | TrgOp          | Value/ Value<br>range                                                                                                    | M/O/C      | SPA-ZC 402/<br>Comments |
| DataName       | Inherited from Da   | ta Class (refer to | IEC 61850-7-2  | )                                                                                                    |            | Supported               |
| DataAttribute  |                     |                    |                |                                                                                                    |            |                         |
|                |                     | Control a          | nd Status      |                                                                                                    |            | ]                       |
| ctlVal         | CtxInt              | CO                 |                |                                                                                                    | AC_CO_M    | Supported               |
| operTm         | TimeStamp           | CO                 |                |                                                                                                    | AC_CO_O    | Not Supported           |
| origin         | Originator          | ST                 |                |                                                                                                    | AC_CO_O    | Not Supported           |
| ctlNum         | INT8U               | ST                 |                | 0255                                                                                                    | AC_CO_O    | Not Supported           |
| stVal          | INT32               | ST                 | dchg           |                                                                                                    | М          | Supported               |
| q              | Quality             | ST                 | qchg           |                                                                                                    | М          | Supported               |
| t              | TimeStamp           | ST                 |                |                                                                                                    | М          | Supported               |
| stSeld         | BOOLEAN             | ST                 | dchg           |                                                                                                    | AC_CO_O    | Not Supported           |
|                |                     | Subst              | itution        |                                                                                                    |            |                         |
| subEna         | BOOLEAN             | SV                 |                |                                                                                                    | PICS_SUBST | Not Supported           |
| subVal         | ValWithTrans        | SV                 |                |                                                                                                    | PICS_SUBST | Not Supported           |
| subQ           | Quality             | SV                 |                |                                                                                                    | PICS_SUBST | Not Supported           |
| subID          | VISIBLE<br>STRING64 | SV                 |                |                                                                                                    | PICS_SUBST | Not Supported           |
|                | Con                 | figuration, Descr  | iption and Ext | ension                                                                                                    |            |                         |
| persistent     | BOOLEAN             | CF                 |                |                                                                                                    | М          | Not Supported           |
| ctlModel       | ENUMERATED          | CF                 |                | Status-only  <br>direct-with-<br>normal-security  <br>sbo-with-normal-<br>security   direct-<br>with-enhanced-<br>security   sbo-<br>with-enhanced-<br>security | M          | Supported               |
| sboTimeout     | INT32U              | CF                 |                |                                                                                                    | AC_CO_O    | Not Supported           |
| sboClass       | ENUMERATED          | CF                 |                | operate-once  <br>operate-many                                                                                                    | AC_CO_O    | Not Supported           |
| minVal         | INT8                | CF                 |                |                                                                                                    | 0          | Not Supported           |

#### SPA to IEC 61850 Gateway Installation and Commissioning Manual

| INC class      |                      |    |       |                        |            |                         |
|----------------|----------------------|----|-------|------------------------|------------|-------------------------|
| Attribute Name | Attribute Type       | FC | TrgOp | Value/ Value<br>range  | M/O/C      | SPA-ZC 402/<br>Comments |
| maxVal         | INT8                 | CF |       |                        | 0          | Not Supported           |
| stepSize       | INT8U                | CF |       | 1 (maxVal -<br>minVal) | 0          | Not Supported           |
| d              | VISIBLE<br>STRING255 | DC |       | Text                   | 0          | Supported               |
| cdcNs          | VISIBLE<br>STRING255 | EX |       |                        | AC_DLNDA_M | Supported <sup>a)</sup> |
| cdcName        | VISIBLE<br>STRING255 | EX |       |                        | AC_DLNDA_M | Not Supported           |
| dataNs         | VISIBLE<br>STRING255 | EX |       |                        | AC_DLN_M   | Not Supported           |

<sup>a)</sup> cdcNs is only used for the LD0.Mod diagnostics. It is not possible to change it.

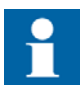

Different variants of the type exist based on the connectivity package short address information (sAddr). Underlined information indicates the basic type.

#### 11.2.2.19. Binary controlled step position information (BSC)

Table 11.2.2.19.-1 defines the common data class of binary controlled step position information.

 Table 11.2.2.19.-1
 Binary controlled step position information (BSC)

| BSC class      |                   |                    |                |                                     |            |                         |
|----------------|-------------------|--------------------|----------------|-------------------------------------|------------|-------------------------|
| Attribute Name | Attribute Type    | FC                 | TrgOp          | Value/ Value<br>range               | M/O/C      | SPA-ZC 402/<br>Comments |
| DataName       | Inherited from Da | ta Class (refer to | IEC 61850-7-2) |                                     |            | Supported               |
| DataAttribute  |                   |                    |                |                                     |            |                         |
|                |                   | Control a          | nd Status      |                                     |            |                         |
| ctlVal         | ENUMERATED        | CO                 |                | stop   lower  <br>higher   reserved | AC_CO_M    | Supported               |
| operTm         | TimeStamp         | CO                 |                |                                     | AC_CO_O    | Not Supported           |
| origin         | Originator        | ST                 |                |                                     | AC_CO_O    | Not Supported           |
| ctlNum         | INT8U             | ST                 |                | 0255                                | AC_CO_O    | Not Supported           |
| valWTr         | ValWithTrans      | ST                 | dchg           |                                     | AC_ST      | Supported               |
| q              | Quality           | ST                 | qchg           |                                     | AC_ST      | Supported               |
| t              | TimeStamp         | ST                 |                |                                     | AC_ST      | Supported               |
| stSeld         | BOOLEAN           | ST                 | dchg           | FALSE   TRUE                        | AC_CO_O    | Not Supported           |
|                |                   |                    |                |                                     |            |                         |
| subEna         | BOOLEAN           | SV                 |                |                                     | PICS_SUBST | Not Supported           |
| subVal         | ValWithTrans      | SV                 |                |                                     | PICS_SUBST | Not Supported           |
| subQ           | Quality           | SV                 |                |                                     | PICS_SUBST | Not Supported           |

## SPA to IEC 61850 Gateway

| BSC class      |                      |                  |                 |                                                                                                    |            |                         |
|----------------|----------------------|------------------|-----------------|----------------------------------------------------------------------------------------------------|------------|-------------------------|
| Attribute Name | Attribute Type       | FC               | TrgOp           | Value/ Value<br>range                                                                                                    | M/O/C      | SPA-ZC 402/<br>Comments |
| subID          | VISIBLE<br>STRING64  | SV               |                 |                                                                                                    | PICS_SUBST | Not Supported           |
|                | Con                  | figuration, Desc | ription and Ext | ension                                                                                                    |            |                         |
| persistent     | BOOLEAN              | CF               |                 |                                                                                                    | М          | Supported               |
| ctlModel       | ENUMERATED           | CF               |                 | Status-only  <br>direct-with-<br>normal-security  <br>sbo-with-normal-<br>security   direct-<br>with-enhanced-<br>security   sbo-<br>with-enhanced-<br>security | Μ          | <u>Supported</u>        |
| sboTimeout     | INT32U               | CF               |                 |                                                                                                    | AC_CO_O    | Not Supported           |
| sboClass       | ENUMERATED           | CF               |                 | operate-once  <br>operate-many                                                                                                    | AC_CO_O    | Not Supported           |
| minVal         | INT8                 | CF               |                 |                                                                                                    | 0          | Not Supported           |
| maxVal         | INT8                 | CF               |                 |                                                                                                    | 0          | Not Supported           |
| stepSize       | INT8U                | CF               |                 | 1 (maxVal -<br>minVal)                                                                                                    | 0          | Not Supported           |
| d              | VISIBLE<br>STRING255 | DC               |                 | Text                                                                                                    | 0          | Supported               |
| cdcNs          | VISIBLE<br>STRING255 | EX               |                 |                                                                                                    | AC_DLNDA_M | Not Supported           |
| cdcName        | VISIBLE<br>STRING255 | EX               |                 |                                                                                                    | AC_DLNDA_M | Not Supported           |
| dataNs         | VISIBLE<br>STRING255 | EX               |                 |                                                                                                    | AC_DLN_M   | Not Supported           |

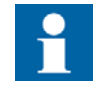

Different variants of the type exist based on the control model (ctlModel) and connectivity packet short address information. Underlined information indicates the basic type.

#### 11.2.2.20.

## Integer controlled step position information (ISC)

Table 11.2.2.20.-1 defines the common data class of integer controlled step position information.

## SPA to IEC 61850 Gateway

Installation and Commissioning Manual

| Table 11.2.2.201 | Integer controlled step position information | (ISC) |
|------------------|----------------------------------------------|-------|
|                  |                                              |       |

| ISC class      |                      |                    |                 |                                                                                                    |            |                         |  |  |
|----------------|----------------------|--------------------|-----------------|----------------------------------------------------------------------------------------------------|------------|-------------------------|--|--|
| Attribute Name | Attribute Type       | FC                 | TrgOp           | Value/ Value<br>range                                                                                                    | M/O/C      | SPA-ZC 402/<br>Comments |  |  |
| DataName       | Inherited from Da    | ita Class (see IEC | 61850-7-2)      |                                                                                                    |            | Not Supported           |  |  |
| DataAttribute  | DataAttribute        |                    |                 |                                                                                                    |            |                         |  |  |
|                |                      | Control a          | and Status      |                                                                                                    |            |                         |  |  |
| ctlVal         | INT8                 | CO                 |                 | -64 63                                                                                                    | AC_CO_M    | Not Supported           |  |  |
| operTm         | TimeStamp            | CO                 |                 |                                                                                                    | AC_CO_O    | Not Supported           |  |  |
| origin         | Originator           | CO ST              |                 |                                                                                                    | AC_CO_O    | Not Supported           |  |  |
| ctlNum         | INT8U                | CO ST              |                 | 0255                                                                                                    | AC_CO_O    | Not Supported           |  |  |
| valWTr         | ValWithTrans         | ST                 | dchg            |                                                                                                    | AC_ST      | Supported               |  |  |
| q              | Quality              | ST                 | qchg            |                                                                                                    | AC_ST      | Supported               |  |  |
| t              | TimeStamp            | ST                 |                 |                                                                                                    | AC_ST      | Not Supported           |  |  |
| stSeld         | BOOLEAN              | ST                 | dchg            |                                                                                                    | AC_CO_O    | Not Supported           |  |  |
|                |                      | Subst              | titution        |                                                                                                    |            |                         |  |  |
| subEna         | BOOLEAN              | SV                 |                 |                                                                                                    | PICS_SUBST | Not Supported           |  |  |
| subVal         | ValWithTrans         | SV                 |                 |                                                                                                    | PICS_SUBST | Not Supported           |  |  |
| subQ           | Quality              | SV                 |                 |                                                                                                    | PICS_SUBST | Not Supported           |  |  |
| subID          | VISIBLE<br>STRING 64 | SV                 |                 |                                                                                                    | PICS_SUBST | Not Supported           |  |  |
|                | Con                  | figuration, Desc   | ription and Ext | ension                                                                                                    |            |                         |  |  |
| ctlModel       | ENUMERATED           | CF                 |                 | Status-only  <br>direct-with-<br>normal-security  <br>sbo-with-normal-<br>security   direct-<br>with-enhanced-<br>security   sbo-<br>with-enhanced-<br>security | Μ          | Supported               |  |  |
| sboTimeout     | INT32U               | CF                 |                 |                                                                                                    | AC_CO_O    | Not Supported           |  |  |
| sboClass       | ENUMERATED           | CF                 |                 | operate-once  <br>operate-many                                                                                                    | AC_CO_O    | Not Supported           |  |  |
| minVal         | INT8                 | CF                 |                 |                                                                                                    | 0          | Not Supported           |  |  |
| maxVal         | INT8                 | CF                 |                 |                                                                                                    | 0          | Not Supported           |  |  |
| stepSize       | INT8U                | CF                 |                 |                                                                                                    | 0          | Not Supported           |  |  |
| d              | VISIBLE<br>STRING255 | DC                 |                 | Text                                                                                                    | 0          | Supported               |  |  |
| cdcNs          | VISIBLE<br>STRING255 | EX                 |                 |                                                                                                    | AC_DLNDA_M | Not Supported           |  |  |
| cdcName        | VISIBLE<br>STRING255 | EX                 |                 |                                                                                                    | AC_DLNDA_M | Not Supported           |  |  |
| dataNs         | VISIBLE<br>STRING255 | EX                 |                 |                                                                                                    | AC_DLN_M   | Not Supported           |  |  |

## **SPA/ Ethernet Adapter** SPA to IEC 61850 Gateway

Installation and Commissioning Manual

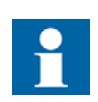

Status-only is supported for the ctlModel.

#### 11.2.2.21. Controllable analogue set point information (APC)

Table 11.2.2.21.-1 defines the common data class of controllable analogue set point information.

Table 11.2.2.21.-1 Controllable analogue set point (APC)

| APC class                                |                        |                    |                |                                 |            |                         |
|------------------------------------------|------------------------|--------------------|----------------|---------------------------------|------------|-------------------------|
| Attribute Name                           | Attribute Type         | FC                 | TrgOp          | Value/ Value<br>range           | M/O/C      | SPA-ZC 402/<br>Comments |
| DataName                                 | Inherited from Da      | ta Class (refer to | IEC 61850-7-2) |                                 |            | Not Supported           |
| DataAttribute                            |                        |                    |                |                                 |            |                         |
|                                          |                        | Setpoint and m     | easured values | i                               |            |                         |
| setMag                                   | AnalogueValue          | SP MX              | dchg           |                                 | М          | Not Supported           |
| origin                                   | Originator             | SP MX              |                |                                 | 0          | Not Supported           |
| operTm                                   | TimeStamp              | SP                 |                |                                 | 0          | Not Supported           |
| q                                        | Quality                | ST                 | qchg           |                                 | М          | Not Supported           |
| t                                        | TimeStamp              | ST                 |                |                                 | М          | Not Supported           |
| Configuration, Description and Extension |                        |                    |                |                                 |            |                         |
| ctlModel                                 | ENUMERATED             | CF                 |                | direct-with-<br>normal-security | М          | Not Supported           |
| units                                    | Unit                   | CF                 |                | see Annex A                     | 0          | Not Supported           |
| sVC                                      | ScaledValue-<br>Config | CF                 |                |                                 | AC_SCAV    | Not Supported           |
| minVal                                   | AnalogueValue          | CF                 |                |                                 | 0          | Not Supported           |
| maxVal                                   | AnalogueValue          | CF                 |                |                                 | 0          | Not Supported           |
| stepSize                                 | AnalogueValue          | CF                 |                | 1 (maxVal-<br>minVal)           | 0          | Not Supported           |
| d                                        | VISIBLE<br>STRING255   | DC                 |                | Text                            | 0          | Not Supported           |
| cdcNs                                    | VISIBLE<br>STRING255   | EX                 |                |                                 | AC_DLNDA_M | Not Supported           |
| cdcName                                  | VISIBLE<br>STRING255   | EX                 |                |                                 | AC_DLNDA_M | Not Supported           |
| dataNs                                   | VISIBLE<br>STRING255   | EX                 |                |                                 | AC_DLN_M   | Not Supported           |

#### 11.2.2.22.

#### Single point setting (SPG)

Table 11.2.2.22.-1 defines the common data class of single point setting.

## SPA to IEC 61850 Gateway

Installation and Commissioning Manual

Table 11.2.2.22.-1 Single point setting (SPG)

| APC class      |                      |                    |                  |                            |            |                         |
|----------------|----------------------|--------------------|------------------|----------------------------|------------|-------------------------|
| Attribute Name | Attribute Type       | FC                 | TrgOp            | Value/ Value<br>range      | M/O/C      | SPA-ZC 402/<br>Comments |
| DataName       | Inherited from Da    | ta Class (refer to | IEC 61850-7-2)   |                            |            | Not Supported           |
| DataAttribute  |                      |                    |                  |                            |            |                         |
|                |                      | Set                | ting             |                            |            |                         |
| setVal         | BOOLEAN              | SP                 |                  | off (FALSE)   on<br>(TRUE) | AC_NSG_M   | Not Supported           |
| setVal         | BOOLEAN              | SQSE               |                  | off (FALSE)   on<br>(TRUE) | AC_SG_M    | Not Supported           |
|                | Con                  | figuration, Descr  | iption and Exter | nsion                      |            |                         |
| d              | VISIBLE<br>STRING255 | DC                 |                  | Text                       | 0          | Not Supported           |
| cdcNs          | VISIBLE<br>STRING255 | EX                 |                  |                            | AC_DLNDA_M | Not Supported           |
| cdcName        | VISIBLE<br>STRING255 | EX                 |                  |                            | AC_DLNDA_M | Not Supported           |
| dataNs         | VISIBLE<br>STRING255 | EX                 |                  |                            | AC_DLN_M   | Not Supported           |

### 11.2.2.23. Integer status setting (ING)

Table 11.2.2.23.-1 defines the common data class of integer status setting.

| Table 11.2.2.231 | Integer status | setting | (ING) |
|------------------|----------------|---------|-------|
|------------------|----------------|---------|-------|

| APC class      |                      |                   |                 |                        |            |                         |
|----------------|----------------------|-------------------|-----------------|------------------------|------------|-------------------------|
| Attribute Name | Attribute Type       | FC                | TrgOp           | Value/ Value<br>range  | M/O/C      | SPA-ZC 402/<br>Comments |
| DataName       | Inherited from Da    | ta Class (see IEC | 61850-7-2)      |                        |            | Not Supported           |
| DataAttribute  |                      |                   |                 |                        |            |                         |
|                |                      | Set               | ting            |                        |            |                         |
| setVal         | INT32                | SP                |                 |                        | AC_NSG_M   | Not Supported           |
| setVal         | INT32                | SG SE             |                 |                        | AC_SG_M    | Not Supported           |
|                | Con                  | figuration, Descr | iption and Exte | ension                 |            |                         |
| minVal         | INT32                | CF                |                 |                        | 0          | Not Supported           |
| maxVal         | INT32                | CF                |                 |                        | 0          | Not Supported           |
| stepSize       | INT32                | CF                |                 | 1 (maxVal -<br>minVal) | 0          | Not Supported           |
| D              | VISIBLE<br>STRING255 | DC                |                 | Text                   | 0          | Not Supported           |
| CdcNs          | VISIBLE<br>STRING255 | EX                |                 |                        | AC_DLNDA_M | Not Supported           |
| cdcName        | VISIBLE<br>STRING255 | EX                |                 |                        | AC_DLNDA_M | Not Supported           |
| dataNs         | VISIBLE<br>STRING255 | EX                |                 |                        | AC_DLN_M   | Not Supported           |

## **SPA-ZC 402** S

## **SPA/ Ethernet Adapter** SPA to IEC 61850 Gateway

Installation and Commissioning Manual

#### 11.2.2.24. Analogue setting (ASG)

Table 11.2.2.24.-1 defines the common data class of analogue setting.

Table 11.2.2.24.-1 Analogue setting (ASG)

| ASG class      |                        |                    |                  |                          |            |                         |
|----------------|------------------------|--------------------|------------------|--------------------------|------------|-------------------------|
| Attribute Name | Attribute Type         | FC                 | TrgOp            | Value/ Value<br>range    | M/O/C      | SPA-ZC 402/<br>Comments |
| DataName       | Inherited from Da      | ta Class (refer to | IEC 61850-7-2)   |                          | •          | Not Supported           |
| DataAttribute  |                        |                    |                  |                          |            |                         |
|                |                        | Set                | ting             |                          |            | -                       |
| setMag         | AnalogueValue          | SP                 |                  |                          | AC_NSG_M   | Not Supported           |
| setMag         | AnalogueValue          | SG SE              |                  |                          | AC_SG_M    | Not Supported           |
|                | Con                    | figuration, Descr  | iption and Exter | nsion                    | •          |                         |
| units          | Unit                   | CF                 |                  | see Annex A              | 0          | Not Supported           |
| sVC            | ScaledValue-<br>Config | CF                 |                  |                          | AC_SCAV    | Not Supported           |
| minVal         | AnalogueValue          | CF                 |                  |                          | 0          | Not Supported           |
| maxVal         | AnalogueValue          | CF                 |                  |                          | 0          | Not Supported           |
| stepSize       | AnalogueValue          | CF                 |                  | 1 … (maxVal -<br>minVal) | 0          | Not Supported           |
| d              | VISIBLE<br>STRING255   | DC                 |                  | Text                     | 0          | Not Supported           |
| CdcNs          | VISIBLE<br>STRING255   | EX                 |                  |                          | AC_DLNDA_M | Not Supported           |
| cdcName        | VISIBLE<br>STRING255   | EX                 |                  |                          | AC_DLNDA_M | Not Supported           |
| dataNs         | VISIBLE<br>STRING255   | EX                 |                  |                          | AC_DLN_M   | Not Supported           |

#### 11.2.2.25. Setting curve (CURVE)

Table 11.2.2.25.-1 defines the common data class of setting curve.

Table 11.2.2.25.-1 Setting curve (CURVE)

| ASG class                   |                   |                    |                |                       |          |                         |  |
|-----------------------------|-------------------|--------------------|----------------|-----------------------|----------|-------------------------|--|
| Attribute Name              | Attribute Type    | FC                 | TrgOp          | Value/ Value<br>range | M/O/C    | SPA-ZC 402/<br>Comments |  |
| DataName                    | Inherited from Da | ta Class (refer to | IEC 61850-7-2) |                       |          | Not Supported           |  |
| DataAttribute               |                   |                    |                |                       |          |                         |  |
|                             | Setting           |                    |                |                       |          |                         |  |
| setCharact                  | ENUMERATED        | SP                 |                |                       | AC_NSG_M | Not Supported           |  |
| setParA                     | FLOAT32           | SP                 |                |                       | AC_NSG_O | Not Supported           |  |
| setParB                     | FLOAT32           | SP                 |                |                       | AC_NSG_O | Not Supported           |  |
| setParC FLOAT32 SP AC_NSG_O |                   |                    |                |                       |          |                         |  |
| setParD                     | FLOAT32           | SP                 |                |                       | AC_NSG_O | Not Supported           |  |
| setParE                     | FLOAT32           | SP                 |                |                       | AC_NSG_O | Not Supported           |  |

# SPA to IEC 61850 Gateway

Installation and Commissioning Manual

| ASG class      |                      |                   |                  |                       |            |                         |
|----------------|----------------------|-------------------|------------------|-----------------------|------------|-------------------------|
| Attribute Name | Attribute Type       | FC                | TrgOp            | Value/ Value<br>range | M/O/C      | SPA-ZC 402/<br>Comments |
| setParF        | FLOAT32              | SG SE             |                  |                       | AC_NSG_O   | Not Supported           |
| setCharact     | ENUMERATED           | SG SE             |                  |                       | AC_NSG_M   | Not Supported           |
| setParA        | FLOAT32              | SG SE             |                  |                       | AC_NSG_O   | Not Supported           |
| setParB        | FLOAT32              | SG SE             |                  |                       | AC_NSG_O   | Not Supported           |
| setParC        | FLOAT32              | SG SE             |                  |                       | AC_NSG_O   | Not Supported           |
| setParD        | FLOAT32              | SG SE             |                  |                       | AC_NSG_O   | Not Supported           |
| setParE        | FLOAT32              | SG SE             |                  |                       | AC_NSG_O   | Not Supported           |
| setParF        | FLOAT32              | SG SE             |                  |                       | AC_NSG_O   | Not Supported           |
|                | Con                  | figuration, Descr | ription and Exte | nsion                 |            |                         |
| d              | VISIBLE<br>STRING255 | DC                |                  | Text                  | 0          | Not Supported           |
| cdcNs          | VISIBLE<br>STRING255 | EX                |                  |                       | AC_DLNDA_M | Not Supported           |
| cdcName        | VISIBLE<br>STRING255 | EX                |                  |                       | AC_DLNDA_M | Not Supported           |
| dataNs         | VISIBLE<br>STRING255 | EX                |                  |                       | AC_DLN_M   | Not Supported           |

#### 11.2.2.26. Device name plate (DPL)

Table 11.2.2.26.-1 defines the common data class of device name plate.

Table 11.2.2.26.-1 Device name plate (DPL)

| ASG class      |                      |                    |                |                       |       |                         |
|----------------|----------------------|--------------------|----------------|-----------------------|-------|-------------------------|
| Attribute Name | Attribute Type       | FC                 | TrgOp          | Value/ Value<br>range | M/O/C | SPA-ZC 402/<br>Comments |
| DataName       | Inherited from Da    | ta Class (refer to | IEC 61850-7-2  | )                     |       | Supported               |
| DataAttribute  |                      |                    |                |                       |       |                         |
|                | Con                  | figuration, Descr  | iption and Ext | ension                |       |                         |
| vendor         | VISIBLE<br>STRING255 | DC                 |                |                       | М     | Supported               |
| hwRev          | VISIBLE<br>STRING255 | DC                 |                |                       | 0     | Supported               |
| swRev          | VISIBLE<br>STRING255 | DC                 |                |                       | 0     | Supported               |
| serNum         | VISIBLE<br>STRING255 | DC                 |                |                       | 0     | Supported               |
| model          | VISIBLE<br>STRING255 | DC                 |                |                       | 0     | Not Supported           |
| location       | VISIBLE<br>STRING255 | DC                 |                |                       | 0     | Supported               |

## **SPA-ZC 402**

### **SPA/ Ethernet Adapter**

SPA to IEC 61850 Gateway

Installation and Commissioning Manual

| ASG class      |                      |    |       |                       |            |                         |
|----------------|----------------------|----|-------|-----------------------|------------|-------------------------|
| Attribute Name | Attribute Type       | FC | TrgOp | Value/ Value<br>range | M/O/C      | SPA-ZC 402/<br>Comments |
| cdcNs          | VISIBLE<br>STRING255 | EX |       |                       | AC_DLNDA_M | Not Supported           |
| cdcName        | VISIBLE<br>STRING255 | EX |       |                       | AC_DLNDA_M | Not Supported           |
| dataNs         | VISIBLE<br>STRING255 | EX |       |                       | AC_DLN_M   | Not Supported           |

## 11.2.3. Logical node name plate (LPL)

Table 11.2.3.-1 defines the common data class of logical node name plate.

 Table 11.2.3.-1
 Logical node name plate (LPL)

| ASG class      |                      |                   |                 |                               |            |                         |
|----------------|----------------------|-------------------|-----------------|-------------------------------|------------|-------------------------|
| Attribute Name | Attribute Type       | FC                | TrgOp           | Value/ Value<br>range         | M/O/C      | SPA-ZC 402/<br>Comments |
| DataName       | Inherited from Da    | ta Class (see IEC | 61850-7-2)      |                               | •          | Supported               |
| DataAttribute  |                      |                   |                 |                               |            |                         |
|                | Con                  | figuration, Descr | iption and Exte | nsion                         |            |                         |
| vendor         | VISIBLE<br>STRING255 | DC                |                 |                               | Μ          | Supported               |
| hwRev          | VISIBLE<br>STRING255 | DC                |                 |                               | Μ          | Supported               |
| d              | VISIBLE<br>STRING255 | DC                |                 | Text                          | Μ          | Supported               |
| configRev      | VISIBLE<br>STRING255 | DC                |                 |                               | AC_LN0_M   | Supported               |
| ldNs           | VISIBLE<br>STRING255 | EX                |                 | must be included only in LLN0 | AC_LN0_M   | Supported               |
| InNs           | VISIBLE<br>STRING255 | EX                |                 |                               | AC_DLD_M   | Supported               |
| cdcNs          | VISIBLE<br>STRING255 | EX                |                 |                               | AC_DLNDA_M | Not Supported           |
| cdcName        | VISIBLE<br>STRING255 | EX                |                 |                               | AC_DLNDA_M | Not Supported           |
| dataNs         | VISIBLE<br>STRING255 | EX                |                 |                               | AC_DLN_M   | Not Supported           |

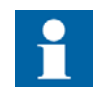

For InNs the value (val) needs to be set after specific short address (sAddr).

SPA to IEC 61850 Gateway

Installation and Commissioning Manual

## 11.2.3.1. Curve shape description (CSD)

Table 11.2.3.1.-1 defines the common data class of curve shape description.

| CSD class      |                      |                  |               |                       |                 |                         |
|----------------|----------------------|------------------|---------------|-----------------------|-----------------|-------------------------|
| Attribute Name | Attribute<br>Type    | FC               | TrgOp         | Value/ Value<br>range | M/O/C           | SPA-ZC 402/<br>Comments |
| DataName       | Inherited from I     | Data Class (refe | er to IEC 618 | 50-7-2)               | -               | Not Supported           |
| DataAttribute  |                      |                  |               |                       |                 |                         |
|                | Configuration        | , Description a  | and Extensio  | n                     |                 |                         |
| xUnit          | Unit                 | DC               |               |                       | М               | Not Supported           |
| xD             | VISIBLE<br>STRING255 | DC               |               |                       | М               | Not Supported           |
| yUnit          | Unit                 | DC               |               |                       | М               | Not Supported           |
| уD             | VISIBLE<br>STRING255 | DC               |               |                       | М               | Not Supported           |
| numPts         | INT16U               | DC               |               |                       | М               | Not Supported           |
| crvPts         | ARRAY[1<br>numPt] OF |                  |               |                       | М               | Not Supported           |
| xVal           | FLOAT32              | DC               |               |                       |                 |                         |
| xVal           | FLOAT32              | DC               |               |                       |                 | 1                       |
| d              | VISIBLE<br>STRING255 | DC               |               |                       | М               | Not Supported           |
| cdcNs          | VISIBLE<br>STRING255 | EX               |               |                       | AC_DLN-<br>DA_M | Not Supported           |
| cdcName        | VISIBLE<br>STRING255 | EX               |               |                       | AC_DLN-<br>DA_M | Not Supported           |
| dataNs         | VISIBLE<br>STRING255 | EX               |               |                       | AC_DLN_M        | Not Supported           |

| Table 11.2.3.11 | Curve shape descrip     | tion (CSD) |
|-----------------|-------------------------|------------|
|                 | • all to ollaps accould |            |

#### 11.3. SCL conformance statement

Table 11.3.-1 defines the support of Substation Configuration Language.

Table 11.3.-1 SCL conformance degrees

## SPA to IEC 61850 Gateway

| Installation an | Commissioning | Manual |
|-----------------|---------------|--------|
|-----------------|---------------|--------|

| SCL conformance |                                                                      | Client-CR |     |             | Server-CR |     |                                                                                  |
|-----------------|----------------------------------------------------------------------|-----------|-----|-------------|-----------|-----|----------------------------------------------------------------------------------|
|                 |                                                                      | Base      | F/S | Value/Range | Base      | F/S | SPA-ZC 402/<br>Comments                                                          |
| SCL.1           | SCL File for<br>Implementa-<br>tion Available<br>(offline)           |           |     |             | m         | m   | Supported, CID<br>file export                                                    |
| SCL.2           | SCL File<br>available from<br>implementa-<br>tion online             | 0         | 0   |             | 0         | 0   | Supported, CID<br>file can be<br>retrieved online<br>with FTP from the<br>device |
| SCL.3           | SCL<br>implementa-<br>tion<br>reconfiguration<br>supported<br>online | 0         | 0   |             | 0         | 0   | Supported <sup>a)</sup>                                                          |

a) The CID file is used to configure the device. Notice that you have to preserve the SPA-ZC 40x Communication Engineering Tool's (CET) private sections to configure a device again. CET for SPA-ZC 40x knows product limitations and it is recommended to use only for the configuration.

> Implementations claiming conformance to SCL.2 or SCL.3 may support the ACSI services defined in Table 11.3.-2.

| SCL conforma  | ance                              | Client-CR |     | Server-CR   |      |     |                         |
|---------------|-----------------------------------|-----------|-----|-------------|------|-----|-------------------------|
|               |                                   | Base      | F/S | Value/Range | Base | F/S | SPA-ZC 402/<br>Comments |
| ACSI Services |                                   |           |     |             |      |     | Not Supported           |
|               | GetFileAttribu-<br>teValues       | 0         | 0   |             | 0    | m   | Supported               |
|               | GetFile                           | 0         | a)  |             | 0    | a)  | Supported               |
|               | SetFile                           | 0         | b)  |             | 0    | b)  | Supported               |
|               | DeleteFile                        | 0         | 0   |             | 0    | b)  | Supported               |
|               | GetDataVa-<br>lues                | 0         | c)  |             | 0    | c)  | Not Supported           |
|               | SetDataVa-<br>lues                | 0         | a)  |             | 0    | a)  | Not Supported           |
|               | SCL Control<br>Block              | I         | i   |             | 0    | b)  | Not Supported           |
|               | SCL File<br>Structure             | I         | m   |             | i    | m   | Not Supported           |
|               | Remote<br>Creation of<br>SCL File | I         | 0   |             | i    | 0   | Not Supported           |

<sup>a)</sup> Must be m if support for SCL.2 is declared.
 <sup>b)</sup> Must be m if support for SCL.3 is declared.
 <sup>c)</sup> Must be m if support for SCL.2 or SCL.3 is declared.

The additional MMS services, defined Table 11.3.-3, must be supported if support for SCL.2 or SCL.3 is declared.

SPA to IEC 61850 Gateway

Installation and Commissioning Manual

| Table 11.33 | Additional M | IMS services | for SCL.2 | and SCL.3 |
|-------------|--------------|--------------|-----------|-----------|
|             |              |              |           |           |

| SCL conforma | ance                     | ce Client-CR |     | Server-CR   |      |     |                         |
|--------------|--------------------------|--------------|-----|-------------|------|-----|-------------------------|
|              |                          | Base         | F/S | Value/Range | Base | F/S | SPA-ZC 402/<br>Comments |
| MMS Services |                          |              |     |             |      |     | Not Supported           |
|              | GetCapability-<br>List   | 0            | i   |             | 0    | i   | Supported               |
|              | GetDomainAt-<br>tributes | 0            | 0   |             | 0    | m   | Not Supported           |
|              | LoadDomain               | 0            | a)  |             | 0    | a)  | Not Supported           |
|              | StoreDomain              | 0            | b)  |             | 0    | b)  | Not Supported           |

<sup>a)</sup> Must be m if support SCL.3 is declared.
 <sup>b)</sup> Must be m if support for remote creation of a SCL is declared.

#### 11.4. SCL control block

The SCL control block must have a functional constraint of SC. This control block must occur in LLN0 only.

The SCL control block must be a structured MMS type definition that contains the ordered named components defined in Table 11.4.-1.

Table 11.4.-1 Definition of SCL control block

| IEC 61850-8-<br>1Component<br>Name | MMS<br>TypeDescription              | r/w | m/o | Comments                                                                                                    | SPA-ZC 402/Comments |
|------------------------------------|-------------------------------------|-----|-----|----------------------------------------------------------------------------------------------------|---------------------|
| validate                           | VISIBLE-STRING<br>size of 64 octets | rw  | mo  | Must be m if support for remote activation of an SCL is declared.                                                                                                    | N/A for TP client   |
| valState                           | Unsigned Integer -<br>8 bits        | r   | m   | <ul> <li>(0) - NOT-VALIDATED</li> <li>(1) - VALIDATION-ERROR</li> <li>(2) - VALIDATED</li> <li>(3) - VALIDATION-IN-PROGRESS</li> <li>(4) - NOT-SUPPORTED</li> <li>(5) - VALIDATE-FILE-PRESENT</li> </ul> | N/A for TP client   |
| activate                           | VISIBLE-STRING<br>size of 64 octets | rw  | mo  | Must be m if support for remote activation of an SCL is declared.                                                                                                    | N/A for TP client   |

#### 11.5. **Protocol implementation conformance statement**

In the following tables basic protocol conformance statements (PICS) are defined.

#### 11.5.1. **Profile conformance**

## SPA to IEC 61850 Gateway

Installation and Commissioning Manual

Table 11.5.1.-1A-profile support

|    |                                       | Client | Server | SPA-ZC 402/<br>Comments |
|----|---------------------------------------|--------|--------|-------------------------|
|    |                                       | F/S    | F/S    |                         |
| A1 | Client/Server A-<br>Profile           | a)     | a)     | Supported               |
| A2 | GOOSE/GSE<br>Management A-<br>Profile | b)     | b)     | Not Supported           |
| A3 | GSSE A-Profile                        | c)     | c)     | Not Supported           |
| A4 | TimeSync A-<br>Profile                | d)     | d)     | Supported               |

<sup>a)</sup> Must be m if support for any service specified for Client/S are declared within the ACSI basic conformance.

<sup>b)</sup> Must be m if support for any service specified for GOOSE/GSE Management are declared within the ACSI basic conformance.

<sup>c)</sup> Must be m if support for any service specified for GSSE A-Profile are declared within the ACSI basic conformance.

<sup>d)</sup> Support for at least one other A-Profile must be declared (e.g. in A1-A3) in order to claim conformance toIEC 61850-8-1.

#### Table 11.5.1.-2 A-profile support

|    |                         | Client | Server | SPA-ZC 402/<br>Comments |
|----|-------------------------|--------|--------|-------------------------|
|    |                         | F/S    | F/S    |                         |
| T1 | TCP/IP T-Profile        | a)     | a)     | Supported               |
| T2 | OSI T-Profile           | b)     | b)     | Not Supported           |
| Т3 | GOOSE/GSE T-<br>Profile | c)     | c)     | Supported               |
| T4 | GSSE T-Profile          | d)     | d)     | Not Supported           |
| Т5 | TimeSync T-<br>Profile  | 0      | 0      | Supported               |

a) Must be m if support for A1 is declared. Otherwise, must be i.

<sup>b)</sup> Must be o if support for A1 is declared. Otherwise, must be i.

<sup>c)</sup> Must be m if support for A2 is declared. Otherwise, must be i.

<sup>d)</sup> Must be m if support for A3 is declared. Otherwise, must be i.

#### 11.5.1.1. MMS conformance

All needed services supporting the ACSI services stated to be supported in paragraph 2 are supported by the MMS stack used.

#### 11.5.1.2. GOOSE services

Table 11.5.1.2.-1 below defines the conformance of the GOOSE service.

| Table 11.5.1.21 G | OOSE conformance |
|-------------------|------------------|
|-------------------|------------------|

|                       | Subscriber | Publisher | SPA-ZC 402/Comments |
|-----------------------|------------|-----------|---------------------|
| GOOSE Services        | a)         | a)        | Supported           |
| SendGOOSEMessage      | М          | m         | Supported           |
| GetGoReference        | 0          | b)        | Not Supported       |
| GetGOOSEElementNumber | 0          | b)        | Not Supported       |
| GetGoCBValues         | 0          | 0         | Not Supported       |
| SetGoCBValues         | 0          | 0         | Not Supported       |

#### SPA to IEC 61850 Gateway

Installation and Commissioning Manual

|                            | Subscriber | Publisher | SPA-ZC 402/Comments |
|----------------------------|------------|-----------|---------------------|
| GSENotSupported            | b)         | c)        | Not Supported       |
| GOOSE Control Block (GoCB) | 0          | 0         | Not Supported       |

a) Must be m if support is declared within ACSI basic conformance. b) Must be m if ACSI basic conformance support for either GetGoReference or GetGOOSEElementNumber is declared.

<sup>c)</sup> Must be m if ACSI basic conformance support for either GetGoReference,GetGOOSEElementNumber, or GOOSE is declared.

#### Table 11.5.1.2.-2 GSSE conformance

|                           | Subscriber | Publisher | SPA-ZC 402/Comments |
|---------------------------|------------|-----------|---------------------|
| GSSE Services             | a)         | a)        | Not Supported       |
| SendGSSEEMessage          | М          | m         | Not Supported       |
| GetGsReference            | 0          | b)        | Not Supported       |
| GetGSSEDataOffset         | 0          | b)        | Not Supported       |
| GetGsCBValues             | 0          | 0         | Not Supported       |
| SetGsCBValues             | 0          | 0         | Not Supported       |
| GSENotSupported           | b)         | 0         | Not Supported       |
| GSSE Control Block (GsCB) | 0          | 0         | Not Supported       |

<sup>a)</sup> Must be m if support is declared within ACSI basic conformance.
 <sup>b)</sup> Must be m if ACSI basic conformance support for either GetGsReference or GetGSSEDataOffset is declared.

SPA to IEC 61850 Gateway Installation and Commissioning Manual

| Ζ. | KEMA certificate                                                                                                    |                                                                                                    |  |  |  |  |
|----|----------------------------------------------------------------------------------------------------|----------------------------------------------------------------------------------------------------|--|--|--|--|
|    | IEC 61850 Certificate Level A <sup>1</sup>                                                                                                    |                                                                                                    |  |  |  |  |
|    | International                                                                                                    | No. 20810022-Consulting 08-1289                                                                                                    |  |  |  |  |
|    | Usersgroup                                                                                                    | No. 500 10022-Gonsteiling 00-1208                                                                                                    |  |  |  |  |
|    | ABB Oy<br>Distribution Automation<br>Muottitie 2 A<br>FI-65101 Vaasa<br>Finland                                                                                                    | For the product:<br>REF 545 V3.5<br>With SPA-ZC 400 V2.1.2                                                                                                    |  |  |  |  |
|    |                                                                                                    | 3                                                                                                    |  |  |  |  |
|    | The proc                                                                                                    | duct has not shown to be non-conforming to:                                                                                                    |  |  |  |  |
|    |                                                                                                    |                                                                                                    |  |  |  |  |
|    | IEC 61850-6, 7-1, 7-2, 7-3, 7-4 and 8-1                                                                                                    |                                                                                                    |  |  |  |  |
|    | Communication networks and systems in substations                                                                                                    |                                                                                                    |  |  |  |  |
|    | The conformance test has been performed according to IEC 61850-10 with product's protocol, model and technical issue<br>implementation conformance statements: 'IEC 61850 Conformance Statement for RE_54_and SPA-ZC 400, version 1.0''<br>'IEC 61850 Tissues Conformance Statement for RE_54_ and SPA-ZC 400, version 1.0'' and product's extra information<br>for testing: 'IEC 61850 Protocol Implementation extra Information for Testing (PIXIT) for RE_54_ and SPA-ZC 400,<br>version 1.0''.                                                                                                    |                                                                                                    |  |  |  |  |
|    | The following IEC 61860 conformance blocks have been tested with a positive result (number of relevant and executed test<br>cases / total number of test cases as defined in the UCA International Users Group Device Test procedures v1.1):                                                                                                    |                                                                                                    |  |  |  |  |
|    | 1 Basic Exchange (15/23)<br>2 Data Sets (2/5)                                                                                                    | 9b GOOSE Subscribe (8/9)<br>12a Direct Control (5/11)                                                                                                    |  |  |  |  |
|    | 5 Unbuffered Reporting (10/1:<br>6 Buffered Reporting (13/15)<br>9a GOOSE Publish (7/11)                                                                                                    | 3) 12d Enhanced SBO Control (10/17)<br>13 Time Synchronization (3/4)<br>14 File Transfer (5/6)                                                                                                    |  |  |  |  |
|    | 5 Unbuffered Reporting (10/1:<br>6 Buffered Reporting (13/15)<br>9a GOOSE Publish (7/11)<br>This Certificate includes a summa<br>3.17.01 with test suite 3.17.02 ar<br>Group Device Test Procedures very<br>paper copy of the KEMA report: No                                                                                                    | 12d Enhanced SBO Control (10/17)     13 Time Synchronization (3/4)     14 File Transfer (5/8)  ry of the test results as carried out at ABB Oy in Finland with UniCAsim 61850 version     10 UniCA 61850 analyzer 4.17.01. The test is based on the UCA International Users rsion 1.1. This document has been issued for information purposes only, and the origina     3.0810022-Consulting 08-1268 will prevail.                                                                                                    |  |  |  |  |
|    | 5 Unbuffered Reporting (10/1:<br>6 Buffered Reporting (13/15)<br>9a GOOSE Publish (7/11)<br>This Certificate includes a summa<br>3.17.01 with test suite 3.17.02 ar<br>Group Device Test Procedures ve<br>paper copy of the KEMA report: No<br>The test has been carried out on o<br>Oy. The manufacturer's production<br>or approved any product other than                                                                                                    | 12d Enhanced SBO Control (10/17)     13 Time Synchronization (3/4)     14 File Transfer (5/8)  ry of the test results as carried out at ABB Oy in Finland with UniCAsim 61850 version     10 UniCA 61860 analyzer 4.17.01. The test is based on the UCA International Users     rision 1.1. This document has been issued for information purposes only, and the origina     30810022-Consulting 08-1268 will prevail.  one single specimen of the products as referred above and submitted to KEMA by ABE     process has not been assessed. This Certificate does not imply that KEMA has certified     n the specimen tested.                                                                                                    |  |  |  |  |
|    | Construction of the second second secon | 12d Enhanced SBO Control (10/17)     13 Time Synchronization (3/4)     14 File Transfer (5/8)  ry of the test results as carried out at ABB Oy in Finland with UniCAsim 61850 version     1d UniCA 61860 analyzer 4.17.01. The test is based on the UCA International Users     rision 1.1. This document has been issued for information purposes only, and the original     a. 30810022-Consulting 08-1268 will prevail.  one single specimen of the products as referred above and submitted to KEMA by ABB     process has not been assessed. This Certificate does not imply that KEMA has certified     n the specimen tested.                                                                                                    |  |  |  |  |
|    | Construction of the second second secon | 12d Enhanced SBO Control (10/17)     13 Time Synchronization (3/4)     14 File Transfer (5/8)  rry of the test results as carried out at ABB Oy in Finland with UniCAsim 61850 version     10 UniCA 61850 analyzer 4.17.01. The test is based on the UCA International Users     rsion 1.1. This document has been issued for information purposes only, and the original     a. 30810022-Consulting 08-1268 will prevail.     one single specimen of the products as referred above and submitted to KEMA by ABB     process has not been assessed. This Certificate does not imply that KEMA has certified     n the specimen tested.     M. Flohil     Test Engineer                                                                                                    |  |  |  |  |
|    | Unbuffered Reporting (10/1:<br>Buffered Reporting (13/15)<br>9a GOOSE Publish (7/11)<br>This Certificate includes a summa<br>3.17.01 with test suite 3.17.02 ar<br>Group Device Test Procedures very<br>paper copy of the KEMA report: No<br>The test has been carried out on<br>Oy. The manufacturer's production<br>or approved any product other than<br>Arnhem, June 5, 2008<br>W. Strabbing<br>Manager Intelligent Networks and<br>1 Level A - Independent Test lab w                                                                                                    | 3)       12d Enhanced SBO Control (10/17)         13       Time Synchronization (3/4)         14       File Transfer (5/8)         any of the test results as carried out at ABB Oy in Finland with UniCAsim 61850 version         nd UniCA 61850 analyzer 4, 17.01. The test is based on the UCA International Users         rsion 1.1. This document has been issued for information purposes only, and the original         a. 30810022-Consulting 08-1268 will prevail.         one single specimen of the products as referred above and submitted to KEMA by ABB         n the specimen tested.         This Certificate does not imply that KEMA has certified         n the specimen tested.         M. Flohil         Communication         M. Flohil         Test Engineer         Ath certified ISO 9000 or ISO 17025 Quality System                                                                                                    |  |  |  |  |
|    | Cubuffered Reporting (10/1:<br>Buffered Reporting (13/15)<br>9a GOOSE Publish (7/11)     This Certificate includes a summa<br>3.17.01 with test suite 3.17.02 ar<br>Group Device Test Procedures very<br>paper copy of the KEMA report: No<br>The test has been carried out on<br>Oy. The manufacturer's production<br>or approved any product other than<br>Arnhem, June 5, 2008     W. Strabbing<br>Manager Intelligent Networks and<br>1 Level A - Independent Test lab w<br>Copyright © KEMA Nedwind B V, Amtern to<br>KEMAs subtower the dectoric very<br>In case of a conflict between the dectoric very<br>In case of a conflict between the decto                                                                                   | 3)       12d Enhanced SBO Control (10/17)         13       Time Synchronization (3/4)         14       File Transfer (5/8)         any of the test results as carried out at ABB Oy in Finland with UniCAsim 61850 version nd UniCA 61850 analyzer 4.17.01. The test is based on the UCA International Users rsion 1.1. This document has been issued for information purposes only, and the original a. 30810022-Consulting 08-1268 will prevail.         one single specimen of the products as referred above and submitted to KEMA by ABB in process has not been assessed. This Certificate does not imply that KEMA has certified in the specimen tested.         ML       Flohil         Communication       Test Engineer         Ath certified ISO 9000 or ISO 17025 Quality System         Ne Nothelands. All rights reserved. Please note that any electronic version of this KEMA certificate is provided to engine it not page it in any memory whatspeere, including bit not limited to dividing it into pars. son and the original version, the original pager version issued by KEMA will preval.        |  |  |  |  |
|    | Coopyright © KEMA Nederland BV, Amhern 1     Coopyright © KEMA Nederland BV, Amhern 1                                                                                                    | 3)       12d Enhanced SBO Control (10/17)         13       Time Synchronization (3/4)         14       File Transfer (5/8)         ary of the test results as carried out at ABB Oy in Finland with UniCAsim 61850 version nd UniCA 61850 analyzer 4.17.01. The test is based on the UCA International Users rsion 1.1. This document has been issued for information purposes only, and the original a. 30810022-Consulting 08-1268 will prevail.         one single specimen of the products as referred above and submitted to KEMA by ABB to process has not been assessed. This Certificate does not imply that KEMA has certified to the specimen tested.         ML       Flohil         Test Engineer       W. Flohil         ML certified ISO 9000 or ISO 17025 Quality System         Ne Notherlands. All rights reserved. Please note that any electronic version of this KEMA certificate is provided to end, it is possible to ordang it in any memory whatsoever, including but not limited to dividing it into persuite and the original version, the original paper version issued by KEMA will prevail. |  |  |  |  |

A060010

A060159

SPA to IEC 61850 Gateway Installation and Commissioning Manual

# 13. Ordering information

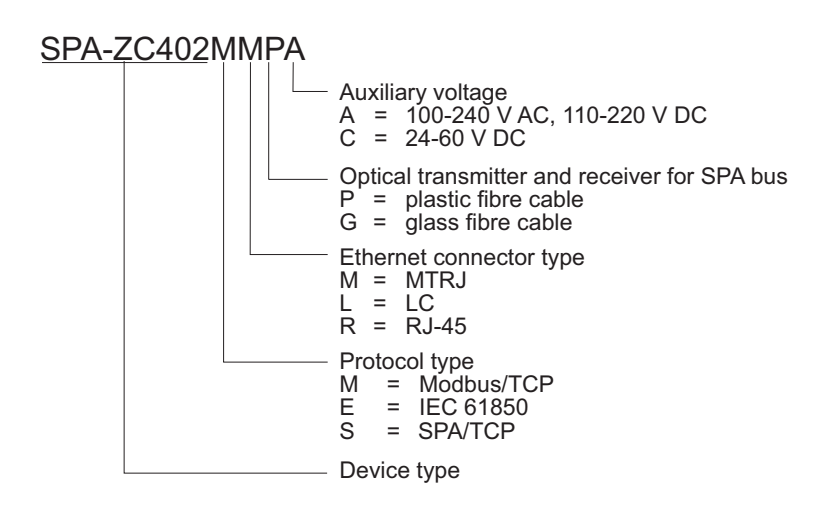

Fig. 13.-1 Ordering information for SPA-ZC 402

#### SPA-ZC402CD

- SPA-ZC 402 configuration CD
  - Engineering tool, Communication Engineering Tool (CET) for SPA-ZC 40x

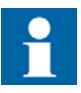

Order at least one SPA-ZC 402 configuration CD with your delivery to get the Communication Engineering Tool. The SPA-ZC 402 package does not include the configuration CD by default.

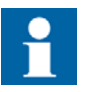

The Connectivity Packages can be downloaded on the ABB web site http://www.abb.com/substationautomation.

Select the appropriate product from the **Distribution products** dropdown list and click **OK**. Then select Download tab and from the **Document kind** drop-down list, select Software. Finally, click the Connectivity Package link to download it.

Table 13.-1 Compatibility between IEC 61850 SPA-ZC 402, CET, Connectivity Packages and IEDs

| SPA-ZC 40x<br>version | CET version | Connectivity Package versions, devices and release |              |              |              |              |              |
|-----------------------|-------------|----------------------------------------------------|--------------|--------------|--------------|--------------|--------------|
|                       |             | REX521 1.0 or later                                |              | REF610       | REU610       | REM610       | SPACOM       |
|                       |             | Release C, E and F Release G                       |              |              |              |              |              |
| 1.0                   | 1.0         | -                                                  | -            | -            | -            | -            | -            |
| 1.1.1                 | 1.1.1       | 1.0 or later                                       | 1.1 or later | 2.0 or later | 2.0 or later | 2.0 or later | -            |
| 2.0                   | 2.0         | 1.0 or later                                       | 1.1 or later | 2.0 or later | 2.0 or later | 2.0 or later | -            |
| 2.1                   | 2.1         | 2.0 or later                                       | 2.0 or later | 2.0 or later | 2.0 or later | 2.0 or later | 2.0 or later |
| 2.1.2                 | 2.1.2       | 2.0 or later                                       | 2.0 or later | 2.0 or later | 2.0 or later | 2.0 or later | 2.0 or later |
SPA to IEC 61850 Gateway Installation and Commissioning Manual

## 14. Terminology

| Term                              | Description                                                                                                    |
|-----------------------------------|----------------------------------------------------------------------------------------------------|
| Communication Engineering<br>Tool | Also known as CET. Software for configuring and monitor-<br>ing communication gateways or communication front ends.                                                                                                    |
| Functional constraint             | Property of a data-attribute that indicates the services for<br>example read value, write value, substitute value, etc. that<br>may be applied to that data attribute                                                                                                    |
| Intelligent Electronic Device     | Also known as IED. Devices containing advanced logics such as meters, protection and control relays and trip units.                                                                                                    |
| Logical Device                    | Representation of a group of functions. Each function is defined as a logical node. A physical device has one or several LDs.                                                                                                    |
| RJ-45                             | Galvanic connector type                                                                                                    |
| sAddr                             | Short Address InformationThe sAddr attribute allows the allocation of a short address to DO attributes. Short addresses can be used within the communication to be more efficient either in the communication, or in the handling of messages at client or server. Furthermore, they can be used as IED internal identification for the attribute. |
| Snap-in                           | Connector type for plastic fibre cable                                                                                                    |
| SPA                               | Data communication protocol developed by ABB                                                                                                    |

## SPA/ Ethernet Adapter

SPA to IEC 61850 Gateway Installation and Commissioning Manual

## 15. Abbreviations

| Abbreviation | Description                                                          |
|--------------|----------------------------------------------------------------------|
| ACSI         | Abstract communication service interface                             |
| AR           | Auto reclosure                                                       |
| CD           | Change detect; compact disk                                          |
| CET          | Communication Engineering Tool                                       |
| CID          | Configured IED description                                           |
| DA           | Data attribute                                                       |
| DC           | Direct current                                                       |
| DO           | Data object                                                          |
| DOI          | Data object instance                                                 |
| EMC          | Electromagnetic compatibility                                        |
| FC           | Functional constraint                                                |
| FTP          | File transfer protocol                                               |
| GSSE         | Generic substation status event                                      |
| НМІ          | Human-machine interface                                              |
| ICD          | IED capability description                                           |
| IED          | Intelligent electronic device                                        |
| IP           | Internet protocol                                                    |
| IRF          | Internal relay fault                                                 |
| LAN          | Local area network                                                   |
| LD           | Logical device                                                       |
| LED          | Light-emitting diode                                                 |
| LN           | Logical node                                                         |
| MICS         | Model implementation conformance statement                           |
| MMS          | Manufacturing message specification                                  |
| MV           | Medium voltage                                                       |
| OSI          | Open System Interconnection                                          |
| PC           | Personal computer                                                    |
| PICS         | Protocol implementation conformance statement                        |
| RCB          | Report Control Block                                                 |
| SCADA        | Supervision, control and data acquisition                            |
| SCL          | Substation configuration description language (defined by IEC 61850) |
| SNTP         | Simple Network Time Protocol                                         |
| SPA          | Data communication protocol developed by ABB                         |
| SQL          | Structured query language                                            |
| ST           | Straight-tip; a connector type for fibre optic cable                 |
| STP          | Shielded twisted pair                                                |
| UTC          | Universal time clock                                                 |
| XML          | Extensible markup language                                           |

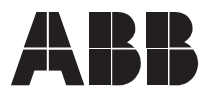

ABB Oy Distribution Automation P.O. Box 699 FI-65101 Vaasa FINLAND +358 10 2211 +358 10 224 1080 www.abb.com/substationautomation